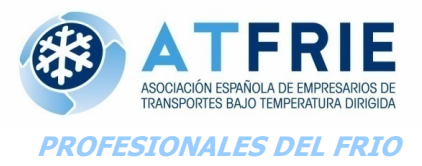

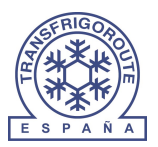

Madrid, 26 de diciembre de 2024

#### DOCUMENTO Nº 001 12-2024

### DOCUMENTO 1 DE 3 SISTEMA CEMT DIGITAL. MANUAL DEL GESTOR (VERSIÓN EN INGLÉS)

Estimados Asociados:

A continuación adjuntamos el manual del gestor indicado en el comunicado que nos envía la Subdirección General de Gestión sobre el nuevo sistema digital de autorizaciones CEMT y que circularizamos el 26 de diciembre de 2026.

**ATFRIE** 

Nota: Queda prohibida la puesta en red, total o parcial, de esta información sin la autorización de ATFRIE.

International Transport Forum (ITF)

# **Manual for Haulier Manger**

### **ECMT Transport Licences System**

Document Version: D\_ECMT\_TLS\_MHM-001 • June 14, 2024

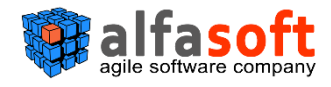

### **Document History**

| Description                              | Author           | Version            | Date                 |  |  |
|------------------------------------------|------------------|--------------------|----------------------|--|--|
| Created AlfaSoft template                | Victoria Plugari | n/a                |                      |  |  |
| Initial version created                  | Victoria Plugari | D_ECMT_TLS_MHM-001 | May 29 <i>,</i> 2024 |  |  |
| Last name first name fields modification | Victoria Plugari | D_ECMT_TLS_MHM-001 | June 14, 2024        |  |  |

## Acronyms and Abbreviation

| Acronym  | Definition                                    |
|----------|-----------------------------------------------|
| ECMT     | European Conference of Ministers of Transport |
| ECMT TLS | ECMT Transport Licences System                |
| ITF      | International Transport Forum                 |
| NIA      | National Issuing Authority                    |

# Table of Contents

| 1  |       | ABC | DUT HAULIER MANAGER ROLE                                                     | 8   |
|----|-------|-----|------------------------------------------------------------------------------|-----|
| 2  | ι     | USE | R'S AUTHENTICATION (LOGIN / LOGOUT)                                          | 9   |
| 2. | 1     | Н   | IOW TO LOGIN THE SYSTEM                                                      | 9   |
| 2. | 2     | Н   | IOW TO LOGOUT THE SYSTEM                                                     | 11  |
| 3  | ł     | HAU | ULIER MANAGER'S WORKPLACE                                                    | .12 |
| 3. | 1     | L   | ICENCE MANAGEMENT                                                            | 17  |
|    | 3.1.  | 1   | How to Get Licence Info According to Its Status                              | 17  |
|    | 3.1.  | 2   | How to View Licences in Accordance with Specified Parameters                 | 17  |
|    | 3.1.  | 3   | How to Get Licence Info from Licence Form                                    | 20  |
|    | 3.1.4 | 4   | How to Activate New Trip for a Licence                                       | 24  |
|    | 3.1.  | 5   | How to Add Transit Point to a Trip                                           | 28  |
|    | 3.1.  | 6   | How to Add a Step to a Trip                                                  | 30  |
|    | 3.1.  | 7   | How to Add Special Remark to a Trip                                          | 31  |
|    | 3.1.  | 8   | How to Change Vehicle / Trailer for a Trip                                   | 33  |
|    | 3.1.9 | 9   | How to Change the Date, Number of KM, Country or Place of Arrival for a Trip | 35  |
|    | 3.1.  | 10  | How to Finish the Trip                                                       | 37  |
| 3. | 2     | Т   | RUCKS MANAGEMENT                                                             | 39  |
|    | 3.2.  | 1   | How to Add New Truck. Truck's Profile Form                                   | 39  |
|    | 3.2.  | 2   | How to Edit Truck's Data                                                     | 44  |
|    | 3.2.  | 3   | How to Upload Documents to Truck's Record                                    | 46  |
|    | 3.2.  | 4   | How to Inactivate Truck's Record                                             | 47  |
|    | 3.2.  | 5   | How to Activate Inactive Truck's Record                                      | 49  |
|    | 3.2.  | 6   | How to Import Trucks' Records                                                | 50  |
| 3. | 3     | Т   | RAILERS MANAGEMENT                                                           | 53  |
|    | 3.3.  | 1   | How to Add New Trailer. Trailer's Profile Form                               | 53  |
|    | 3.3.  | 2   | How to Edit Trailer's Data                                                   | 56  |
|    | 3.3.  | 3   | How to Upload Documents to Trailer's Record                                  | 57  |
|    | 3.3.4 | 4   | How to Inactivate Trailer's Record                                           | 58  |
|    | 3.3.  | 5   | How to Activate Inactive Trailer's Record                                    | 59  |
|    | 3.3.  | 6   | How to Import Trailers' Records                                              | 60  |
| U  | SERS  | MA  | NAGEMENT                                                                     | 63  |
|    | 3.3.  | 7   | How to Create New User                                                       | 63  |
|    | 3.3.  | 8   | How to View / Edit Existing User's Info (Unlock/Disable User)                | 65  |

| 3.3 | 3.9 How to Change User's Password                 | 67 |
|-----|---------------------------------------------------|----|
| 4   | REPORTS                                           | 68 |
| 4.1 | Elements of Report Interface                      | 69 |
| 4.2 | How to View Report According to Provided Criteria | 70 |
| 4.3 | How to Navigate between Report's Pages            | 71 |
| 4.4 | How to Export (Save) a Report                     | 73 |
| 4.5 | How to Maximize / Minimize Report's View          | 74 |
| 4.6 | How to Hide / Show Report's Filter Zone           | 75 |
| 5   | INCIDENTS                                         | 76 |
| 5.1 | How to Post an Incident from "Incidents" Profile  | 77 |
| 5.2 | How to Post Incident from Form's Interface        | 79 |
| 5.3 | How to Change Incident's Status                   |    |
| 6   | MY PROFILE                                        | 83 |
| 6.1 | "My profile" Elements                             |    |

# **List of Figures**

| Figure 1 Haulier's workplace. "Licences" interface9                                  |
|--------------------------------------------------------------------------------------|
| Figure 2 ECMT TLS login page10                                                       |
| Figure 3 Ways to logout the system11                                                 |
| Figure 4 Haulier Manager's workplace. Annual licences interface12                    |
| Figure 5 Haulier Manager's workplace. Short-term licences interface                  |
| Figure 6 Haulier Manager's workplace. Trucks interface                               |
| Figure 7 Haulier Manager's workplace. Inactive trucks interface                      |
| Figure 8 Haulier Manager's workplace. Trucks import interface14                      |
| Figure 9 Haulier Manager's workplace. Trailers interface15                           |
| Figure 10 Haulier Manager's workplace. Inactive trailers interface15                 |
| Figure 11 Haulier Manager's workplace. Trailers import interface16                   |
| Figure 12 Haulier Manager's workplace. Users interface16                             |
| Figure 13 Annual licences interface viewed in default mode17                         |
| Figure 14 Annual licences list viewed in accordance with providing search criteria18 |
| Figure 15 Licence form. Info tab20                                                   |
| Figure 16 Licence document in PDF viewer20                                           |
| Figure 17 Licence logbook in PDF viewer form21                                       |
| Figure 18 Licence form. Logbook tab21                                                |

| Figure 19 Action's form                                                              | .22 |
|--------------------------------------------------------------------------------------|-----|
| Figure 20 Steps form                                                                 | .22 |
| Figure 21 Licence form. History tab                                                  | .24 |
| Figure 22 Start of new trip activation process                                       | .24 |
| Figure 23 New trip activation form                                                   | .25 |
| Figure 24 Active trip block of fields in licence logbook                             | .25 |
| Figure 25 Link licence step on new trip activation                                   | .26 |
| Figure 26 Lookup for available licence selection                                     | .26 |
| Figure 27 Message on successful licence link                                         | .27 |
| Figure 28 Start of transit point addition                                            | .28 |
| Figure 29 Transit point addition form                                                | .28 |
| Figure 30 Steps form with transit points                                             | .29 |
| Figure 31 "Add step" process start                                                   | .30 |
| Figure 32 Trip step adding form                                                      | .30 |
| Figure 33 Start of special remark adding process                                     | .31 |
| Figure 34 Special remark form                                                        | .32 |
| Figure 35 Viewing the list of added special remarks after adding them to active trip | .32 |
| Figure 36 Start of change vehicle / trailer process                                  | .33 |
| Figure 37 Change vehicle form (first step)                                           | .33 |
| Figure 38 Change vehicle form (second step. "Change trailer" case)                   | .34 |
| Figure 39 Confirmation messages forms on vehicle / trailer change                    | .34 |
| Figure 40 Start of change trip parameters process                                    | .35 |
| Figure 41 "Change the date, number of km, country or place of arrival" form          | .35 |
| Figure 42 Start of "finish the trip" process                                         | .37 |
| Figure 43 finish the trip form                                                       | .37 |
| Figure 44 Confirmation messages on finish trip process                               | .38 |
| Figure 45 Finished trip section in licence logbook                                   | .38 |
| Figure 46 Start of new truck adding process                                          | .39 |
| Figure 47 New Truck form (first step)                                                | .39 |
| Figure 48 New truck form. Document Uploading (second step)                           | .39 |
| Figure 49 Document uploading (way 1)                                                 | .40 |
| Figure 50 Document uploading (way 2)                                                 | .42 |
| Figure 51 New truck form. Document Uploading step after uploads are done             | .42 |
| Figure 52 Truck's profile form. Info interface                                       | .43 |
| Figure 53 Truck's profile form. Documents list                                       | .43 |
| Figure 54 Truck's profile form. History list                                         | .44 |
| Figure 55 Start of truck's record editing process                                    | .44 |
| Figure 56 Truck's form opened in editing mode (first step)                           | .45 |

| Figure 57 Truck's form opened in editing mode (documents uploading step)      | 45 |
|-------------------------------------------------------------------------------|----|
| Figure 58 Start of documents uploading process                                | 46 |
| Figure 59 Truck's uploading documents form                                    | 46 |
| Figure 60 Start of truck inactivation process                                 | 47 |
| Figure 61 Truck inactivation form                                             | 48 |
| Figure 62 Start of truck's activation process                                 | 49 |
| Figure 63 Truck's activation form                                             | 49 |
| Figure 64 Start of trucks' records importing process                          | 50 |
| Figure 65 "Import Trucks" form                                                | 50 |
| Figure 66 Trucks template file                                                | 52 |
| Figure 67 Trucks' records file filled in on base of the downloaded template   | 52 |
| Figure 68 Start of new trailer adding process                                 | 53 |
| Figure 69 New Trailers form (first step)                                      | 54 |
| Figure 70 New Trailers form. Document Uploading (second step)                 | 54 |
| Figure 71 New trailers form. Document Uploading step after uploads are done   | 54 |
| Figure 72 Trailer's profile form. Info interface                              | 55 |
| Figure 73 Trailer's profile form. Documents list                              | 55 |
| Figure 74 Trailer's profile form. History list                                | 55 |
| Figure 75 Start of trailer's record editing process                           | 56 |
| Figure 76 Trailer's form opened in editing mode (first step)                  | 56 |
| Figure 77 Trailer's form opened in editing mode (documents uploading step)    | 56 |
| Figure 78 Start of documents uploading process                                | 57 |
| Figure 79 Trailer's uploading documents form                                  | 57 |
| Figure 80 Start of trailer inactivation process                               | 58 |
| Figure 81 Trailer inactivation form                                           | 58 |
| Figure 82 Start of trailer's activation process                               | 59 |
| Figure 83 Trailer's activation form                                           | 59 |
| Figure 84 Start of trailers' records importing process                        | 60 |
| Figure 85 "Import Trailers" form                                              | 61 |
| Figure 86 Trailers' template file                                             | 62 |
| Figure 87 Trailers' records file filled in on base of the downloaded template | 62 |
| Figure 88 Start of new user creation process                                  | 63 |
| Figure 89 New user registration form                                          | 64 |
| Figure 90 Warning message on successful user creation                         | 64 |
| Figure 91 Opening User's membership info form                                 | 65 |
| Figure 92 User's membership info form opened in editing mode                  | 65 |
| Figure 93 Driver rights selection                                             | 66 |
| Figure 94 Viewing disabled user record in the grid                            | 66 |

| Figure 95 "Change password" process start                                         | 67 |
|-----------------------------------------------------------------------------------|----|
| Figure 96 Change password form                                                    | 67 |
| Figure 97 Message about successful password changing                              | 67 |
| Figure 98 Reports menu access                                                     | 68 |
| Figure 99 Licence usage report. Report interface elements                         | 69 |
| Figure 100 Report's filter zone                                                   | 69 |
| Figure 101 Report's menu bar                                                      | 70 |
| Figure 102 Report's body                                                          | 70 |
| Figure 103 Getting back to viewing report by default characteristics              | 71 |
| Figure 104 Report's navigation buttons                                            | 71 |
| Figure 105 Report's Export                                                        | 73 |
| Figure 106 Viewing exported report in PDF                                         | 73 |
| Figure 107 Zoom drop-down menu                                                    | 74 |
| Figure 108 "Hide / Show parameters" button. Hiding / viewing report's filter zone | 75 |
| Figure 109 Incidents menu. "Submitted" interface                                  | 76 |
| Figure 110 "Add an Incident" form. General tab                                    | 77 |
| Figure 111 Incident type selection                                                | 77 |
| Figure 112 "Add an incident" form. Screenshot tab                                 | 78 |
| Figure 113 "Add an Incident" form. Attachments tab                                | 78 |
| Figure 114 Posting incident from form's interface (incident posting button)       | 79 |
| Figure 115 "Post Incident" form opened from system form's interface               | 80 |
| Figure 116 Start of incident status changing process                              | 80 |
| Figure 117 Status changing form                                                   | 81 |
| Figure 118 "My profile". "Personal info" interface                                | 83 |
| Figure 119 "My profile". "Change Password" interface                              | 84 |
| Figure 120 "My profile". "Login history" list                                     | 84 |

# 1 About Haulier Manager Role

Haulier (haulier manager) is an authorized by National Issuing Authority user who is authorized to act on behalf of the National Issuing Authority.

Haulier Manager is empowered by following functions in the system:

- Manages (creates, closes, suspends, reactivates) accounts for other employees of the haulier drivers.
- Uploads to the system certificates for the trucks used with the ECMT licenses
- Associates trip(s), vehicle and a driver(s) to any of the ECMT licence assigned to the haulier for any given transport operation, at a time
- Manage (creates/changes) a trip plans
- Modifies, during the trip, the planned date of arrival of the trip
- Gives driver(s) permissions to edit the attributes of trips, if applicable
- Accesses data about ECMT licences assigned to the haulier, and trips performed with those licences
- Replaces the vehicle associated with a licence with an operational vehicle in order to continue the trip in case of a road accident or vehicle damage, including the declaration of a statement confirming such accident or damage
- Has ability to see, in real time, which licences assigned to the haulier are in use and which are available for a new trip
- Generates/downloads licence and/or logbook files in pdf format

#### Figure 1 Haulier's workplace. "Licences" interface

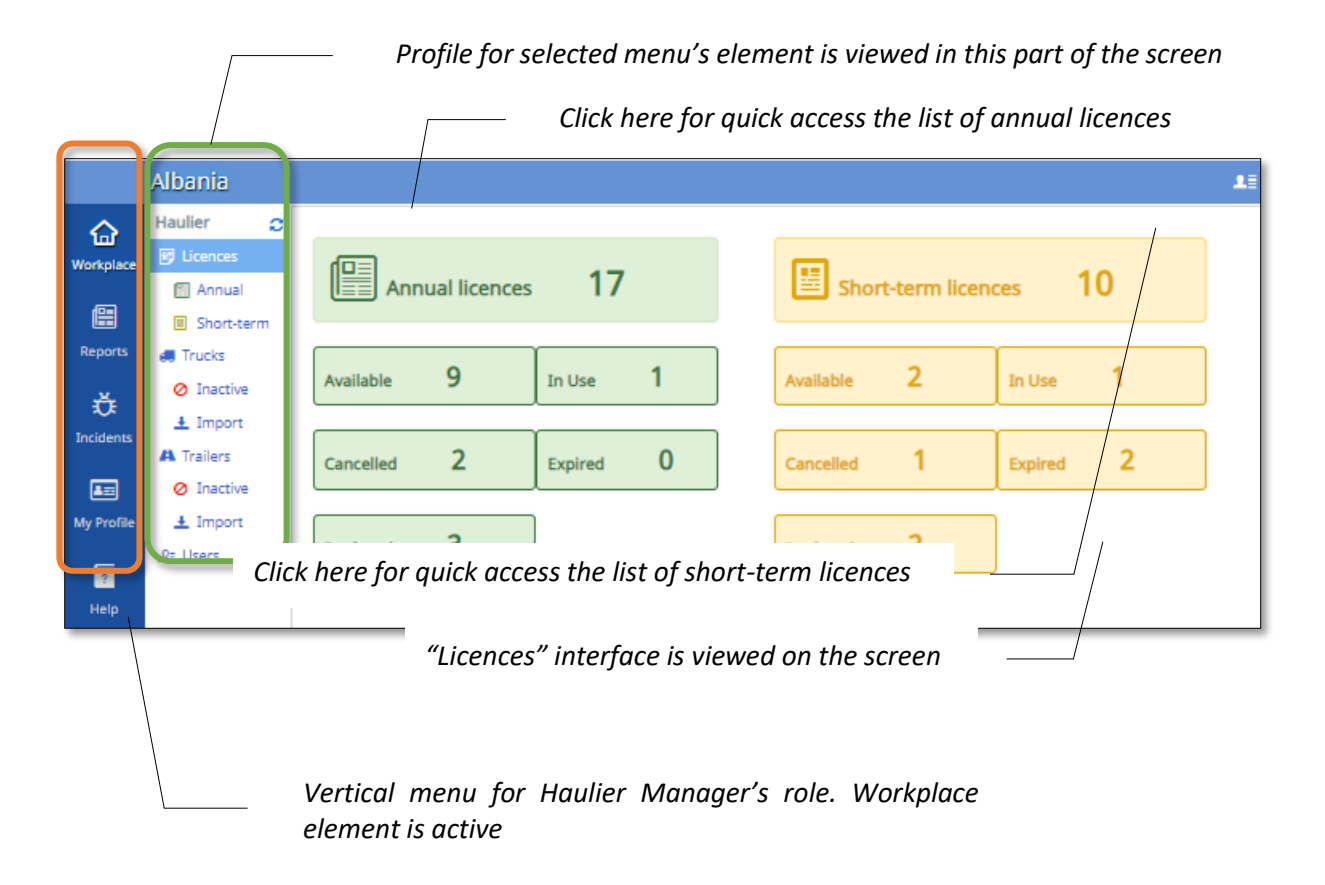

# **2** User's Authentication (Login / Logout)

Before starting work in the system each user has to pass login procedure. At the end of working session it is recommended to execute logout procedure for the purpose of system data safety.

#### 2.1 How to Login the System

User account is created by administrator. To create an account any user provides his data and email address to administrator, administrator in his turn creates an account for a user and provides password for following authentication process. Once account is accessed, user can change password for safety purpose (see paragraph 6.1 below)

To pass authentication process do following:

1. Using your browser access system's electronic page.

2. In login form that will be displayed on your screen insert your email as a user name and password:

#### Figure 2 ECMT TLS login page

| ECMT Transport Licences Syster                              | n                                |                            | 1) Provide your use<br>(email address) in th | er name<br>is field | £≣ |
|-------------------------------------------------------------|----------------------------------|----------------------------|----------------------------------------------|---------------------|----|
|                                                             | € In<br>Tr                       | terna<br>ansp              | ational<br>ort Forum                         |                     |    |
|                                                             | User name                        | victoria1@al               | bania.com                                    |                     |    |
|                                                             | Password                         |                            | ····· /                                      |                     |    |
| 2) Provide your us<br>in this field                         | ser password                     | /                          | Forgot password?                             |                     |    |
| 3) Press this I<br>procedure and t                          | button to fin<br>o access your v | ish Lo <u>c</u><br>workpla | jin b                                        |                     |    |
| 2024 © Alfasalt. Powe<br>Use this link in<br>your user name | situation if y<br>or password    | ou forg                    | ot                                           |                     | -] |

**Note1**: User name and password fields are sensitive for capitalization, so be sure that you enter your credentials in the way they were provided during the registration.

**Note2**: If you forgot your user name or password use "Forgot password?" link situated under the authentication fields.

3. Click Log In button.

As a result of passed steps you will be moved into your working place (see Figure 1)

#### 2.2 How to Logout the System

Once you are done with your work in the system it is recommended to effectuate Logout procedure. In this way you will protect your workplace from outside interferences and will keep safety of the system data. To execute Logout procedure press **Logout** button in the right top corner of your workplace or same functionality button in the right down corner of your account workplace **a**.

#### Figure 3 Ways to logout the system

|            |                                              |                                             |                                 | Click these b<br>the system | uttons to logout |             |
|------------|----------------------------------------------|---------------------------------------------|---------------------------------|-----------------------------|------------------|-------------|
|            | Albania                                      |                                             |                                 |                             | (1               |             |
|            | Haulier 🛛 😋                                  |                                             |                                 |                             | U                | Log Out     |
| Workplace  | 🗊 Licences                                   | Annual licences                             | s 17                            | Short-term lice             | ences 10         | 5           |
|            | Short-term                                   |                                             |                                 |                             |                  |             |
| Reports    | 🚚 Trucks                                     | •                                           |                                 |                             |                  |             |
| ÷.         | 🖉 Inactive                                   | Available 9                                 | In Use 1                        | Available 2                 | In Use 1         |             |
| Incidents  | 🛓 Import                                     |                                             |                                 |                             |                  |             |
| _          | A Trailers                                   | Cancelled 2                                 | Expired 0                       | Cancelled 1                 | Expired 2        |             |
| An Drofile | <ul> <li>Inactive</li> <li>Import</li> </ul> |                                             |                                 |                             |                  |             |
| myrione    | R= Users                                     | Replaced 3                                  |                                 | Replaced 2                  |                  |             |
| ?          |                                              |                                             | J                               |                             |                  |             |
| Help       |                                              |                                             |                                 |                             |                  |             |
|            |                                              |                                             |                                 |                             |                  | (2)         |
|            | l                                            |                                             |                                 |                             |                  |             |
|            | 2024 © Alfasoft, Powered                     | by Alfa Five .Core Platform. All Rights Res | erved. v.7.1.2.4.1/DEBUG 2024.5 | Or click t                  | these button t   | O H_Manager |
|            |                                              |                                             |                                 | loaout the s                | svstem           |             |

# **3** Haulier Manager's Workplace

NIA's workplace represents a vertical profile that contains following elements:

- Licences shows licences at disposal of the haulier divided by their term and current status (see Figure 1).
- Annual licences list of annual licences at haulier's disposal. By default, the list is shown without records. To view the entire list or records click Search button, or provide search criteria and then click Search button to view list of annual licences records that satisfy provided search criteria:

#### Figure 4 Haulier Manager's workplace. Annual licences interface

|                | Albania    |     |               |          |          |                     |        |           |                      |                |            |            | 1                 |
|----------------|------------|-----|---------------|----------|----------|---------------------|--------|-----------|----------------------|----------------|------------|------------|-------------------|
| G<br>Workplace | Haulier 🔉  |     | Number        |          |          | Vehicle<br>Category |        |           | Click he<br>licences | ere to<br>list | view d     | annual     | lo <u>S</u> earch |
| Reports        | Short-term |     | Year          | Code     | Number 🔺 | Status              | Туре   | Vehicle C | Restrictions         | Issued at      | Valid From | Valid To   | Modified On 2     |
| <u>.</u>       | Ø Inactive | ø   | 2024          | AL       | 00001    | Replaced            | Annual | Euro VI   |                      | 28/12/2023     | 01/01/2024 | 30/12/2024 | 28/12/2023        |
| U.             | ± Import   | ø   | 2024          | AL       | 00004    | Replaced            | Annual | Euro V    | A, GR                | 10/01/2024     | 11/01/2024 | 31/12/2024 | 10/01/2024        |
| Incidents      | A Trailers | ø   | 2024          | AL       | 00005    | Replaced            | Annual | Euro VI   |                      | 26/01/2024     | 26/01/2024 | 31/12/2024 | 26/01/2024        |
| <b>A</b>       | Ø Inactive | ø   | 2024          | AL       | 00006    | Available           | Annual | Euro VI   | A,GR,H,I,RUS         | 26/01/2024     | 26/01/2024 | 26/01/2024 | 26/01/2024        |
| My Profile     | 🛓 Import   | ø   | 2024          | AL       | 00007    | In Use              | Annual | Euro V    | A,GR,H               | 31/01/2024     | 31/01/2024 | 31/12/2024 | 31/01/2024        |
|                | ,R≓ Users  | ø   | 2024          | AL       | 00008    | Cancelled           | Annual | Euro V    | A, GR, H, RUS        | 07/02/2024     | 07/02/2024 | 31/12/2024 | 07/02/2024        |
| Help           |            | ø   | 2024          | AL       | 00009    | Cancelled           | Annual | Euro V    | A,H,I                | 15/02/2024     | 15/02/2024 | 31/12/2024 | 15/02/2024        |
|                |            | ø   | 2024          | AL       | 00010    | Available           | Annual | Euro VI   | A,GR                 | 28/03/2024     | 28/03/2024 | 31/12/2024 | 28/03/2024        |
|                |            | ø   | 2024          | AL       | 00011    | Available           | Annual | Euro VI   |                      | 01/04/2024     | 01/04/2024 | 31/12/2024 | 03/04/2024        |
|                |            | ø   | 2024          | AL       | 00012    | Available           | Annual | Euro VI   | A,GR,H               | 01/04/2024     | 01/04/2024 | 31/12/2024 | 01/04/2024        |
|                |            |     | 2024          | AL       | 00013    | Linked              | Annual | Euro V    | A,H,RUS              | 04/04/2024     | 04/04/2024 | 31/12/2024 | 04/04/2024        |
|                |            | ø   | 2024          | AL       | 00014    | Available           | Annual | Euro V    | A,GR,H,I             | 11/04/2024     | 11/04/2024 | 31/12/2024 | 11/04/2024        |
|                |            | 1 0 | of 13 selecte | ed (foun | d 17)    |                     |        |           |                      |                |            |            | H 🖛 Page 1 🔿      |

Short-term licences – list of short-term licences at haulier's disposal. By default, the
list is shown without records. To view the entire list or records click <a href="search">search</a> button, or
provide search criteria and then click <a href="search">search</a> button to view list of short-term licences
records that satisfy provided search criteria:

|                  | Albania                                        |   |    |              |         |              |             |            |             |              |            |            |            |             | 1 |
|------------------|------------------------------------------------|---|----|--------------|---------|--------------|-------------|------------|-------------|--------------|------------|------------|------------|-------------|---|
| G<br>Workplace   | Haulier                                        | 0 |    | Number       |         | Vehi<br>Cate | cle<br>gory |            | ✓ Statu     | s<br>Click h | R          | eserve?    | OYes ONo   | Search      | , |
|                  | <ul> <li>Annual</li> <li>Short-terr</li> </ul> | n |    |              |         |              |             |            |             | licence      | es list    | VIEW SIT   | 511-121111 | ]           |   |
| Reports          | 🚛 Trucks                                       |   |    | Year         | Code    | Number 🔺     | Status      | Туре       | Vehicle Cat | Restrictions | Issued at  | Valid From | Valid To   | Modified On | C |
| .×.              | Ø Inactive                                     |   | ø  |              |         | 20002        |             | Short-term |             | A,GR,H       | 26/12/2023 |            | 30/01/2024 | 27/03/2024  |   |
| 105<br>Tasidaata | 🛓 Import                                       |   | ø  | 2024         | AL      | 20003        | Expired     | Short-term | Euro VI     | A,GR,H       | 01/04/2024 | 01/04/2024 | 02/04/2024 | 03/04/2024  |   |
| incidents        | A Trailers                                     |   | ø  | 2024         | AL      | 20004        | Available   | Short-term | Euro V      | A,GR,H       | 04/04/2024 | 04/04/2024 | 05/04/2024 | 04/04/2024  |   |
| <b>1</b>         | Ø Inactive                                     |   | ø  | 2024         | AL      | 20005        | Replacec    | Short-term | Euro V      | A,H,RUS      | 05/04/2024 | 05/04/2024 | 08/04/2024 | 05/04/2024  |   |
| My Profile       | ± Import                                       |   | B  | 2024         | AL      | 20006        | Linked      | Short-term | Euro V      | A,GR,H       | 05/04/2024 | 05/04/2024 | 30/04/2024 | 05/04/2024  |   |
|                  | ,R≓ Users                                      |   | R. | 2024         | AL      | 20007        | Linked      | Short-term | Euro V      | A,H,RUS      | 05/04/2024 | 05/04/2024 | 30/04/2024 | 05/04/2024  |   |
| Helo             |                                                |   | ø  | 2024         | AL      | 20008        | Available   | Short-term | Euro V      | A,GR,H,I,RUS | 05/04/2024 | 05/04/2024 | 09/04/2024 | 05/04/2024  |   |
| p                |                                                |   | ø  | 2024         | AL      | 20013        | In Use      | Short-term | Euro V      | A            | 29/04/2024 | 29/04/2024 | 29/05/2024 | 29/04/2024  |   |
|                  |                                                |   | ø  | 2024         | AL      | 30001        | Replacec    | Short-term | Euro V      | A, GR, H     | 20/12/2023 | 01/01/2024 | 30/01/2024 | 20/12/2023  |   |
|                  |                                                |   | ø  | 2024         | AL      | 30002        | Cancelle    | Short-term | Euro V      | A,GR,H       | 20/12/2023 | 01/01/2024 | 30/01/2024 | 20/12/2023  |   |
|                  |                                                |   | 10 | f 10 selecte | d (foun | d 10)        |             |            |             |              |            |            |            |             |   |

#### Figure 5 Haulier Manager's workplace. Short-term licences interface

 Tracks – list of active tracks that belong to company. Here new trucks can be added, trucks data can be modified, truck documents can be uploaded, truck records can be inactivated:

Figure 6 Haulier Manager's workplace. Trucks interface

|            | Albania                  |                |                  |              |                    |               |                  |              |        | 13 |
|------------|--------------------------|----------------|------------------|--------------|--------------------|---------------|------------------|--------------|--------|----|
| Workplace  | Haulier 🥑                | Plate Number   | I                | · ·          | /IN Code           | Vehicle       | Category         | ~            | Search | כ  |
|            | 🕅 Annual<br>🗵 Short-term | 🚚 New Truck 📑  | Edit 📑 Upload    | Documents 8  | Truck Inactivation | 1             |                  |              |        |    |
| Reports    | 🚚 Trucks                 | Plate Number + | Vehicle Category | Created By   | Created On         | Created IP    | Modified On      | Modified By  |        | 1  |
| Ť          | Ø Inactive               | rt234o         | Euro VI          | Xheli Besmir | 03/01/2024 19:21   | 192.168.1.111 | 03/01/2024 19:24 | Xheli Besmir |        |    |
| Incidents  | ± Import                 | TR1234A        | Euro V           | Xheli Besmir | 11/12/2023 16:25   | 192.168.1.111 | 01/02/2024 13:49 | Xheli Besmir |        |    |
| _          | A Trailers               | TR123FD        | Euro VI          | Xheli Besmir | 31/01/2024 16:54   | 192.168.1.111 | 31/01/2024 16:54 | Xheli Besmir |        |    |
|            | Ø Inactive               |                |                  |              |                    |               |                  |              |        |    |
| My Profile | £ import<br>,Ω; Users    |                |                  |              |                    |               |                  |              |        |    |

 Inactive Trucks – list of inactive trucks of the company. Records of inactive trucks can be activated back in case of necessity:

|            | Albania                                     |                                      |                  |              |                  |               |                  |              |
|------------|---------------------------------------------|--------------------------------------|------------------|--------------|------------------|---------------|------------------|--------------|
| Workplace  | Haulier 2                                   | Plate Number                         |                  | VIN Code     |                  | Vehicle Cate  | gory             | ✓ Search     |
| e          | <ul><li>Annual</li><li>Short-term</li></ul> | <ul> <li>Truck Activation</li> </ul> |                  |              |                  |               |                  |              |
| Reports    | 🚚 Trucks                                    | Plate Number 🔺                       | Vehicle Category | Created By   | Created On       | Created IP    | Modified On      | Modified By  |
|            | ⊘ Inactive                                  | AA08800                              | Euro VI          | Xheli Besmir | 11/12/2023 15:45 | 192.168.1.111 | 05/04/2024 12:14 | Xheli Besmir |
| æ          | ± Import                                    | AA088OO                              | Euro V           | Xheli Besmir | 11/12/2023 16:12 | 192.168.1.111 | 26/03/2024 11:45 | Xheli Besmir |
| Incidents  | A Trailers                                  |                                      |                  |              |                  |               |                  |              |
| 400        | Ø Inactive                                  |                                      |                  |              |                  |               |                  |              |
| My Profile | 🛓 Import                                    |                                      |                  |              |                  |               |                  |              |
| ?<br>Help  | ,Ω≑ Users                                   |                                      |                  |              |                  |               |                  |              |

Figure 7 Haulier Manager's workplace. Inactive trucks interface

• **Trucks import** – element where truck records can be uploaded in form of a MS Excel files. Importing template file can be downloaded first for following filling:

Figure 8 Haulier Manager's workplace. Trucks import interface

|                | Albania                                                            |   |           |        |               |                    |           |     |            |   |            |              | 1  |
|----------------|--------------------------------------------------------------------|---|-----------|--------|---------------|--------------------|-----------|-----|------------|---|------------|--------------|----|
|                | Haulier                                                            | 0 | 📥 Import  |        |               |                    | Fin       | nd: | File Name  | ~ |            |              | Go |
|                | <ul> <li>Annual</li> <li>Short-terr</li> </ul>                     | m | File Name | Status | Imported Nr   | With Errors Nr     | File Size |     | Created By |   | Created IP | Created On - | 0  |
| Reports        | Trucks                                                             |   |           |        |               |                    |           |     |            |   |            |              |    |
| ₩<br>Incidents | <ul> <li>Inactive</li> <li>Import</li> <li>Trailers</li> </ul>     |   |           |        |               |                    |           |     |            |   |            |              |    |
| My Profile     | <ul> <li>⊘ Inactive</li> <li>▲ Import</li> <li>R= Users</li> </ul> |   |           |        | No records ar | re available in th | is view.  |     |            |   |            |              |    |
| ?<br>Help      |                                                                    |   |           |        |               |                    |           |     |            |   |            |              |    |

• **Trailers** – list of active trailers that belong to company. Here new trailers can be added, trailers data can be modified, trailers documents can be uploaded, trailers records can be inactivated:

| rigare 5 nauner Manager 5 Workplace. Haners interjac | Figure 9 | Haulier | Manager | 's workplace. | Trailers | interface |
|------------------------------------------------------|----------|---------|---------|---------------|----------|-----------|
|------------------------------------------------------|----------|---------|---------|---------------|----------|-----------|

|            | Albania                                     |                             |                     |                   |                  |                   |                  | 1   |
|------------|---------------------------------------------|-----------------------------|---------------------|-------------------|------------------|-------------------|------------------|-----|
| Workplace  | Haulier 🥑                                   | Plate Number                |                     |                   |                  |                   | Search           | · ] |
|            | <ul><li>Annual</li><li>Short-term</li></ul> | Add Trailer 🕞 Edit 🗠 Upload | d Documents 🛿 😫 Tra | iler Inactivation |                  |                   |                  |     |
| Reports    | 🚚 Trucks                                    | Plate Number 🔺              | Created By          | Created On        | Modified On      | Modified By       | Has<br>Documents | c   |
| Ť          | <ul> <li>Inactive</li> </ul>                | ARJ123                      | hadmin@btrans.com   | 21/12/2023 16:24  | 27/02/2024 10:55 | hadmin@btrans.com | 0                |     |
|            | ± Import                                    | CIL 007                     | hadmin@btrans.com   | 17/04/2024 09:56  | 17/04/2024 09:56 | hadmin@btrans.com | 0                |     |
|            | A Trailers                                  | DDD333                      | hadmin@btrans.com   | 31/01/2024 17:11  | 31/01/2024 17:11 | hadmin@btrans.com | 0                |     |
| 4          | 🖉 Inactive                                  | DTR234                      | hadmin@btrans.com   | 21/12/2023 16:25  | 21/12/2023 16:25 | hadmin@btrans.com | 0                |     |
| My Profile | ± Import                                    | GTI129                      | hadmin@btrans.com   | 31/01/2024 17:11  | 31/01/2024 17:11 | hadmin@btrans.com | 0                |     |
|            | ,R≑ Users                                   | RRR555                      | hadmin@btrans.com   | 17/04/2024 17:12  | 17/04/2024 17:12 | hadmin@btrans.com | •                |     |
| Help       |                                             | RRR23                       | hadmin@btrans.com   | 29/04/2024 16:09  | 29/04/2024 16:09 | hadmin@btrans.com | •                |     |

• Inactive trailers – list of inactive trailers of the company. Records of inactive trailers can be activated back in case of necessity:

Figure 10 Haulier Manager's workplace. Inactive trailers interface

|                       | Albania                                                      |                                        |                |                   |                 |                 |                |               | 13 |
|-----------------------|--------------------------------------------------------------|----------------------------------------|----------------|-------------------|-----------------|-----------------|----------------|---------------|----|
| G<br>Workplace        | Haulier 🔉                                                    | Plate Number                           |                |                   |                 |                 |                | Sear          | ch |
| Ē                     | <ul><li>Annual</li><li>Short-term</li></ul>                  | <ul> <li>Trailer Activation</li> </ul> |                |                   |                 |                 |                |               |    |
| Reports               | 🚚 Trucks                                                     | Plate Number 🔺                         | Created By     | Created On        | Created IP      | Modified On     | Modified By    | Modified IP   | C  |
| <b>₽</b><br>Incidents | <ul> <li>Inactive</li> <li>Import</li> <li>Import</li> </ul> | ARJ111                                 | Xheli Besmir 0 | 3/01/2024 19:27 1 | 192.168.1.111 1 | 7/04/2024 17:15 | Xheli Besmir 1 | 192,168,1,111 |    |
| My Profile            | A Trailers<br>O Inactive<br>± Import<br>Re Users             |                                        |                |                   |                 |                 |                |               |    |

• **Trailers import** – element where trailers records can be uploaded in form of a MS Excel files. Importing template file can be downloaded first for following filling:

|             | Albania    |                |          |             |                |           |                 |               | 1                | 1 |
|-------------|------------|----------------|----------|-------------|----------------|-----------|-----------------|---------------|------------------|---|
| Workplace   | Haulier 2  | 🕹 Import       |          |             |                |           | Find: File Name | ~             | Go               | ] |
|             | 🗂 Annual   | File Name      | Status   | Imported Nr | With Errors Nr | File Size | Created By      | Created IP    | Created On 👻 🗧   | з |
|             | Short-term | Trailers1.xlsx | Imported |             |                | .6 kB     | Xheli Besmir    | 192.168.1.111 | 23/02/2024 16:19 |   |
| Reports     | 🚚 Trucks   |                |          |             |                |           |                 |               |                  |   |
| <u>,</u> 4  | Ø Inactive |                |          |             |                |           |                 |               |                  |   |
| Tocidents   | ± Import   |                |          |             |                |           |                 |               |                  |   |
| inclucing   | A Trailers |                |          |             |                |           |                 |               |                  |   |
| <b>A</b> == | Ø Inactive |                |          |             |                |           |                 |               |                  |   |
| My Profile  | 🛓 Import   |                |          |             |                |           |                 |               |                  |   |
| _           | ,R≓ Users  |                |          |             |                |           |                 |               |                  |   |
| ?<br>Help   |            |                |          |             |                |           |                 |               |                  |   |

Figure 11 Haulier Manager's workplace. Trailers import interface

• Users – list of hauler's company users. Here user records can be added, their data can be modified, user passwords can be changed:

Figure 12 Haulier Manager's workplace. Users interface

|            | Albania    |         |                          |                |          |                  |                  | 1 |
|------------|------------|---------|--------------------------|----------------|----------|------------------|------------------|---|
| ☆          | Haulier    | Email   |                          | Role           |          |                  | _ <b>5</b>       |   |
| Workplace  | Licences   |         |                          |                |          |                  | Sean             |   |
| _          | 🖺 Annual   | &+ Nev  | w User 📄 Membership Info | More Actions 💌 |          |                  |                  |   |
|            | Short-term | _       |                          |                |          |                  |                  | _ |
| Reports    | 🚛 Trucks   | Logir   | ñ •                      | Role           | Status 🕶 | Registered On    | Last Loged In    | 0 |
| ×          | Ø Inactive | 🧧 Btran | is Driver1               | H_Driver       | Approved | 01/12/2023 17:29 | 18/04/2024 10:31 |   |
| ÷.         | ± Import   | 🙎 drive | r2@btrans.com            | H_Driver       | Approved | 12/02/2024 14:24 | 05/06/2024 16:49 |   |
| Incidents  | A Trailers | 🙎 drive | r3@btrans.com            | H_Driver       | Approved | 04/04/2024 17:54 | 10/06/2024 17:37 |   |
| 4          | Ø Inactive | 🙎 drive | r4@btrans.com            | H_Driver       | Approved | 05/04/2024 09:54 | 05/04/2024 09:57 |   |
| My Profile | 🛓 Import   | 🙎 drive | r5@btrans.com            | H_Driver       | Approved | 10/05/2024 04:50 | 05/06/2024 01:09 |   |
| _          | ,,Ω≓ Users | 🙎 h_dri | ver1@alb.com             | H_Driver       | Approved | 10/05/2024 04:45 | 03/06/2024 15:46 |   |
| ?          |            | 👷 hadm  | nin@btrans.com           | H_Manager      | Approved | 01/12/2023 10:35 | 14/06/2024 13:34 | _ |
| Help       |            |         |                          |                |          |                  |                  | - |

#### 3.1 Licence Management

#### 3.1.1 How to Get Licence Info According to Its Status

Licence status shows stage of its life cycle in the system. Licences can get following statuses:

Available – a licence that has been issued to a haulier and is available for its use (is not used in none of hauliers trips at the current moment of time).

In use – a licence that has been issued to a haulier and is in use for a moment. One licence can be used for one trip at once. If licence is in use for a trip, it can't be used for another trip.

Cancelled – a licence that has been issued to a haulier but has been cancelled due to some reasons (for instance: haulier stopped its activity, haulier doesn't respect stipulated licence usage agreement, etc.) Cancelled licences can't be reused, but they can be replaced from a reserved stock of licences.

**Replaced** – a licence that has been replaced after its cancellation. Actually licence replacement means its repeated activation for another haulier.

I spired – a licence that has been issued to a haulier, which term of usage has been expired.

Linked – a licence issued to a haulier, linked to a trip where it will be used right after a licence with expiring term of usage (in case when trip duration exceed expiring licence time limits).

#### 3.1.2 How to View Licences in Accordance with Specified Parameters

By default, list of annual and short term licences are viewed without records.

Figure 13 Annual licences interface viewed in default mode

|               | Albania    |   | 1                              |
|---------------|------------|---|--------------------------------|
| ☆             | Haulier    | 0 | Number Vehicle Status Reserve? |
| Workplace     | Licences   |   | Category Category Search       |
| _             | 📔 Annual   |   | U                              |
|               | Short-ter  | m | Click to view entire list of   |
| Reports       | 🚚 Trucks   |   | issued licences                |
| . <del></del> | 🖉 Inactive |   |                                |
| Tocideots     | 🛓 Import   |   |                                |
| inclocinci    | A Trailers |   |                                |
| <b>A</b> ==   | Ø Inactive |   |                                |
| My Profile    | 🛓 Import   |   |                                |
| ?             | ,R≓ Users  |   |                                |
| Help          |            |   |                                |

You can click Search button without providing search criteria in case you want to view the entire licence list.

Or

You can provide search criteria using search form in the upper part of the list and click search button: thus you'll see the list of only those licence records that satisfy providing search criteria:

Figure 14 Annual licences list viewed in accordance with providing search criteria

|               |                                              | 1) Provide criteria using the filter zone                                                                                                    |
|---------------|----------------------------------------------|----------------------------------------------------------------------------------------------------|
|               |                                              |                                                                                                    |
|               | Albania                                      |                                                                                                    |
| Workplace     | Haulier 😭                                    | C Number Vehicle Euro V v Status Available Reserve? Yes No Reserve?                                                                                                    |
|               | Annual<br>Short-term                         | Search                                                                                                    |
| Reports       | Trucks Inactive                              | 2) Click "Search" button                                                                                                    |
| The Incidents | ⊥ Import                                     | Year         Code         Number -         Status         Type         Vehicle Category         Modified On                  2024 AL 00014 Available Annual Euro V A.GR.H.I 11/04/2024 11/04/2024 31/12/2024 11/04/2024               11/04/2024 31/12/2024 11/04/2024               11/04/2024 31/12/2024 11/04/2024                                                                                                    |
| Arrofile      | <ul> <li>Inactive</li> <li>Import</li> </ul> | Image: Providing search         Image: Providing search         Image: Providi |
| ?             | ,R≑ Users                                    |                                                                                                    |
| Help          |                                              | 4) Click "Reset" button to cancel from<br>viewing by provided cratering and get                                                                                                    |

#### 3.1.3 How to Get Licence Info from Licence Form

To view licence form double-click its record from the list of annual or short-term licences. Licence form is composed from three tabs (inlays):

**Info tab** – shows licence current status and licence general info. Also here you can view licence document and logbook document in PDF viewer interface:

| 🛛 License Annua | I AL00007 - In Use 31/01/2 | 2024-31/12/2024  |                   |                 | 8 🗆 ×                          |
|-----------------|----------------------------|------------------|-------------------|-----------------|--------------------------------|
|                 | INFO                       |                  | LOGBOOK           |                 | HISTORY                        |
| 🚚 In Use        |                            |                  |                   |                 |                                |
| Country *       | Albania                    |                  |                   |                 |                                |
| Code *          | AL                         | Number *         | 00007             | Year *          | 2024                           |
| Type *          | Annual                     | Category *       | Euro V            | Is Reserve? *   | 🗌 Yes 🔘 No                     |
| Issued at *     | 31/01/2024                 | Valid From *     | 31/01/2024        | Valid To *      | 31/12/2024                     |
| Haulier *       | Balkan Trans               |                  |                   |                 |                                |
| Restrictions    | Austria, Greece, H         | ungary,          |                   |                 |                                |
| Linked License  | 20002                      |                  |                   |                 |                                |
|                 | Click here to v            | iew licence docu | ment              | w license 🔁 Vie | w last logbook printed documer |
|                 | in PDF format              |                  |                   |                 |                                |
|                 |                            | Click her        | e to view licence | e logbook in    | /                              |
|                 |                            | PDF forn         | nat               |                 |                                |

#### Figure 15 Licence form. Info tab

Figure 16 Licence document in PDF viewer

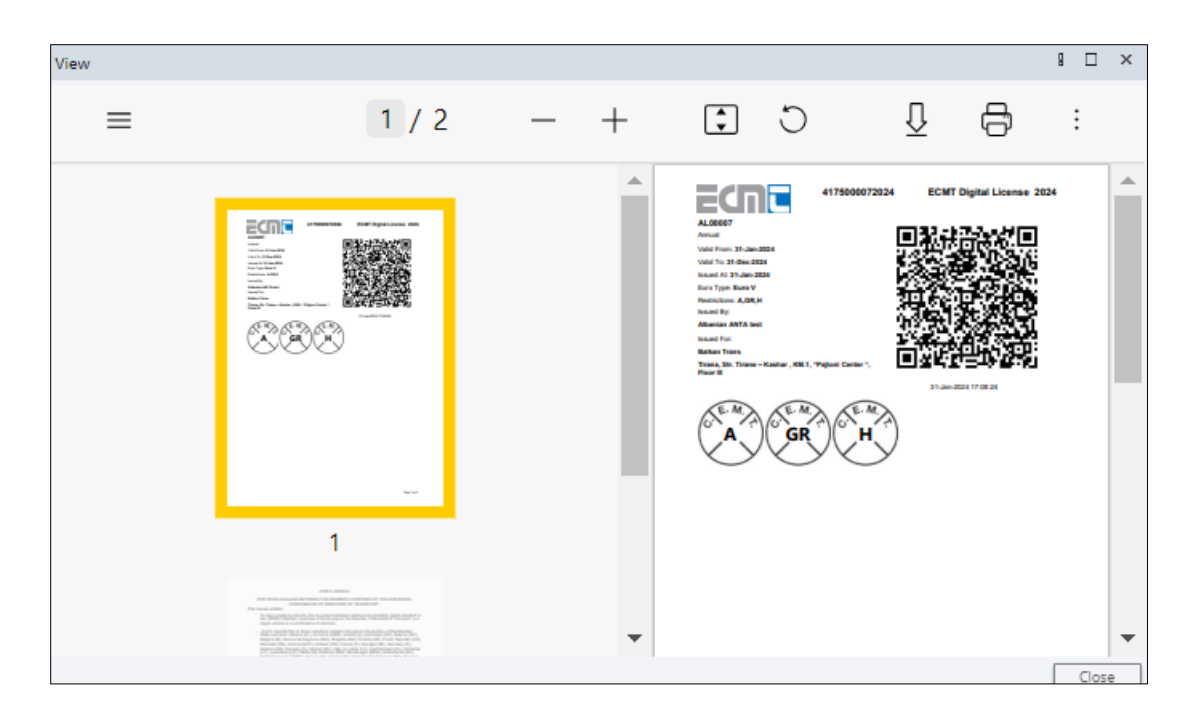

Figure 17 Licence logbook in PDF viewer form

| View |                                                                                                    |   |   |                                                                                                    |                                                                                                    |     | 8  |   | × |
|------|----------------------------------------------------------------------------------------------------|---|---|----------------------------------------------------------------------------------------------------|----------------------------------------------------------------------------------------------------|-----|----|---|---|
| =    | 1 / 1                                                                                                    | _ | + | \$                                                                                                    | С                                                                                                    | ₽ € | \$ | : |   |
|      | Image: Note of the second second s |   |   | A Constraints of the second second se | ANNERO A<br>ANNERO A<br>ANNERO<br>ANNE<br>ANNERO A<br>ANNERO A |     |    |   | • |

**Logbook tab** – contains information about all trips that have been executed using the licence. Here you can start new trip for a licence (new trip can be started only when licence has "available" status), add steps and actions for a current trip, view steps data, finish current trip

#### Figure 18 Licence form. Logbook tab

When licence is in use new trip can't be activated (created)

| 😰 License Annua                              | al AL00007 - In Use       | 31/01/2024-31/12/2024                                                               | 8 🗆 | × |
|----------------------------------------------|---------------------------|-------------------------------------------------------------------------------------|-----|---|
|                                              | INFO                      | LOGBOOK 🗐 HISTORY                                                                   |     | 0 |
| New trip                                     |                           |                                                                                     |     | 1 |
| # 19 - TRIP ACTIV A) DEPARTURE               | VATED <u>STEPS: 1</u> 🔒 1 | 🖊 Transit 🖉 Add step 🖉 Special remark 🚑 Change vehicle 🛛 🕾 Finish the trip 🖉 Change | J   |   |
| Departure Date                               | 21/04/2024                | Place of loading Paris Country of loading Genes Weinht (in tennes)                  |     |   |
| Number of km at<br>departure<br>B) ARRIVAL 🛃 | 276500                    | (available only for active trip)                                                    |     |   |
| Arrival Date                                 | 23/04/2024                | Place of unloading Tirana Country of unloading AL Gross Weight (in tonnes) 5.0      |     | ] |
| Driver                                       | 227\$500<br>Number One    | Steps' and actions' icons: click on icon to                                         |     |   |
| # 18 - TRIP FINIS                            | HED 🎮                     | view step / action data in a separate form                                          |     |   |
| Departure Date                               | 21/04/2024                | Place of I Gross Weight (in tonnes) 21.                                             | 0   |   |
| Number of km at<br>departure<br>B) ARRIVAL 🛃 | 275500                    | Trip's current status ler Reg Nr ARj123 AL Loaded , Assembled goods                 |     |   |
| Arrival Date                                 | 21/04/2024                | Place of unloading Paris Country of unloading F Gross Weight (in tonnes) 21.        | 0   |   |
| Number of km at<br>arrival                   | 276500                    | Truck Reg Nr TR1234A AL Trailer Reg Nr ARJ123 AL                                    |     |   |
| Driver                                       | Number One                |                                                                                     | _   | - |

#### **Note**: Step adding is available for annual licences only

Figure 19 Action's form

| Control          |             |              | ∎ □ ×            |
|------------------|-------------|--------------|------------------|
| Control Autority | Albania CLO |              |                  |
| Country          | AL          |              |                  |
| Control Result   | Valid       | Control Date | 21/04/2024 14:27 |
| Comments         |             |              |                  |
|                  |             |              |                  |
|                  |             |              |                  |
|                  |             |              |                  |
|                  |             |              |                  |
|                  |             |              | Close            |

#### Figure 20 Steps form

| License 00007 , Trip       | Nr 19      |                    |            |                      |             |                          | B   |      | × |
|----------------------------|------------|--------------------|------------|----------------------|-------------|--------------------------|-----|------|---|
| A) DEPARTURE               |            |                    |            |                      |             |                          |     |      |   |
| Departure Date             | 21/04/2024 | Place of loading   | Paris      | Country of loading   | F           | Gross Weight (in tonnes) | 5.0 |      |   |
| Number of km at departure  | 276500     | Truck Reg Nr       | TR1234A AL | Trailer Reg Nr       | TRL 33 A AL |                          |     |      |   |
| Step 1 - Transit poin      | ıt         |                    |            |                      |             |                          |     |      |   |
| Date                       | 21/04/2024 | Place              | Budapest   | Country              | Н           |                          |     |      | _ |
| Number of km(ODO meter)    |            | Truck Reg Nr       | TR1234A AL | Trailer Reg Nr       | TRL 33 A AL |                          |     |      |   |
| B) ARRIVAL 🛃               |            |                    |            |                      |             |                          |     |      |   |
| Arrival Date               | 23/04/2024 | Place of unloading | Tirana     | Country of unloading | AL          | Gross Weight (in tonnes) | 5.0 |      |   |
| Number of km at<br>arrival | 2278500    | Truck Reg Nr       | TR1234A AL | Trailer Reg Nr       | TRL 33 A AL |                          |     |      |   |
| 0 of 3 selected (four      | nd 3)      |                    |            |                      |             |                          |     |      |   |
|                            |            |                    |            |                      |             |                          |     |      |   |
|                            |            |                    |            |                      |             |                          |     | Clos | е |

**History tab** – shows list of records about licence status change and serves for information purpose only.

#### Figure 21 Licence form. History tab

| 😰 License   | Annual AL000     | 07 - In Us | e 31/01/2024-31/ | 2/2024    |         | g |       | × |
|-------------|------------------|------------|------------------|-----------|---------|---|-------|---|
|             | <b>O</b> IN      | IFO        |                  | 🚚 LOGBOOK | HISTORY |   |       | 0 |
| Status      | Date From +      | Date To    | Created By       | Comments  |         |   |       | C |
| In Use      | 21/04/2024       |            | Xheli Besmir     |           |         |   |       |   |
| Available   | 21/04/2024       | 21/04/202  | AXheli Besmir    |           |         |   |       |   |
| In Use      | 21/04/2024       | 21/04/202  | 2 Xheli Besmir   |           |         |   |       |   |
| Available   | 21/04/2024       | 21/04/202  | 2 Xheli Besmir   |           |         |   |       |   |
| In Use      | 21/04/2024       | 21/04/202  | 2 Xheli Besmir   |           |         |   |       |   |
| Available   | 05/04/2024       | 21/04/202  | AXheli Besmir    |           |         |   |       |   |
| In Use      | 01/04/2024       | 05/04/202  | AXheli Besmir    |           |         |   |       |   |
| Available   | 01/04/2024       | 01/04/202  | AXheli Besmir    |           |         |   |       |   |
| In Use      | 01/04/2024       | 01/04/202  | Xheli Besmir     |           |         |   |       |   |
| Available   | 01/04/2024       | 01/04/202  | Xheli Besmir     |           |         |   |       |   |
| In Use      | 01/04/2024       | 01/04/202  | AXheli Besmir    |           |         |   |       |   |
| Available   | 27/03/2024       | 01/04/202  | Xheli Besmir     |           |         |   |       |   |
| In Use      | 26/03/2024       | 27/03/202  | Xheli Besmir     |           |         |   |       |   |
| Available   | 26/03/2024       | 26/03/202  | AXheli Besmir    |           |         |   |       |   |
| In Use      | 20/02/2024       | 26/03/202  | AXheli Besmir    |           |         |   |       |   |
| Available   | 20/02/2024       | 20/02/202  | 2 Xheli Besmir   |           |         |   |       |   |
| 0 of 16 sel | acted (found 30) |            |                  |           |         |   | 200 1 | - |

#### 3.1.4 How to Activate New Trip for a Licence

In licence form that has "available" status go to Logbook tab and click • New trip button:

#### Figure 22 Start of new trip activation process

| License Short                              | term AL20004 - Av      | ailable 04/04/2024 | 4-05/04/202 | 4    |                    |         |         |                          | g    | × |
|--------------------------------------------|------------------------|--------------------|-------------|------|--------------------|---------|---------|--------------------------|------|---|
|                                            | INFO                   | $\backslash$       |             | L    | GBOOK              |         |         | HISTORY                  |      | 0 |
| New trip     # 3 - FINISH     A) DEPARTURE | HED <u>Steps:1</u> 🖹 1 | , L                | icence      | mus  | t have "ava        | ilable" | ' statı | IS                       |      | 1 |
| Departure Date                             | 05/04/2024             | Place of loading   | Albania     |      | Country of loading | AL      |         | Gross Weight (in tonnes) | 18.0 |   |
| Number of km at<br>departure               | 276000                 | Truck Reg Nr       | rt2340      | AL   | Trailer Reg Nr     | ARJ123  | AL      | Loaded                   |      |   |
| B) ARRIVAL                                 | Click her              | re to activat      | te new i    | trip | ntry of unload     | ing BG  |         | Gross Weight (in tonnes) | 17.0 |   |
| Number of km at<br>arrival                 | 276500                 | Truck Reg Nr       | rt234o      | AL   | Trailer Reg Nr     | GTI129  | AL      |                          |      |   |
| Driver                                     | driver3@btrans.cor     |                    |             |      |                    |         |         |                          |      |   |
| # 2 - TRIP FINISH A) DEPARTURE             | HED                    |                    |             |      |                    |         |         |                          |      |   |
| Departure Date                             | 04/04/2024             | Place of loading   | Erevan      |      | Country of loading | ARN     | 4       | Gross Weight (in tonnes) | 8.0  |   |
| Number of km at<br>departure               | 273000                 | Truck Reg Nr       | rt2340      | AL   | Trailer Reg Nr     | TRL568  | RO      | Loaded                   |      |   |
| B) ARRIVAL 📩                               |                        |                    |             |      |                    |         |         |                          |      |   |
| Arrival Date                               | 05/04/2024             | Place of unloading | Tirana      |      | Country of unload  | ing AL  |         | Gross Weight (in tonnes) | 8.0  |   |
| Number of km at                            | 276000                 | Truck Reg Nr       | rt2340      | AL   | Trailer Reg Nr     | TRL568  | RO      |                          |      |   |
| Driver                                     | driver3@btrans.com     |                    |             |      |                    |         |         |                          |      | - |

In new trip form that will be opened select driver, information about departure (departure date, place and country of loading, weight that is going to be hauled, truck and trailer registration number, number of km at departure); information about arrival (arrival date, place and country of unloading, etc.):

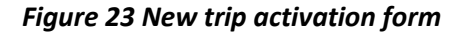

| New trip                    |            |                         |               |                    |       |             |                            | 8 🗆     | х  |
|-----------------------------|------------|-------------------------|---------------|--------------------|-------|-------------|----------------------------|---------|----|
| License *                   | 20004      | Q, Drive                | r driver3@bt  | rans.com           | ٩     |             |                            |         |    |
| A) DEPARTURE                |            |                         |               |                    |       |             |                            |         |    |
| Departure Date *            | 07/05/2024 | Place of loading *      | Plovdiv       | Country of loading | *     | BG Q        | Gross Weight (in tonnes) * | 7000    |    |
| Number of km at departure * | 592300     | Truck Reg Nr *          | TRN68969 AL Q | Trailer Reg Nr *   | RRR55 | is Al 🔍     |                            |         |    |
|                             |            |                         |               |                    |       | Is Assemble | d Goods * 🛛 Yes            | 🖲 No    |    |
| B) ARRIVAL 速                |            |                         |               |                    |       |             |                            |         |    |
| Arrival Date *              | 10/05/2024 | Place of<br>unloading * | Baku          | Country of unloadi | ing*  | AZ Q        | Gross Weight (in tonnes) * | 7,000.0 | 0  |
| Number of km at             | 594300     | Trailer Reg Nr          | TRN68969 Q    | Trailer Reg Nr     | RRR55 | 5 Q         |                            |         |    |
|                             |            |                         |               |                    |       |             |                            |         |    |
|                             |            |                         |               |                    |       |             | Next                       | Clo     | se |

Click Next button: new trip activation form will be closed, activated trip's block of fields will be available in licence logbook. Licence status will be changed from "Available" to "In use":

Figure 24 Active trip block of fields in licence logbook

| 🕑 License Short              | -term AL20013 - Ir | n Use 29/04/2024-29 | 9/05/2024         |                    |               |              |                            | 8 🗆 | ×    |
|------------------------------|--------------------|---------------------|-------------------|--------------------|---------------|--------------|----------------------------|-----|------|
|                              | INFO               |                     |                   | LOGBOOK            |               |              | HISTORY                    |     | 2    |
| New trip                     |                    |                     |                   |                    |               |              |                            |     |      |
| # 2 - TRIP ACTIV             | ATED               | 🖋 Tran              | isit 🥒 Special re | mark 🖪 Change ver  | nicle 🛛 🕾 Fin | ish the trip | 🖌 Change 📋                 |     |      |
| A) DEPARTURE                 |                    |                     |                   |                    |               |              |                            |     | - 11 |
| Departure Date               | 29/04/2024         | Place of loading    | Tirana            | Country of loading | AL            | Gro          | oss Weight (in tonnes) 0.0 | )   |      |
| Number of km at<br>departure | 277500             | Truck Reg Nr        | rt234o AL         | Trailer Reg Nr     | TRL568        | RO           | pty                        |     |      |
| B) ARRIVAL 🛃                 |                    |                     |                   |                    |               |              |                            |     | - 11 |
| Arrival Date                 | 11/06/2024         | Place of unloading  | Athena            | Country of unload  | ing GR        | Gro          | oss Weight (in tonnes) 0.0 | )   |      |
| Number of km at<br>arrival   | 277800             | Truck Reg Nr        | rt234o AL         | Trailer Reg Nr     | TRL568        | RO           |                            |     |      |
| Driver                       |                    |                     |                   |                    |               |              |                            |     |      |
|                              | uen 1 <b>8</b> 1   |                     |                   |                    |               |              |                            |     | -    |
| A) DEPARTURE                 |                    |                     |                   |                    |               |              |                            |     |      |
| Departure Date               | 29/04/2024         | Place of loading    | Tirana            | Country of loading | AL            | Gro          | oss Weight (in tonnes) 0.0 | )   |      |
| Number of km at<br>departure | 276500             | Truck Reg Nr        | rt234o AL         | Trailer Reg Nr     | TRL568        | RO           | pty                        |     |      |
| B) ARRIVAL 🛃                 |                    |                     |                   |                    |               |              |                            |     | _    |
| Arrival Date                 | 29/04/2024         | Place of unloading  | Roma              | Country of unload  | ing I         | Gro          | oss Weight (in tonnes) 0.0 | )   |      |
| Number of km at<br>arrival   | 277500             | Truck Reg Nr        | rt234o AL         | Trailer Reg Nr     | TRL568        | RO           |                            |     |      |
| Driver                       |                    |                     |                   |                    |               |              |                            |     | -    |

**Note**: In situation when arrival date is greater than licence valid date "link licence" button is going to be available. Click Link license button and select licence number from available licence list:

Figure 25 Link licence step on new trip activation

| New trip                     |                           |                    |               |                    |       |             |                               | 8   |       | × |
|------------------------------|---------------------------|--------------------|---------------|--------------------|-------|-------------|-------------------------------|-----|-------|---|
| License *                    | 20004                     | Q, Driver          | driver3@bt    | rans.com           | ٩     |             |                               |     |       |   |
| A) DEPARTURE 🏦               |                           |                    |               |                    |       |             |                               |     |       |   |
| Departure Date *             | 07/05/2024                | Place of loading * | Plovdiv       | Country of loading | *     | BG Q        | Gross Weight (in tonnes) *    | 7,0 | 0.000 |   |
| Number of km at departure *  | 592300                    | Truck Reg Nr *     | TRN68969 AL Q | Trailer Reg Nr *   | RRR5: | 55 AL 🔍     |                               |     |       |   |
|                              |                           |                    |               |                    |       | Is Assemble | d Goods * 🛛 🔿 Ye              | s 💿 | No    |   |
| B) ARRIVAL 🛃                 |                           |                    |               |                    |       |             |                               |     |       |   |
| Arrival Date *               | 10/05/2024                | Click here         | to link ano   | ther licence       | *     | AZ Q        | Gross Weight (in<br>tonnes) * | 7,0 | 0.00  |   |
| Number of km at<br>arrival * | 594300                    | from avail         | able licenc   | es list            |       | Q.          |                               |     |       |   |
|                              |                           |                    |               |                    |       |             |                               |     |       |   |
|                              |                           |                    |               |                    |       | 🔛 Link lic  | ense<br>Im                    |     |       |   |
| Firwalid dates! Depart       | rture date can't be great | er than Valid to!  |               |                    |       |             | 0                             |     |       |   |
|                              |                           |                    |               |                    |       |             | Next                          |     | Clos  | e |

Figure 26 Lookup for available licence selection

| Select reco  | rd from the list |    |  |         | Đ |       | × |
|--------------|------------------|----|--|---------|---|-------|---|
| Find:        | Number 🗸         |    |  |         |   | Go    |   |
| Number 🔺     | Туре             |    |  |         |   |       | c |
| 00015        | Annual           | 0- |  |         |   |       |   |
| 00016        | Annual           | 3  |  |         |   |       |   |
|              |                  |    |  |         |   |       |   |
| 1 of 2 selec | ted (found 2)    |    |  | <b></b> |   |       |   |
|              |                  |    |  | ОК      |   | Close | 2 |

Figure 27 Message on successful licence link

| Message                      | 8 |       | × |
|------------------------------|---|-------|---|
|                              |   |       |   |
| The license has been linked! |   |       |   |
| Contractise has been linked: |   |       |   |
|                              |   |       |   |
|                              | _ |       | _ |
| Next                         |   | Close | e |

#### 3.1.5 How to Add Transit Point to a Trip

In active trip section in licence logbook click **Transit** button:

Figure 28 Start of transit point addition

| 😰 License Annua              | l AL00007 - In Use        | 31/01/2024-31/12   | /2024           |                    |                |                                 | 8 0 |   | x |
|------------------------------|---------------------------|--------------------|-----------------|--------------------|----------------|---------------------------------|-----|---|---|
|                              | INFO                      |                    | U               | OGBOOK             |                | HISTORY                         |     |   | 2 |
| New trip                     |                           |                    |                 |                    |                |                                 |     |   | • |
| # 19 - TRIP ACTIV            | (ATED <u>STEPS: 1</u> 🔒 l | 🥒 Trar             | isit 🥒 Add step | Special remark     | 💭 Change vehic | le 🛛 🐨 Finish the trip 🖋 Change |     |   |   |
| A) DEPARTURE 🏦               |                           |                    | Ոոյ             |                    |                |                                 |     | _ |   |
| Departure Date               | 21/04/2024                | Place of loading   | Paris           | Country of loading | F              | Gross Weight (in tonnes) 5.0    |     |   |   |
| Number of km at<br>departure | 276500                    | Truck Reg Nr       | TR1234A AL      | Trailer Reg Nr     | TRL 33 A A     | Loaded                          |     |   |   |
| B) ARRIVAL                   |                           |                    |                 |                    |                |                                 |     | _ |   |
| Arrival Date                 | 23/04/2024                | Place of unloading | Tirana          | Country of unload  | AL AL          | Gross Weight (in tonnes) 5.0    |     |   |   |
| Number of km at<br>arrival   | 2278500                   | Truck Reg Nr       | TR1234A AL      | Trailer Reg Nr     | TRL 33 A A     | L                               |     |   |   |
| Driver                       | Number One                |                    |                 |                    |                |                                 |     |   |   |
| 🗹 # 18 - TRIP FINIS          | HED 🎮1                    |                    |                 |                    |                |                                 |     |   |   |
| A) DEPARTURE 🗘               |                           |                    |                 |                    |                |                                 |     | _ |   |
| Departure Date               | 21/04/2024                | Place of loading   | Berlin          | Country of loading | D              | Gross Weight (in tonnes) 21.    | D   |   |   |
| Number of km at<br>departure | 275500                    | Truck Reg Nr       | TR1234A AL      | Trailer Reg Nr     | ARJ123 A       | Loaded , Assembled goods        |     |   |   |
| B) ARRIVAL 📩                 |                           |                    |                 |                    |                |                                 |     | _ |   |
| Arrival Date                 | 21/04/2024                | Place of unloading | Paris           | Country of unload  | ing F          | Gross Weight (in tonnes) 21.    | D   |   |   |
| Number of km at<br>arrival   | 276500                    | Truck Reg Nr       | TR1234A AL      | Trailer Reg Nr     | ARJ123 A       | L                               |     |   |   |
| Driver                       | Number One                |                    |                 |                    |                |                                 |     |   | - |

In form that will be opened select date of transit, place and country of transit, number of km that have been passed:

Figure 29 Transit point addition form

| Add transit p | oint       |              |           |    |         |        | 1     |      | ~ |
|---------------|------------|--------------|-----------|----|---------|--------|-------|------|---|
| Step 2: Trans | sit point  |              |           |    |         |        |       |      |   |
| Date *        | 07/05/2024 | Place *      | Ljubljana |    |         | Countr | ry *  | SLO  | q |
| Number of     | 276900     | Truck Reg Nr | TR1234A   | Q, | Trailer | Reg Nr | TRL 3 | 33 A | Q |
|               |            |              |           |    |         |        |       |      |   |
|               |            |              |           |    |         |        |       |      |   |
|               |            |              |           |    | _       |        |       |      |   |
|               |            |              |           |    | L       | Finish |       | Clos | e |

Click Frish button: "Add transit point" form will be closed, step button will be displayed in active trip section:

| 😰 License Annual AL00007 - Ir  | Use 31/01/2024-31/12/2024                               | 1 🗆 ×                        |
|--------------------------------|---------------------------------------------------------|------------------------------|
| INFO                           | LOGBOOK                                                 | HISTORY 2                    |
| New trip                       |                                                         | ·                            |
| # 19 - TRIP ACTIVATED STEPS: 2 | â 1 🖉 Transit 🖉 Add step 🖉 Special remark 🖪 Change vehi | cle Finish the trip 🖌 Change |
| A) DEPARTURE 🛨                 |                                                         |                              |
| Departure Date 21/04/2024      | Place of loading Paris Country of loading F             | Gross Weight (in tonnes) 5.0 |
| Number of km at 276500         | True Click here to open steps form                      | Loaded                       |
| B) ARRIVAL 🛃                   | with transit points                                     |                              |
| Arrival Date 23/04/2024        | Plac - AL                                               | Gross Weight (in tonnes) 5.0 |
| Number of km at 2278500        | Truck Reg Nr TR1234A AL Trailer Reg Nr TRL 33 A A       | L                            |
| Driver Number One              |                                                         |                              |
|                                |                                                         |                              |

Figure 30 Steps form with transit points

| License 00007 , Trip       | Nr 19      |                    |                        |                             |                         |                          | ۵   |       | × |
|----------------------------|------------|--------------------|------------------------|-----------------------------|-------------------------|--------------------------|-----|-------|---|
| A) DEPARTURE               |            |                    |                        |                             |                         |                          |     |       |   |
| Departure Date             | 21/04/2024 | Place of loading   | Paris                  | Country of loading          | F                       | Gross Weight (in tonnes) | 5.0 |       |   |
| Number of km at departure  | 276500     | Truck Reg Nr       | TR1234A AL             | Trailer Reg Nr              |                         | 21                       |     |       |   |
| Step 1 - Transit poin      | ıt         |                    |                        | Transit poin<br>added in th | t step the<br>is paraar | at has been<br>aph       |     |       | _ |
| Date                       | 21/04/2024 | Place              | Budapest               | ,                           | п<br>П                  |                          |     |       |   |
| Number of km(ODO           |            | Truck Reg Nr       | R1234A AL              | Trailer Reg Nr              | TRL 33 A A              | AL                       |     |       |   |
|                            |            | /                  | /                      |                             |                         |                          |     |       |   |
| Step 2 - Transit poin      | It         | /                  |                        |                             |                         |                          |     |       | - |
| Date                       | 21/04/2024 | Place              | Ljubljana              | Country                     | SLO                     |                          |     |       |   |
| Number of km(ODO meter)    | 276900     | Truck Reg Nr       | TR1234A AL             | Trailer Reg Nr              | TRL 33 A                | AL                       |     |       |   |
|                            |            |                    |                        |                             |                         |                          |     |       | J |
| B) ARRIVAL 🗶               |            |                    |                        |                             |                         |                          |     |       | - |
| Arrival Date               | 23/04/2024 | Place of unloading | Tirana                 | Country of unloading        | ng AL                   | Gross Weight (in tonnes) | 5.0 |       |   |
| Number of km at<br>arrival | 2278500    | Truck Reg Nr       | TR1234A AL             | Trailer Reg Nr              | TRL 33 A                | AL                       |     |       |   |
| 0 of 4 selected (four      | nd 4)      |                    |                        |                             |                         |                          |     |       |   |
|                            |            |                    | All data a<br>only" mo | ire presente<br>de          | d in "read              | d                        |     | Close |   |

#### 3.1.6 How to Add a Step to a Trip

Steps can be added to annual licences logbooks. Trip steps can be described as intermediate stop points when trip gross weight is added or reduced.

In active trip section in licence logbook click Add step button:

Figure 31 "Add step" process start

| 😰 License Annua              | al AL00007 - In Use       | 31/01/2024-31/12   | /2024           |                    |            |        |                              | 8  | × |
|------------------------------|---------------------------|--------------------|-----------------|--------------------|------------|--------|------------------------------|----|---|
|                              | INFO                      |                    |                 | LOGBOOK            |            |        | HISTORY                      |    | 0 |
| New trip                     |                           |                    |                 |                    |            |        |                              |    | • |
| # 19 - TRIP ACTIN            | VATED <u>STEPS: 2</u> 🔒 1 | 🖌 Tran             | nsit 🕜 Add step | Special remark     | 🚚 Change v | ehicle | ☑Finish the trip 🖋 Change    |    |   |
| A) DEPARTURE 🏦               |                           |                    | ر اس            |                    |            |        |                              |    |   |
| Departure Date               | 21/04/2024                | Place of loading   | Paris           | Country of loading | ng F       |        | Gross Weight (in tonnes) 5.0 | )  |   |
| Number of km at<br>departure | 276500                    | Truck Reg Nr       | TR1234A AL      | Trailer Reg Nr     | TRL 33 A   | AL     | Loaded                       |    |   |
| B) ARRIVAL 🛃                 |                           |                    |                 |                    |            |        |                              |    |   |
| Arrival Date                 | 23/04/2024                | Place of unloading | Tirana          | Country of unloa   | ading AL   |        | Gross Weight (in tonnes) 5.0 | )  |   |
| Number of km at<br>arrival   | 2278500                   | Truck Reg Nr       | TR1234A AL      | Trailer Reg Nr     | TRL 33 A   | AL     |                              |    |   |
| Driver                       | Number One                |                    |                 |                    |            |        |                              |    |   |
| # 18 - TRIP FINIS            | HED 🎮 l                   |                    |                 |                    |            |        |                              |    |   |
| A) DEPARTURE 🏦               |                           |                    |                 |                    |            |        |                              |    |   |
| Departure Date               | 21/04/2024                | Place of loading   | Berlin          | Country of loading | ng D       |        | Gross Weight (in tonnes) 21  | .0 |   |
| Number of km at<br>departure | 275500                    | Truck Reg Nr       | TR1234A AL      | Trailer Reg Nr     | ARJ123     | AL     | Loaded , Assembled goods     |    |   |
| B) ARRIVAL 🛃                 |                           |                    |                 |                    |            |        |                              |    |   |
| Arrival Date                 | 21/04/2024                | Place of unloading | Paris           | Country of unloa   | iding F    |        | Gross Weight (in tonnes) 21  | .0 |   |
| Number of km at<br>arrival   | 276500                    | Truck Reg Nr       | TR1234A AL      | Trailer Reg Nr     | ARJ123     | AL     |                              |    |   |
| Driver                       | Number One                |                    |                 |                    |            |        |                              |    | - |

In form that will be opened provide date, country and place of the trip step, weight change resulting after the stop:

Figure 32 Trip step adding form

| np steps in i | одроок     |                |              |         |        |       | -    |   |
|---------------|------------|----------------|--------------|---------|--------|-------|------|---|
| Step 3:       |            |                |              |         |        |       |      |   |
| Date *        | 21/04/2024 | Place *        | Prague       |         | Countr | y *   | CZ   | 0 |
| Weight Sign * | -          | Weight (in tor | nnes) * 6.00 |         |        |       |      |   |
| Number of     | 2276500    | Truck Reg Nr   | TR1234A Q    | Trailer | Reg Nr | TRL 3 | 13 A | ( |

Click Next button: trip step form will be closed, step icon will be viewed in trip's section in licence logbook. In case to a trip have been added more than one steps, the total step number will be displayed near the step icon.

| License Annual AL00007 - In Use 31/01/2024-31/12/2024 |                        |                        |                      |                    |                  |                              |   | × |
|-------------------------------------------------------|------------------------|------------------------|----------------------|--------------------|------------------|------------------------------|---|---|
|                                                       | <ul><li>INFO</li></ul> |                        | L                    | OGBOOK             |                  | HISTORY                      |   | 0 |
| New trip                                              | /                      |                        | Number of ste        | os added in        | a trip           |                              |   | - |
| # 19 - TRIP ACTI<br>A) DEPARTURE 1                    |                        | l.                     | / Transit / Add step | Special remark     | 💭 Change vehicle | ☑Finish the trip ✔ Change    |   |   |
| Departure Date                                        | 21/04/2024             | Place of load          | ng Paris             | Country of loading | 9 F              | Gross Weight (in tonnes) 5.0 |   |   |
| Number of km at<br>departure                          | 276500                 | Truck Reg Nr           | TR1234A AL           | Trailer Reg Nr     | TRL 33 A AL      | Loaded                       |   |   |
| B) ARRIVAL 🙁<br>Arrival Date                          | 23/04/2024             | - <sub>Pla</sub> Clici | k here to open       | steps form         | AL               | Gross Weight (in tonnes) _1. | ) |   |
| Number of km at<br>arrival                            | 2278500                | Truck Reg Nr           | TR1234A AL           | Trailer Reg Nr     | TRL 33 A AL      |                              |   |   |
| Driver                                                | Number One             |                        |                      |                    |                  |                              |   |   |

#### 3.1.7 How to Add Special Remark to a Trip

In block of active trip in Licence Logbook click Special remark button:

| Figure 33 Start of special remark adding proces. | ure 33 S | tart of specie | al remark ad | ding process |
|--------------------------------------------------|----------|----------------|--------------|--------------|
|--------------------------------------------------|----------|----------------|--------------|--------------|

| 😰 License Annu               | al AL00007 - In Use        | 31/01/2024-31/12   | /2024           |                    |              |                                  | 8   | × |
|------------------------------|----------------------------|--------------------|-----------------|--------------------|--------------|----------------------------------|-----|---|
|                              | INFO                       |                    | L               | одвоок             |              | HISTORY                          |     | 2 |
| New trip                     |                            |                    |                 |                    |              |                                  |     |   |
| # 19 - TRIP ACT              | IVATED <u>Steps: 3</u> 🔒 1 | 🖉 Tra              | nsit 🥒 Add step | Special remark     | 🛲 Change veh | icle 🛛 🐨 Finish the trip 🖌 Chang | e   |   |
| A) DEPARTURE                 |                            |                    |                 | داس                |              |                                  |     |   |
| Departure Date               | 21/04/2024                 | Place of loading   | Paris           | Country of loading | g F          | Gross Weight (in tonnes)         | .0  |   |
| Number of km at<br>departure | 276500                     | Truck Reg Nr       | TR1234A AL      | Trailer Reg Nr     | TRL 33 A     | AL Loaded                        |     |   |
| B) ARRIVAL 📩                 |                            |                    |                 |                    |              |                                  |     |   |
| Arrival Date                 | 23/04/2024                 | Place of unloading | Tirana          | Country of unload  | ding AL      | Gross Weight (in tonnes)         | 1.0 |   |
| Number of km at<br>arrival   | 2278500                    | Truck Reg Nr       | TR1234A AL      | Trailer Reg Nr     | TRL 33 A     | AL                               |     |   |
| Driver                       | Number One                 |                    |                 |                    |              |                                  |     |   |
| 🗹 # 18 - TRIP FINI           | Shed 🎮 1                   |                    |                 |                    |              |                                  |     |   |
| A) DEPARTURE                 |                            |                    |                 |                    |              |                                  |     |   |
| Departure Date               | 21/04/2024                 | Place of loading   | Berlin          | Country of loading | g D          | Gross Weight (in tonnes) 2       | 1.0 |   |
| Number of km at<br>departure | 275500                     | Truck Reg Nr       | TR1234A AL      | Trailer Reg Nr     | ARJ123       | AL Loaded , Assembled goods      |     |   |
| B) ARRIVAL 📩                 |                            |                    |                 |                    |              |                                  |     |   |
| Arrival Date                 | 21/04/2024                 | Place of unloading | Paris           | Country of unload  | ding F       | Gross Weight (in tonnes) 2       | 1.0 |   |
| Number of km at<br>arrival   | 276500                     | Truck Reg Nr       | TR1234A AL      | Trailer Reg Nr     | ARJ123       | AL                               |     |   |
| Driver                       | Number One                 |                    |                 |                    |              |                                  |     | - |

In form that will be displayed provide remark's text in a provided field:

#### Figure 34 Special remark form

| Add special remark |        | ٩ |      | ×  |
|--------------------|--------|---|------|----|
| Special remark *   |        |   |      |    |
| test remark        |        |   |      | ٦  |
|                    |        |   |      |    |
|                    |        |   |      | 1. |
|                    |        |   |      |    |
|                    | Finish |   | Clos | e  |

Click Finish button: remark form will be closed and remark icon will be displayed in active trip section:

| 😰 License Annua              | al AL00007 - In Use | 31/01/2024-31/12   | /2024          |                      |                  |                              | 8 🗆 | × |
|------------------------------|---------------------|--------------------|----------------|----------------------|------------------|------------------------------|-----|---|
|                              | INFO                | CI                 | lick here to   | open rema            | ırks form        | HISTORY                      |     | ວ |
| New trip     #19 - TRIP ACTI |                     | 🔓 1 🖉 Tran         | sit 🖌 Add step | Special remark       | # Change vehicle | ØFinish the trip ₽ Change    |     | ^ |
| A) DEPARTURE 🏦               | C                   |                    |                | ^                    |                  |                              |     | - |
| Departure Date               | 21/04/2024          | Special rem        | arks (others   | )! Juntry of loading | 9 F              | Gross Weight (in tonnes) 5.0 |     |   |
| Number of km at<br>departure | 276500              | Truck Reg Nr       | TR1234A AL     | Trailer Reg Nr       | TRL 33 A AL      | Loaded                       |     |   |
| B) ARRIVAL 🛃                 |                     |                    |                |                      |                  |                              |     | - |
| Arrival Date                 | 23/04/2024          | Place of unloading | Tirana         | Country of unload    | ling AL          | Gross Weight (in tonnes) _1. | )   |   |
| Number of km at<br>arrival   | 2278500             | Truck Reg Nr       | TR1234A AL     | Trailer Reg Nr       | TRL 33 A AL      |                              |     |   |
| Driver                       | Number One          |                    |                |                      |                  |                              |     |   |

Figure 35 Viewing the list of added special remarks after adding them to active trip

|    | 5            |                  | ecial remarks (others)      |
|----|--------------|------------------|-----------------------------|
|    | Created By   | Created On       | Special remarks             |
| ir | 8 Xheli Besm | 07/05/2024 14:56 | est remark                  |
| ir | & Xheli Besm | 07/05/2024 14:56 | ecial remarks<br>est remark |

#### 3.1.8 How to Change Vehicle / Trailer for a Trip

In block of active trip in Licence Logbook click <a>Special remark</a> button:

*Figure 36 Start of change vehicle / trailer process* 

| 😰 License Annua              | al AL00007 - In Use   | 31/01/2024-31/12   | /2024           |                    |             |       |                               | ×     |
|------------------------------|-----------------------|--------------------|-----------------|--------------------|-------------|-------|-------------------------------|-------|
|                              | INFO                  |                    | L               | OGBOOK             |             |       | HISTORY                       | 2     |
| New trip                     |                       |                    |                 |                    |             |       |                               |       |
| # 19 - TRIP ACTIV            | VATED <u>STEPS: 3</u> | 🔒 1 🥒 Tran         | nsit 🕜 Add step | / Special remark   | 🚛 Change ve | hicle | ☑ Finish the trip 🖌 Change    |       |
| A) DEPARTURE 🏦               |                       |                    |                 |                    |             | رام ا |                               | _     |
| Departure Date               | 21/04/2024            | Place of loading   | Paris           | Country of loading | 9 F         | ~     | Gross Weight (in tonnes) 5.0  |       |
| Number of km at<br>departure | 276500                | Truck Reg Nr       | TR1234A AL      | Trailer Reg Nr     | TRL 33 A    | AL    | Loaded                        |       |
| B) ARRIVAL 🛃                 |                       |                    |                 |                    |             |       |                               | _ !   |
| Arrival Date                 | 23/04/2024            | Place of unloading | Tirana          | Country of unload  | ding AL     |       | Gross Weight (in tonnes) -1.0 |       |
| Number of km at<br>arrival   | 2278500               | Truck Reg Nr       | TR1234A AL      | Trailer Reg Nr     | TRL 33 A    | AL    |                               |       |
| Driver                       | Number One            |                    |                 |                    |             |       |                               |       |
| # 18 - TRIP FINIS            | SHED 🎮 1              |                    |                 |                    |             |       |                               | -     |
| A) DEPARTURE 🏦               |                       |                    |                 |                    |             |       |                               |       |
| Departure Date               | 21/04/2024            | Place of loading   | Berlin          | Country of loadin  | 9 D         |       | Gross Weight (in tonnes) 21.0 |       |
| Number of km at<br>departure | 275500                | Truck Reg Nr       | TR1234A AL      | Trailer Reg Nr     | ARJ123      | AL    | Loaded , Assembled goods      |       |
| B) ARRIVAL 🛃                 |                       |                    |                 |                    |             |       |                               | _     |
| Arrival Date                 | 21/04/2024            | Place of unloading | Paris           | Country of unload  | ding F      |       | Gross Weight (in tonnes) 21.0 |       |
| Number of km at<br>arrival   | 276500                | Truck Reg Nr       | TR1234A AL      | Trailer Reg Nr     | ARJ123      | AL    |                               |       |
| Driver                       | Number One            |                    |                 |                    |             |       |                               | <br>- |

In form that will be displayed select what would you like to change: vehicle, trailer or vehicle and trailer at the same time:

Figure 37 Change vehicle form (first step)

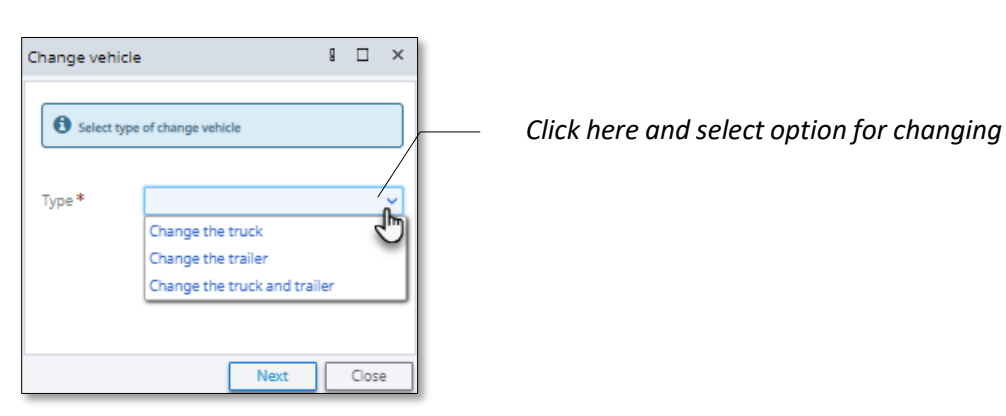

Click Next button: depending on selected option during the previous step, fill in the second step of the changing form:

#### Figure 38 Change vehicle form (second step. "Change trailer" case)

| Table for Logb | ook Change vehicle                                                   | 8      |       | ×  |                                                |
|----------------|----------------------------------------------------------------------|--------|-------|----|------------------------------------------------|
| Type *         | Change the trailer V On Date * 07/05/2024                            | 1      | 4:59  | 0  |                                                |
| Old Trailer    | TRL 33 A Q New Trailer *                                             | AL 88  |       | ٩  |                                                |
| Comments *     | ,                                                                    |        |       |    |                                                |
| comment test   |                                                                      |        |       |    | Select another trailer from the lookup<br>grid |
| Statement of   | Statement of honor.pdf (234.2 KB) - The file is received. Attach a F | File   |       |    |                                                |
|                | Finish                                                               |        | Close | 2  | Click here to add attachment document          |
|                | Leave a comment about vehicle changing                               | e / ti | rail  | er | stored on your hard disk                       |

Click Finish button: confirmation messages will be displayed on your screen:

#### Figure 39 Confirmation messages forms on vehicle / trailer change

| Confirmation                                                                                  |       | I   | × | Confirmation!                                          | l.                                       |     | 1 × |
|-----------------------------------------------------------------------------------------------|-------|-----|---|--------------------------------------------------------|------------------------------------------|-----|-----|
| • After finishing the action you will not be able to change the indicated Confirm you action! | data! |     |   | The vehicle has<br>Make sure that the<br>printed form! | been changed!<br>diver has updated logbo | ok  |     |
| Confirm                                                                                       | 0     | ose |   |                                                        | [                                        | Clo | ose |

Click  $\bigcirc$  close buttons: confirmation messages will be closed and "change vehicle"

icon will be displayed in active trip section:

| 🕑 License Annua               | al AL00007 - In Use   | 31/01/2024-31/12/  | 2024               |                           |                            |                               | 8 🗆 | × |
|-------------------------------|-----------------------|--------------------|--------------------|---------------------------|----------------------------|-------------------------------|-----|---|
| O New trip                    | INFO                  |                    | Click h<br>trailer | ere to view<br>changes in | v all data a<br>"Change ve | bout vehicle /<br>hicle" form |     | 0 |
| # 19 - TRIP ACTI A) DEPARTURE | VATED <u>STEPS: 3</u> |                    | sit 🖋 Add step 🛛   | Special remark            | # Change vehicle           | Finish the trip               |     |   |
| Departure Date                | 21/04/2024            | Place of loading   | Paris              | Country of loading        | F                          | Gross Weight (in tonnes) 5.0  |     |   |
| Number of km at<br>departure  | 276500                | Truck Reg Nr       | TR1234A AL         | Trailer Reg Nr            | TRL 33 A AL                | Loaded                        |     |   |
| B) ARRIVAL                    |                       |                    |                    |                           |                            |                               |     | - |
| Arrival Date                  | 23/04/2024            | Place of unloading | Tirana             | Country of unload         | AL AL                      | Gross Weight (in tonnes)      | D   |   |
| Number of km at<br>arrival    | 2278500               | Truck Reg Nr       | TR1234A AL         | Trailer Reg Nr            | RRRR23 AL                  |                               |     |   |
| Driver                        | Number One            |                    |                    |                           |                            |                               |     |   |

# 3.1.9 How to Change the Date, Number of KM, Country or Place of Arrival for a Trip

In block of active trip in Licence Logbook click Change button:

Figure 40 Start of change trip parameters process

| License Annu                 | ial AL00007 - In Use   | 31/01/2024-31/12   | /2024           |                    |                |                                | 8 🗆      | ×    |
|------------------------------|------------------------|--------------------|-----------------|--------------------|----------------|--------------------------------|----------|------|
|                              | INFO                   | LOGBOOK            |                 |                    | HISTORY        |                                | \$       |      |
| New trip                     |                        |                    |                 |                    |                |                                |          |      |
| # 19 - TRIP ACT.             | IVATED <u>STEPS: 3</u> | l 🚚 1 🔒 1 🖉 Trar   | nsit 🕜 Add step | 🖋 Special remark   | 🛲 Change vehic | le 🛛 🖉 Finish the trip 🖌 Chang | e        |      |
| A) DEPARTURE 🏦               |                        |                    |                 |                    |                | d'                             | <u>"</u> |      |
| Departure Date               | 21/04/2024             | Place of loading   | Paris           | Country of loading | ng F           | Gross Weight (in tonnes)       | Chang    | e th |
| Number of km at<br>departure | 276500                 | Truck Reg Nr       | TR1234A AL      | Trailer Reg Nr     | TRL 33 A AI    | Loaded                         |          |      |
| B) ARRIVAL 🖄                 |                        |                    |                 |                    |                |                                |          | -    |
| Arrival Date                 | 23/04/2024             | Place of unloading | Tirana          | Country of unloa   | ading AL       | Gross Weight (in tonnes)       | -1.0     |      |
| Number of km at<br>arrival   | 2278500                | Truck Reg Nr       | TR1234A AL      | Trailer Reg Nr     | RRRR23 AI      |                                |          |      |
| Driver                       | Number One             |                    |                 |                    |                |                                |          |      |
| 🗹 # 18 - TRIP FINI           | ISHED 🎮                |                    |                 |                    |                |                                |          |      |
| A) DEPARTURE 🏦               |                        |                    |                 |                    |                |                                |          |      |
| Departure Date               | 21/04/2024             | Place of loading   | Berlin          | Country of loading | ng D           | Gross Weight (in tonnes)       | 21.0     |      |
| Number of km at<br>departure | 275500                 | Truck Reg Nr       | TR1234A AL      | Trailer Reg Nr     | ARJ123 Al      | Loaded , Assembled goods       |          |      |
| B) ARRIVAL 🛃                 |                        |                    |                 |                    |                |                                |          |      |
| Arrival Date                 | 21/04/2024             | Place of unloading | Paris           | Country of unloa   | ading F        | Gross Weight (in tonnes)       | 21.0     |      |
| Number of km at<br>arrival   | 276500                 | Truck Reg Nr       | TR1234A AL      | Trailer Reg Nr     | ARJ123 Al      | L                              |          |      |
| Driver                       |                        |                    |                 |                    |                |                                |          | _    |

In form that will be opened use "Arrival" section to make changes in trip's data:

Figure 41 "Change the date, number of km, country or place of arrival" form

| Change the Date, I           | Number of KM, Cou | ntry, or Place of an | rival         |                        |             |                            |            | 9 🗆 | ×  |
|------------------------------|-------------------|----------------------|---------------|------------------------|-------------|----------------------------|------------|-----|----|
| License *                    | 00007             | Q, Drive             | Number One    | 2                      |             |                            |            |     | -  |
| A) DEPARTURE                 |                   |                      |               |                        |             |                            |            |     |    |
| Departure Date *             | 21/04/2024        | Place of loading *   | Paris         | Country of loading *   | F           | Gross Weight (in           | 5.0        |     |    |
| Number of km at              | 276500            | Truck Reg Nr *       | Fields availd | able for editin        | ng and da   | ta change                  |            |     |    |
| departure *                  |                   |                      | are situatea  | l in this part o       | of the form | n                          | ) Yes 🍥 No |     |    |
| B) ARRIVAL 🛃                 | /                 | /                    |               |                        |             |                            |            |     |    |
| Arrival Date *               | 25/04/2024        | Place of unloading * | Tirana        | Country of unloading * | AL Q        | Gross Weight (in tonnes) * | -1.0       |     |    |
| Number of km at<br>arrival * | 2278900           | Truck Reg Nr         | TR1234A AL Q  | Trailer Reg Nr         | RR23 AL Q   |                            |            |     |    |
|                              |                   |                      |               |                        |             |                            |            |     |    |
|                              |                   |                      |               |                        |             |                            |            |     |    |
|                              |                   |                      |               |                        |             | (                          | Change     | Clo | se |

After all changes are done click Change button: form will be closed, modification will be saved
### 3.1.10 How to Finish the Trip

In block of active trip in Licence Logbook click Finish the trip button:

Figure 42 Start of "finish the trip" process

| 😰 License Annual AL00007 - In Use 31/01/2024-31/12/2024 |                    |                    |                 |                    |                |                               |   |      |  |  |
|---------------------------------------------------------|--------------------|--------------------|-----------------|--------------------|----------------|-------------------------------|---|------|--|--|
|                                                         | INFO               |                    | L               | OGBOOK             |                | HISTORY                       |   | 2    |  |  |
| New trip                                                |                    |                    |                 |                    |                |                               |   |      |  |  |
| # 19 - TRIP ACTIV                                       | VATED STEPS: 3 🖹 1 | 🔒 1 🖉 Tran         | nsit 🖌 Add step | 🖋 Special remark   | Change vehicle | Finish the trip               |   |      |  |  |
| A) DEPARTURE 🗘                                          |                    |                    |                 |                    |                | 50                            |   | - 11 |  |  |
| Departure Date                                          | 21/04/2024         | Place of loading   | Paris           | Country of loading | F              | Gross Weight (in tonnes) 5.0  |   |      |  |  |
| Number of km at<br>departure                            | 276500             | Truck Reg Nr       | TR1234A AL      | Trailer Reg Nr     | TRL 33 A AL    | Loaded                        |   |      |  |  |
| B) ARRIVAL 🛃                                            |                    |                    |                 |                    |                |                               |   |      |  |  |
| Arrival Date                                            | 23/04/2024         | Place of unloading | Tirana          | Country of unloadi | ng AL          | Gross Weight (in tonnes) -1.0 |   |      |  |  |
| Number of km at<br>arrival                              | 2278500            | Truck Reg Nr       | TR1234A AL      | Trailer Reg Nr     | TRL 33 A AL    |                               |   |      |  |  |
| Driver                                                  | Number One         |                    |                 |                    |                |                               |   |      |  |  |
| # 18 - TRIP FINIS                                       | HED 🎮 l            |                    |                 |                    |                |                               |   | -    |  |  |
| A) DEPARTURE 🏦                                          |                    |                    |                 |                    |                |                               |   |      |  |  |
| Departure Date                                          | 21/04/2024         | Place of loading   | Berlin          | Country of loading | D              | Gross Weight (in tonnes) 21.0 | ) |      |  |  |
| Number of km at<br>departure                            | 275500             | Truck Reg Nr       | TR1234A AL      | Trailer Reg Nr     | ARJ123 AL      | Loaded , Assembled goods      |   |      |  |  |
| B) ARRIVAL 🛃                                            |                    |                    |                 |                    |                |                               |   |      |  |  |
| Arrival Date                                            | 21/04/2024         | Place of unloading | Paris           | Country of unloadi | ng F           | Gross Weight (in tonnes) 21.0 | ) |      |  |  |
| Number of km at<br>arrival                              | 276500             | Truck Reg Nr       | TR1234A AL      | Trailer Reg Nr     | ARJ123 AL      |                               |   |      |  |  |
| Driver                                                  | Number One         |                    |                 |                    |                |                               |   | -    |  |  |

You'll see the form with trip general info:

Figure 43 finish the trip form

| Finish trip                  |            |                      |              |                      |              |                            |            | ×    |
|------------------------------|------------|----------------------|--------------|----------------------|--------------|----------------------------|------------|------|
| A) DEPARTURE                 |            |                      |              |                      |              |                            |            |      |
| Departure date *             | 21/04/2024 | Place of loading *   | Paris        | Country of loading * | F            | Gross Weight (in tonnes) * | <b>5.0</b> |      |
| Number of km at              | 276500     | Truck Reg Nr *       | TR1234A AL   | Trailer Reg Nr *     | RRRR23 AL    |                            |            |      |
| aspareara                    |            |                      |              |                      | Is Assembled | i Goods * 💿 Yes            | No         |      |
|                              |            |                      |              |                      |              |                            |            |      |
| B) ARRIVAL 🛃                 |            |                      |              |                      |              |                            |            |      |
| Arrival Date *               | 25/04/2024 | Place of unloading * | Tirana       | Country of unloading | g* AL Q      | Gross Weight (in tonnes) * | -1.0       |      |
| Number of km at<br>arrival * | 2278900    | Truck Reg Nr         | TR1234A AL Q | Trailer Reg Nr       | RRR23 AL Q   |                            |            |      |
|                              |            |                      |              |                      |              |                            |            |      |
|                              |            |                      |              |                      |              | Finish                     |            | lose |

Click Finish button: confirmation messages about trip finish process will be displayed on the screen:

#### Figure 44 Confirmation messages on finish trip process

| Confirmation                                                                                   | 8   |       | x | Confirmation                                                                             | 8   |   | × |
|------------------------------------------------------------------------------------------------|-----|-------|---|------------------------------------------------------------------------------------------|-----|---|---|
| After finishing the action you will not b<br>change the indicated data!<br>Confirm you action! | e a | ble t | 0 | The trip has been finished!<br>Make sure that the diver has updated log<br>printed form! | boo | k | e |

Click Confirm  $\rightarrow$  Close buttons: confirmation messages will be closed, trip section in licence logbook will get "finished" status, trip management buttons will disappear from finished trip section:

#### Figure 45 Finished trip section in licence logbook

| 😰 License Annual AL00007 - In Use 31/01/2024-31/12/2024 |                    |                    |            |                     |           |                              |   |   |   |  |
|---------------------------------------------------------|--------------------|--------------------|------------|---------------------|-----------|------------------------------|---|---|---|--|
|                                                         | INFO 7             | rip got finish     | ned status | зок                 |           | HISTORY                      |   |   | 0 |  |
| New trip                                                |                    |                    |            |                     |           |                              |   |   | * |  |
| # 19 - TRIP FINIS     A) DEPARTURE                      | HED <u>Steps:3</u> | 1 🚚1 🔒 1           |            |                     |           | /                            |   |   | ١ |  |
| Departure Date                                          | 21/04/2024         | Place of loading   | Paris      | Country of loading  | F         | Gross Weight (in tonnes) 5.0 |   |   |   |  |
| Number of km at<br>departure<br>B) ARRIVAL 🛃            | 276: Trip m        | nanagement         | buttons be | come unava          | ilable    | Loaded                       |   | _ | I |  |
| Arrival Date                                            | 25/04/2024         | Place of unloading | Tirana     | Country of unloadin | AL AL     | Gross Weight (in tonnes) _1. | ) |   | I |  |
| Number of km at<br>arrival                              | 2278900            | Truck Reg Nr       | TR1234A AL | Trailer Reg Nr      | RRRR23 AL |                              |   |   | I |  |
| Driver                                                  | Number One         |                    |            |                     |           |                              |   |   | J |  |

# 3.2 Trucks Management

# 3.2.1 How to Add New Truck. Truck's Profile Form

In menu bar of Trucks list click **A New Truck** button:

Figure 46 Start of new truck adding process

|                | Albania                                     |               |                  |              |                    |               |                  |              | 1      |
|----------------|---------------------------------------------|---------------|------------------|--------------|--------------------|---------------|------------------|--------------|--------|
| G<br>Workplace | Haulier 🔉                                   | Plate Number  |                  | VIN Code     |                    | Vehicle C     | ategory          | ~            | Search |
| #              | <ul><li>Annual</li><li>Short-term</li></ul> | ی New Truck ا | Edit 📑 Upload    | Documents 🛛  | Truck Inactivation | 1             |                  |              |        |
| Reports        | 🚛 Trucks                                    | Plate Number  | Vehicle Category | Created By   | Created On         | Created IP    | Modified On      | Modified By  |        |
| Ť              | Ø Inactive                                  | AA088OO       | Euro VI          | Xheli Besmir | 11/12/2023 15:45   | 192.168.1.111 | 07/05/2024 04:20 | Xheli Besmir |        |
| Incidents      | ± Import                                    | rt234o        | Euro VI          | Xheli Besmir | 03/01/2024 19:21   | 192.168.1.111 | 03/01/2024 19:24 | Xheli Besmir |        |
|                | A Trailers                                  | TR1234A       | Euro V           | Xheli Besmir | 11/12/2023 16:25   | 192.168.1.111 | 01/02/2024 13:49 | Xheli Besmir |        |
| <u>a</u>       | Inactive                                    | TR123FD       | Euro VI          | Xheli Besmir | 31/01/2024 16:54   | 192.168.1.111 | 31/01/2024 16:54 | Xheli Besmir |        |
| My Profile     | ± Import                                    | TRN68969      | Euro V           | Xheli Besmir | 07/05/2024 03:59   | 192.168.1.111 | 07/05/2024 03:59 | Xheli Besmir |        |
| ?              | ,R≑ Users                                   | UI53245254    | Euro V           | Xheli Besmir | 07/05/2024 15:30   | 192.168.1.111 | 07/05/2024 15:30 | Xheli Besmir |        |
| Help           |                                             |               |                  |              |                    |               |                  |              |        |

In form that will be opened provide truck's info:

Figure 47 New Truck form (first step)

| New Truck        |                 |   |                       |                  | B       |      | × |
|------------------|-----------------|---|-----------------------|------------------|---------|------|---|
| INFO             |                 |   |                       |                  |         |      |   |
| Plate Number *   | 67JK784568      |   | VIN Code *            | PLUT534743RT8553 | 4       |      |   |
| Ownership Type * | Hiring contract | ~ | Vehicle<br>Category * | Euro V           |         |      | ~ |
| Country *        | Albania         | Q |                       |                  |         |      |   |
|                  |                 |   | [                     | Save Upload doo  | cuments | Clos | e |

Click Upload documents button: uploading documents step with list of required documents will be

displayed:

Figure 48 New truck form. Document Uploading (second step)

| ocuments for truc   | :k: 67JK784568             |                   |          |             |               | g    |     | ×   |            |
|---------------------|----------------------------|-------------------|----------|-------------|---------------|------|-----|-----|------------|
| (FO                 |                            |                   |          |             |               |      |     |     |            |
| Plate Number        | 67JK784568                 |                   | VIN Code | PLUT534     | 743RT85534    |      |     |     |            |
| Documents *         |                            |                   |          | 2) Click he | re to start j | file | upl | loa | ding proce |
| Document Type +     |                            | File Attachment + |          |             |               |      |     |     |            |
| Certificate for Roa | adworthiness Test for Moto | Attach a File     |          |             |               |      |     |     |            |
| Certificate of Com  | pliance with EURO Catego   | Attach a me       |          |             |               |      |     |     |            |
| Hiring contract     |                            | Attach a File     |          |             |               |      |     |     |            |

To upload a document, do steps described on Figure 49 or Figure 50

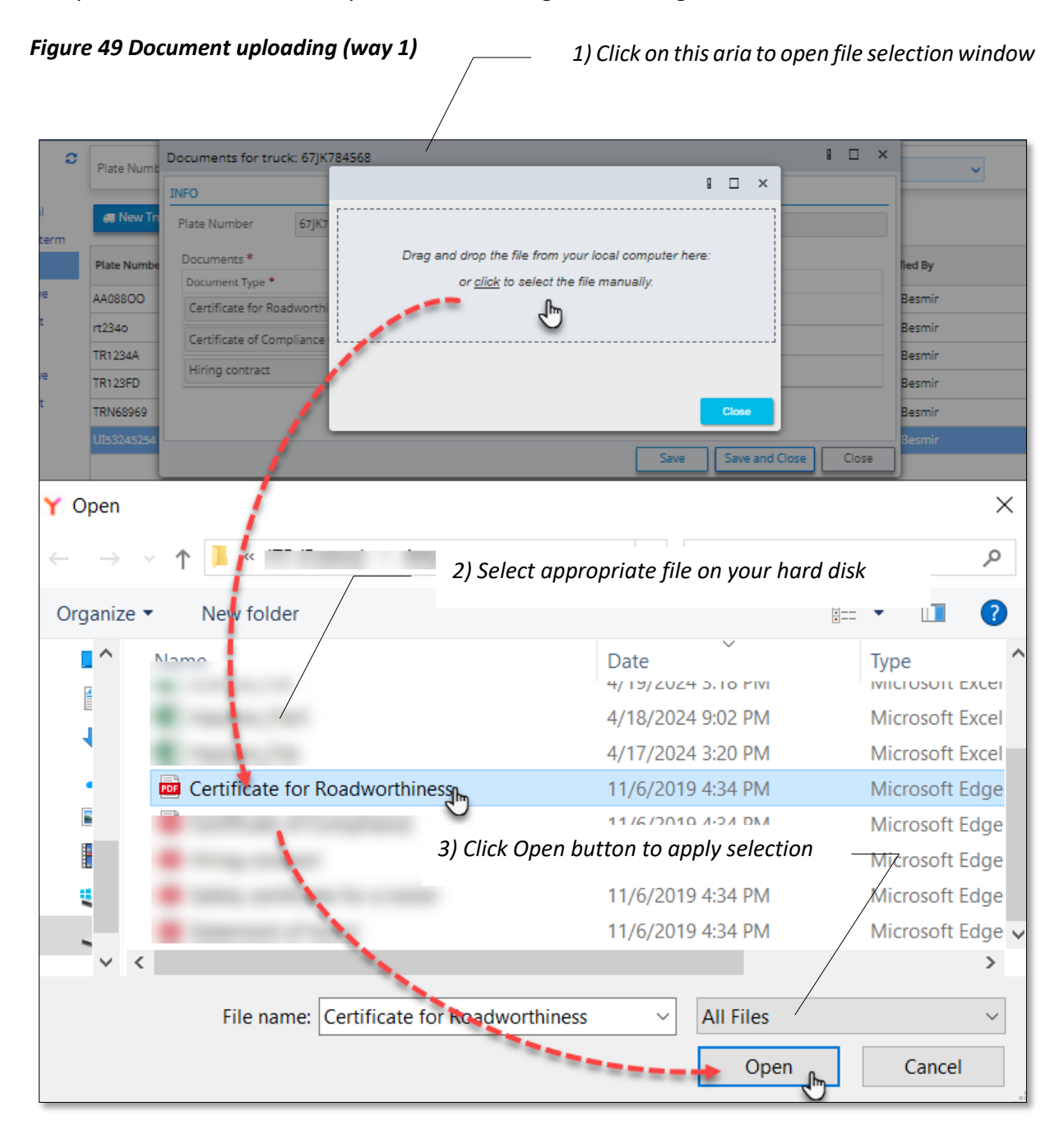

#### Figure 50 Document uploading (way 2)

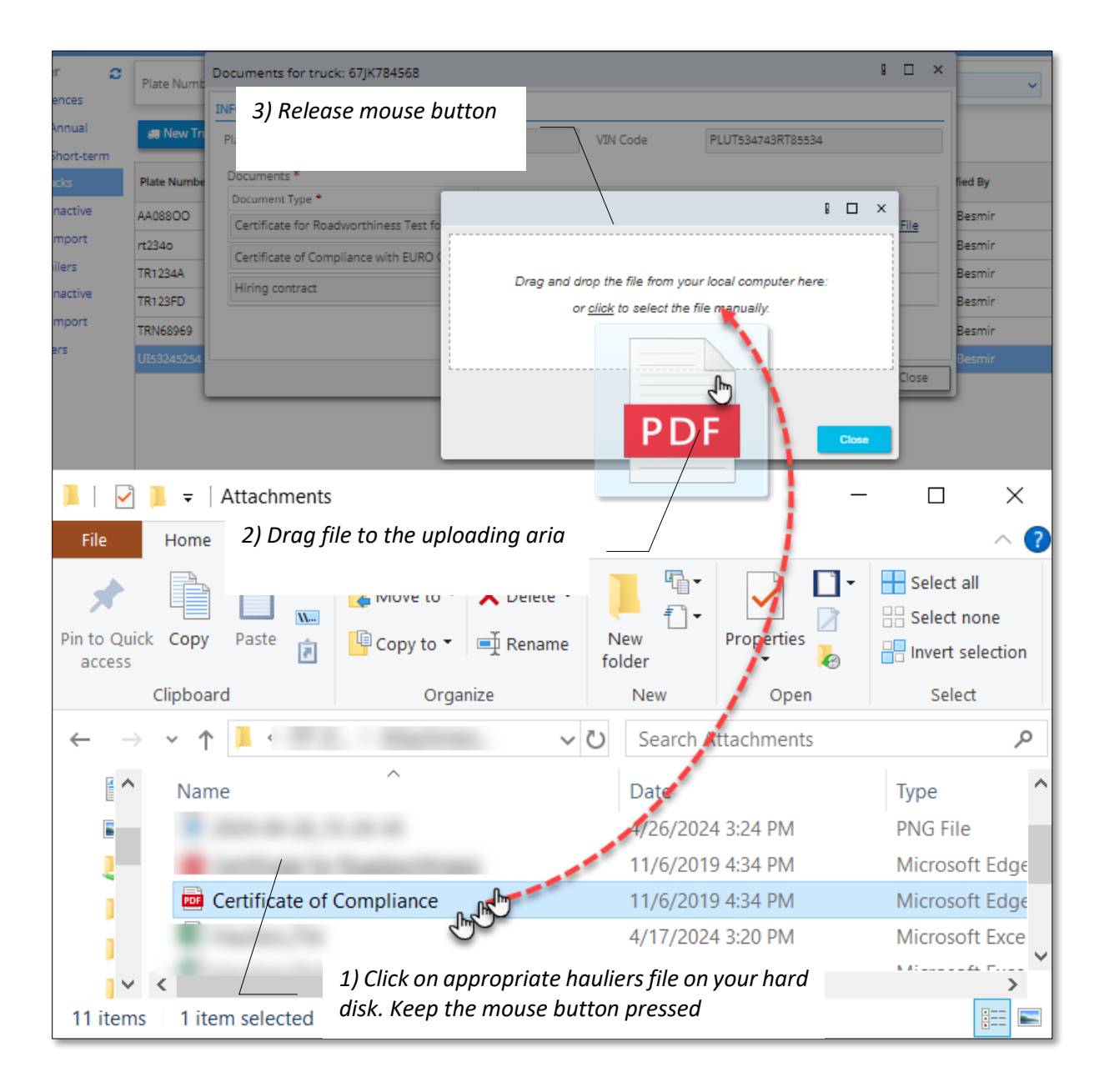

After all documents will be uploaded document uploading form will have following view:

Figure 51 New truck form. Document Uploading step after uploads are done

| Documents for tru  | uck: 67JK784568             |                     |                    |                                            | 8               |        | × |
|--------------------|-----------------------------|---------------------|--------------------|--------------------------------------------|-----------------|--------|---|
| INFO               |                             |                     |                    |                                            |                 |        |   |
| Plate Number       | 67JK784568                  |                     | VIN Code           | PLUT534743RT85534                          |                 |        |   |
| Documents *        |                             |                     |                    |                                            |                 |        |   |
| Document Type •    |                             | File Attachment +   |                    |                                            |                 |        |   |
| Certificate for Ro | oadworthiness Test for Moto | Certificate for Roa | dworthiness.pdf    | (234.2 KB) - The file is received.         | <u>Attach a</u> | a File |   |
| Certificate of Co  | mpliance with EURO Catego   | Certificate of Com  | pliance.pdf (234.2 | 2 KB) - The file is received. <u>Attac</u> | :h a File       |        |   |
| Hiring contract    |                             | Hiring contract.pd  | f (234.2 KB) - The | file is received. Attach a File            |                 |        |   |
|                    |                             |                     |                    | Save Save and Clo                          | se              | Clos   | e |

Click Save and Close button: truck adding process will be done, truck's data will be saved and new truck record will be viewed in the list of haulier's active trucks:

|            | Albania    |                |                  |              |                    |               |                  |              | 1      |
|------------|------------|----------------|------------------|--------------|--------------------|---------------|------------------|--------------|--------|
|            | Haulier 🔉  | Plate Number   |                  | VIN Code     |                    | Vehicle C     | ategory          | ~            | Search |
| Workplace  | M Annual   | 🚚 New Truck 📑  | Edit 😢 Upload    | Documents 🛛  | Truck Inactivation | ]             |                  |              |        |
| Reports    | 6. Trucks  | Plate Number - | Vehicle Category | Created By   | Created On         | Created ID    | Modified On      | Modified By  |        |
| Ť          | Ø Inactive | 67JK784568     | Euro V           | Xheli Besmir | 09/05/2024 22:48   | 192.168.1.111 | 09/05/2024 22:48 | Xheli Besmir |        |
| Incidents  | 🛓 Import   | AA088OO        | Euro VI          | Xheli Besmir | 11/12/2023 15:45   | 192.168.1.111 | 07/05/2024 04:20 | Xheli Besmir |        |
|            | A Trailers | rt234o         | Euro VI          | Xheli Besmir | 03/01/2024 19:21   | 192.168.1.111 | 03/01/2024 19:24 | Xheli Besmir |        |
| 4          | Inactive   | TR1234A        | Euro V           | Xheli Besmir | 11/12/2023 16:25   | 192.168.1.111 | 01/02/2024 13:49 | Xheli Besmir |        |
| My Profile | ± Import   | TR123FD        | Euro VI          | Xheli Besmir | 31/01/2024 16:54   | 192.168.1.111 | 31/01/2024 16:54 | Xheli Besmir |        |
| 2          | ,R≑ Users  | TRN68969       | Euro V           | Xheli Besmir | 07/05/2024 03:59   | 192.168.1.111 | 07/05/2024 03:59 | Xheli Besmir |        |
| Help       |            | UI53245254     | Euro V           | Xheli Besmir | 07/05/2024 15:30   | 192.168.1.111 | 07/05/2024 15:30 | Xheli Besmir |        |

You can click any of truck's records to view its data in a separate form with its own profile:

Figure 52 Truck's profile form. Info interface

| Truck:67JK784568                               |   |                |                 |                  | B                |      | × |
|------------------------------------------------|---|----------------|-----------------|------------------|------------------|------|---|
| General                                        | 0 | INFO           |                 |                  |                  |      |   |
| 🖹 Info                                         |   | Plate Number   | 67JK784568      | VIN Code         | PLUT534743RT8553 | 34   |   |
| <ul> <li>Documents</li> <li>History</li> </ul> |   | Ownership Type | Hiring contract | Vehicle Category | Euro V           |      |   |
|                                                |   | Active         | Yes ONO         | Country          | Albania          |      |   |
|                                                |   |                |                 |                  |                  |      |   |
|                                                |   |                |                 |                  |                  |      |   |
|                                                |   |                |                 |                  |                  | Clos | e |

Trucks profile form contains truck's general info (see Figure 52), list of uploaded documents (Figure 53) and truck's actions history (Figure 54):

Figure 53 Truck's profile form. Documents list

| Truck:67JK784568 |   |                                                                 |                                    |     |                 | 1 🗆         | ×  |
|------------------|---|-----------------------------------------------------------------|------------------------------------|-----|-----------------|-------------|----|
| General          | c |                                                                 | Find: Document Type                | • • | •               |             | Go |
| 🖹 Info           |   |                                                                 |                                    |     |                 |             | _  |
| Documents        |   | Document Type                                                   | File Name 🔺                        |     | Created On      | Modified On | C  |
| I≡ History       |   | Certificate for<br>Roadworthiness<br>Test for Motor<br>Vehicles | Certificate for Roadworthiness.pdf |     | 9/05/2024 22:48 |             |    |
|                  |   | Certificate of<br>Compliance with<br>EURO Category              | Certificate of Compliance.pdf      | 09  | 9/05/2024 22:48 |             |    |
|                  |   | Hiring contract                                                 | Hiring contract.pdf                | 09  | 9/05/2024 22:48 |             |    |
|                  |   |                                                                 |                                    |     |                 |             |    |
|                  |   | 1 of 3 selected (fou                                            | und 3)                             |     |                 |             |    |

Figure 54 Truck's profile form. History list

| Truck:TR1234A |                           |       |      |                 |                  | 8 🗆   | ×   |
|---------------|---------------------------|-------|------|-----------------|------------------|-------|-----|
| General ;     | 0                         | Find: | Rea  | ison 🗸          |                  |       | 50  |
| Documents     | Reason                    |       |      | Start Date      | End Date         | Activ | e 📿 |
| I History Ⅲ   | buy                       |       | 01   | /02/2024 13:49  |                  | Yes   |     |
|               | test                      |       | - 28 | 8/12/2023 09:58 | 01/02/2024 13:49 | No    |     |
|               | SALE                      |       | 11   | /12/2023 16:32  | 28/12/2023 09:58 | Yes   |     |
|               | SALE                      |       | 11   | /12/2023 16:26  | 11/12/2023 16:32 | No    |     |
|               |                           |       |      |                 |                  |       |     |
|               | 1 of 4 selected (found 4) |       |      |                 |                  |       |     |

# 3.2.2 How to Edit Truck's Data

In truck's list select truck record for editing (one click on truck's record for selection) and click

Edit button:

#### Figure 55 Start of truck's record editing process

|            | Albania                      |                |                  |                 |                    |               |                  |              | 1      |
|------------|------------------------------|----------------|------------------|-----------------|--------------------|---------------|------------------|--------------|--------|
|            | Haulier 2                    | Plate Number   | /                | VIN Code        |                    | Vehicle Ca    | ategory          | ~            | Search |
| Workplace  | M Annual                     | 🚚 New Truck 🗈  | Edit 📑 Upload    | Documents 🛿     | Truck Inactivation | ]             |                  |              |        |
| Reports    | Short-term                   | Plate Number • | Vehicle Category | Created By      | Created On         | Created IP    | Modified On      | Modified By  |        |
| Ť          | <ul> <li>Inactive</li> </ul> | 67JK784568     | Euro V           | Xheli Besmir    | 09/05/2024 22:48   | 192.168.1.111 | 09/05/2024 22:48 | Xheli Besmir |        |
| Incidents  | ± Import                     | AA08800        | Euro VI          | Xheli Besmir    | 11/12/2023 15:45   | 192.168.1.111 | 07/05/2024 04:20 | Xheli Besmir |        |
|            | A Trailers                   | rt234o         | Euro VI 1        | ) Select tr     | uck's reco         | rd which      | /01/2024 19:24   | Xheli Besmir |        |
| 200        | <ul> <li>Inactive</li> </ul> | TR1234A        | Euro V V         | ,<br>ou would l | ike to edit        |               | /02/2024 13:49   | Xheli Besmir |        |
| My Profile | ± Import                     | TR123FD        | Euro VI          | Aneii besmir    | 51/01/2024 10:54   | 192.100.1.111 | 51/01/2024 16:54 | Xheli Besmir |        |
| ?          | ,R≑ Users                    | TRN68969       | Euro V           | Xheli Besmir    | 07/05/2024 03:59   | 192.168.1.111 | 07/05/2024 03:59 | Xheli Besmir |        |
| Help       |                              | UI53245254     | Euro V           | Xheli Besmir    | 07/05/2024 15:30   | 192.168.1.111 | 07/05/2024 15:30 | Xheli Besmir |        |

#### 1) Click Edit button to start the process

Truck's form with truck's data will be displayed in editing mode:

Figure 56 Truck's form opened in editing mode (first step)

| VIN Code * PLUT534743RT85534 |
|------------------------------|
| Vehicle Category * Euro V    |
| Q                            |
|                              |
|                              |

Provide necessary changes and click Upload documents button: the step with uploaded documents will be displayed:

Figure 57 Truck's form opened in editing mode (documents uploading step)

| ocuments for tri  | uck: 67JK784568           |                      |                    |                                    | B | > |
|-------------------|---------------------------|----------------------|--------------------|------------------------------------|---|---|
| FO                |                           |                      |                    |                                    |   |   |
| Plate Number      | 67JK784568                |                      | VIN Code           | PLUT534743RT85534                  |   |   |
| Documents *       |                           |                      |                    |                                    |   |   |
| Document Type *   |                           | File Attachment *    |                    |                                    |   |   |
| Certificate for R | oadworthiness Test for Mo | tc 🔀 Certificate for | Roadworthiness.pc  | ff (234.2 kB) <u>Attach a File</u> |   |   |
| Certificate of Co | mpliance with EURO Categ  | o 🔀 Certificate of C | Compliance.pdf (23 | 4.2 kB) <u>Attach a File</u>       |   |   |
| Hiring contract   |                           | Hiring contrac       | t.pdf (234.2 kB) A | ttach a File                       |   |   |

Use this step to download existing file documents or to upload new ones (see Figure 49 and Figure 50). Click Save and Close button: inserted changes will be saved, truck's form will be closed.

# 3.2.3 How to Upload Documents to Truck's Record

In truck's list select truck record for which you would like to upload documents and click

₽ Upload Documents button:

Figure 58 Start of documents uploading process

|            | Albania                                     |                |                  |              |                    |               |                  |              | 1      |
|------------|---------------------------------------------|----------------|------------------|--------------|--------------------|---------------|------------------|--------------|--------|
|            | Haulier 2                                   | Plate Number   |                  | VIN Code     |                    | Vehicle C     | ategory          | ~            | Search |
|            | <ul><li>Annual</li><li>Short-term</li></ul> | New Truck      | Edit 📑 Upload    | Documents    | Truck Inactivation | ]             |                  |              |        |
| Reports    | 🚛 Trucks                                    | Plate Number - | Vehicle Category | Created By   | Created On         | Created IP    | Modified On      | Modified By  |        |
| Ť          | <ul> <li>Inactive</li> </ul>                | 67JK784568     | Euro V           | Xheli Besmir | 09/05/2024 22:48   | 192.168.1.111 | 09/05/2024 22:48 | Xheli Besmir |        |
| Incidents  | ± Import                                    | AA08800        | Euro VI          | Xheli Besmir | 11/12/2023 15:45   | 192.168.1.111 | 07/05/2024 04:20 | Xheli Besmir |        |
|            | A Trailers                                  | rt234o         | Euro VI          | Xheli Besmir | 03/01/2024 19:21   | 192.168.1.111 | 03/01/2024 19:24 | Xheli Besmir |        |
| <b>1</b>   | Inactive                                    | TR1234A        | Euro V           | Xheli Besmir | 11/12/2023 16:25   | 192.168.1.111 | 01/02/2024 13:49 | Xheli Besmir |        |
| My Profile | 🛓 Import                                    | TR123FD        | Euro VI          | Xheli Besmir | 31/01/2024 16:54   | 192.168.1.111 | 31/01/2024 16:54 | Xheli Besmir |        |
| 2          | ,R≑ Users                                   | TRN68969       | Euro V           | Xheli Besmir | 07/05/2024 03:59   | 192.168.1.111 | 07/05/2024 03:59 | Xheli Besmir |        |
| Help       |                                             | UI53245254     | Euro V           | Xheli Besmir | 07/05/2024 15:30   | 192.168.1.111 | 07/05/2024 15:30 | Xheli Besmir |        |

In form that will be open use links of uploaded documents to download them (in case of necessity) or use Attach a File buttons to upload new documents instead of old ones:

Figure 59 Truck's uploading documents form

| Documents for tru  | ıck: 67JK784568           |                     |                |                         |                |                              |
|--------------------|---------------------------|---------------------|----------------|-------------------------|----------------|------------------------------|
| INFO               |                           |                     |                |                         |                |                              |
| Plate Number       | 67JK784568                |                     | VIN Code       | PLUT:                   | Click on the i | name of uploaded             |
| Documents *        |                           |                     |                |                         | document to    | download it                  |
| Document Type *    |                           | File Attachment *   | /              |                         |                |                              |
| Certificate for Ro | adworthiness Test for Mot | 🔁 Certificate for R | adworthines    | <u>s.pdf</u> (234.2 kB) | Attach a File  |                              |
| Certificate of Cor | mpliance with EURO Catego | Certificate of Co   | mpliance.pdf   | (234.2 kB) <u>Atta</u>  | ch a File      | Use this link to upload new  |
| Hiring contract    |                           | Hiring contract.    | odf (234.2 kB) | Attach a File           |                | document instead of the one  |
|                    |                           |                     |                |                         |                | has been uploaded previously |
|                    |                           |                     |                |                         | Save and Close | Close                        |

See Figure 49 and Figure 50 to get information about ways of document uploading.

# 3.2.4 How to Inactivate Truck's Record

In truck's list select truck record which you would like to inactivate and click Truck Inactivation button:

#### Figure 60 Start of truck inactivation process

|            |                                             |                        |                    |                                              |                                      | 1) Click<br>to start t     | Truck Inacti<br>the process          | ivation b                    | utton<br> |
|------------|---------------------------------------------|------------------------|--------------------|----------------------------------------------|--------------------------------------|----------------------------|--------------------------------------|------------------------------|-----------|
|            | Albania                                     |                        |                    |                                              |                                      |                            |                                      |                              | 1         |
|            | Haulier 🔉                                   | Plate Number           |                    | VIN Code                                     | /                                    | Vehicle C                  | ategory                              | ~                            | Search    |
|            | <ul><li>Annual</li><li>Short-term</li></ul> | New Truck              | Edit 😢 Upload      | Documents 8                                  | 3 Truck Inactivation                 |                            |                                      |                              |           |
| Reports    | 🚛 Trucks                                    | Plate Number +         | Vehicle Category   | Created By                                   | Created On                           | Created IP                 | Modified On                          | Modified By                  |           |
| Ť          | Ø Inactive                                  | 67JK784568             | Euro V             | Xheli Besmir                                 | 09/05/2024 22:48                     | 192.168.1.111              | 09/05/2024 22:48                     | Xheli Besmir                 |           |
| Incidents  | ▲ Import ▲ Trailers Ø Inactive              | AA088OO<br>rt234o      | Euro VI<br>Euro VI | Xheli Besmir<br>Xheli Besmir<br>Xheli Besmir | 1) Select i<br>you would             | truck's re<br>I like to ir | cord which<br>nactivate              | heli Besmir<br>heli Besmir   |           |
| My Profile | ± Import                                    | TR123FD                | Euro VI            | Xheli Besmir                                 | 31/01/2024 16:54                     | 192.168.1.111              | 31/01/2024 16:54                     | Xheli Besmir                 |           |
| ?<br>Help  | jų users                                    | TRN68969<br>UI53245254 | Euro V<br>Euro V   | Xheli Besmir<br>Xheli Besmir                 | 07/05/2024 03:59<br>07/05/2024 15:30 | 192.168.1.111              | 07/05/2024 03:59<br>07/05/2024 15:30 | Xheli Besmir<br>Xheli Besmir |           |

In form that will be opened provide reason of inactivation:

### Figure 61 Truck inactivation form

|                     |                  |                       |                   |      | 4  |
|---------------------|------------------|-----------------------|-------------------|------|----|
| Are                 | you sure, you wa | nt to inactivate sele | cted truck?       |      |    |
| Plate Number *      | 67JK784568       | VIN Code *            | PLUT534743RT85534 |      | l  |
| Ownership Type *    | Hiring contract  | Vehicle Category *    | Euro V            |      | I  |
| Inactivation Reason | *                |                       |                   |      | I  |
| test reason         |                  |                       |                   |      | l  |
|                     |                  |                       |                   | 11   | -  |
|                     |                  |                       | Confirm           | Clos | se |

Click <u>Confirm</u> button: inactivation form will be closed, truck record will be moved in the list of inactive trucks:

|                | Albania                                      |                |                  |              |                  |               |                  |              | i. |
|----------------|----------------------------------------------|----------------|------------------|--------------|------------------|---------------|------------------|--------------|----|
| G<br>Workplace | Haulier 🕻                                    | Plate Number   |                  | VIN Co       | de               | Vehicle Cat   | egory            | ✓ Search     | ]  |
|                | <ul><li>Annual</li><li>Short-term</li></ul>  |                |                  |              |                  |               |                  |              | t  |
| Reports        | Trucks                                       | Plate Number + | Vehicle Category | Created By   | Created On       | Created IP    | Modified On      | Modified By  | Т  |
| Č.             | <ul> <li>Inactive</li> <li>Import</li> </ul> | AA088OO        | Euro V           | Xheli Besmir | 11/12/2023 16:12 | 192.168.1.111 | 26/03/2024 11:45 | Xheli Besmir | 1  |
|                | A Trailers                                   |                |                  |              |                  |               |                  |              | I  |
| My Profile     | 🛓 Import                                     |                |                  |              |                  |               |                  |              | I  |
| ?<br>Help      | ,R≑ Users                                    |                |                  |              |                  |               |                  |              |    |

### 3.2.5 How to Activate Inactive Truck's Record

In inactive truck's list select truck record which you would like to activate back and click

Truck Activation button:

Figure 62 Start of truck's activation process

|            | Albania                                     |                                      |                  |              |                  |               |                  |              | 1      |
|------------|---------------------------------------------|--------------------------------------|------------------|--------------|------------------|---------------|------------------|--------------|--------|
| Workplace  | Haulier 🖉                                   | Plate Number                         |                  | VIN Co       | de               | Vehicle Cate  | egory            | <b>~</b> (   | Search |
| Ē          | <ul><li>Annual</li><li>Short-term</li></ul> | <ul> <li>Truck Activation</li> </ul> |                  |              |                  |               |                  |              |        |
| Reports    | 🚛 Trucks                                    | Plate Number 🖌 🗸                     | Vehicle Category | Created By   | Created On       | Created IP    | Modified On      | Modified By  |        |
| .х.        | Ø Inactive                                  | 67JK784568                           | Euro V           | Xheli Besmir | 09/05/2024 22:48 | 192.168.1.111 | 10/05/2024 01:58 | Xheli Besmir |        |
| æ          | 🛓 Import                                    | AA088OO                              | Euro V           | Xheli Besmir | 11/12/2023 16:12 | 192.168.1.111 | 26/03/2024 11:45 | Xheli Besmir |        |
| Incidents  | A Trailers                                  |                                      |                  |              |                  |               |                  |              |        |
| 400        | Ø Inactive                                  |                                      |                  |              |                  |               |                  |              |        |
| My Profile | 🛓 Import                                    |                                      |                  |              |                  |               |                  |              |        |
| ?<br>Help  | ,R≑ Users                                   |                                      |                  |              |                  |               |                  |              |        |

In form that will be opened provide reason of truck's activation:

Figure 63 Truck's activation form

| e you sure, you wa | ant to activate selec                                      | ted truck?                                              |                                                                                                    |                                                                                                    |
|--------------------|------------------------------------------------------------|---------------------------------------------------------|----------------------------------------------------------------------------------------------------|----------------------------------------------------------------------------------------------------|
| 67JK784568         | VIN Code                                                   | PLUT534743RT85534                                       |                                                                                                    |                                                                                                    |
| Hiring contract    | Vehicle Category                                           | Euro V                                                  |                                                                                                    |                                                                                                    |
|                    |                                                            |                                                         |                                                                                                    |                                                                                                    |
|                    |                                                            |                                                         |                                                                                                    | ;                                                                                                    |
|                    | e <b>you sure, you wa</b><br>67JK784568<br>Hiring contract | 67JK784568 VIN Code<br>Hiring contract Vehicle Category | e you sure, you want to activate selected truck?<br>67JK784568 VIN Code PLUT534743RT85534<br>Hiring contract Vehicle Category Euro V | e you sure, you want to activate selected truck?<br>67JK784568 VIN Code PLUT534743RT85534<br>Hiring contract Vehicle Category Euro V |

Click <u>Confirm</u> button: activation form will be closed, truck record will be moved back in the list of hauler's active trucks:

|           | Albania                                        |                |                  |              |                    |               |                  |              | 1      |
|-----------|------------------------------------------------|----------------|------------------|--------------|--------------------|---------------|------------------|--------------|--------|
| Workplace | Haulier 📿                                      | Plate Number   |                  | VIN Code     |                    | Vehicle C     | ategory          | ~ [          | Search |
| (IIII)    | <ul> <li>Annual</li> <li>Short-term</li> </ul> | 📾 New Truck [  | ) Edit 📑 Upload  | Documents 🖁  | Truck Inactivation | ]             |                  |              |        |
| Reports   | J Trucks                                       | Diste Number - | Vehicle Category | Created By   | Created On         | Created ID    | Modified On      | Modified By  |        |
| Ť         | 🖉 Inactive 🥪                                   | 67JK784568     | Euro V           | Xheli Besmir | 09/05/2024 22:48   | 192.168.1.111 | 09/05/2024 22:48 | Xheli Besmir |        |
| Incidents | ± Import                                       | AA08800        | Euro VI          | Xheli Besmir | 11/12/2023 15:45   | 192.168.1.111 | 07/05/2024 04:20 | Xheli Besmir |        |
|           | A Trailers                                     | rt234o         | Euro VI          | Xheli Besmir | 03/01/2024 19:21   | 192.168.1.111 | 03/01/2024 19:24 | Xheli Besmir |        |
| -         | Ø Inactive                                     | TR1234A        | Euro V           | Xheli Besmir | 11/12/2023 16:25   | 192.168.1.111 | 01/02/2024 13:49 | Xheli Besmir |        |

# 3.2.6 How to Import Trucks' Records

In "Trucks' Import" interface click on **L**import button:

Figure 64 Start of trucks' records importing process

|            | Albania    |           |        |                |                   |           |             |            | 18             |
|------------|------------|-----------|--------|----------------|-------------------|-----------|-------------|------------|----------------|
| Workplace  | Haulier 🥑  | La Import |        |                |                   | Find:     | File Name 🗸 | •          | Go             |
|            | Annual     | File Name | Status | Imported Nr    | With Errors Nr    | File Size | Created By  | Created IP | Created On 👻 😂 |
|            | Short-term |           |        |                |                   |           |             |            |                |
| Reports    | 🚚 Trucks   |           |        |                |                   |           |             |            |                |
| **         | Ø Inactive |           |        |                |                   |           |             |            |                |
| Tocideots  | 🛓 Import   |           |        |                |                   |           |             |            |                |
| incidenta  | A Trailers |           |        |                |                   |           |             |            |                |
| 400        | Ø Inactive |           |        |                |                   |           |             |            |                |
| My Profile | 🛓 Import   |           |        |                |                   |           |             |            |                |
| ?<br>Help  | ,R≓ Users  |           |        | No records are | available in this | view.     |             |            |                |

In "Import Trucks" form that will be opened on your screen do following:

- Use 
   <u>Template for trucks file</u>
   button to download template trucks file
- Use Attach a File button to upload trucks' file filled in accordance with downloaded template

Figure 65 "Import Trucks" form

| Import Hauliers   |               |                 |                               |                              |                                | 8 🗆           | ×     |
|-------------------|---------------|-----------------|-------------------------------|------------------------------|--------------------------------|---------------|-------|
| INFO              |               |                 |                               |                              |                                |               |       |
| File Attachment * | Attach a File | Template for th | ucks file                     | ]                            |                                |               |       |
|                   |               |                 |                               | Save                         | Save and Close                 | Clo           | ose   |
|                   |               |                 | 1) Click here<br>that you can | to download<br>use for truck | l trucks' ter<br>s' records fi | npla<br>Iling | te fi |
|                   |               | _ 2) Click her  | e to upload filled            | l in trucks file             |                                |               |       |

See Figure 49 and Figure 50 to get information about ways of document uploading.

#### Figure 66 Trucks template file

|                           | $r \sim$    |                       | TrucksTemplate - Ex      | cel          | <u></u> -    | - 🗆 🗡                   |
|---------------------------|-------------|-----------------------|--------------------------|--------------|--------------|-------------------------|
| File H                    | lome Insert | t   Page La   Formu   | l₄   Data   Review   Vie | w Acroba     | ♀ Tell me    | Sign in $\beta_+$ Share |
| Paste                     | Font Al     | ≡ %<br>lignment Numbe | Format as Table          | rmatting •   | Cells Editin | Ig                      |
| Clipboard 0               | 5       E   |                       | Styles                   |              |              | <b>^</b>                |
| E4                        | -           | × 🗸 .                 | fx LT                    |              |              | ٣                       |
|                           | A           | В                     | С                        | C            | )            |                         |
| 1 VIN Code*               |             | Plate Number*         | Ownership Type*          | EURO Categor | у*           | Country of registratio  |
| 2 GHJF4567                | 3JHGF6785   | TRL 33 A              | -                        | 1            | 5            | AL                      |
| 3 LKJH7584                | 4KJFD3456   | CIL 007               |                          | 1            | 5            | MD                      |
| 4 ASDF1234<br>5<br>6<br>7 | ERTY34527   | TRY 987               |                          |              | 0            |                         |
|                           | Sheet1      | +                     |                          | •            |              |                         |
| Ready                     |             |                       |                          |              |              | + 70%                   |

Figure 67 Trucks' records file filled in on base of the downloaded template

|             | <b>ნ∙</b> ∂ - |                        | Trucks_File - Excel                |             | F        | -            | □ ×               |
|-------------|---------------|------------------------|------------------------------------|-------------|----------|--------------|-------------------|
| File        | Home Inser    | t   Page La   Formul   | ، Data Review Vie                  | w Acroba    | ♀ Tell m | e Sign in    | $\beta_{+}$ Share |
| Paste       | Font A        | ≡ %<br>lignment Number | Conditional For<br>Format as Table | matting •   | Cells Ed | P<br>iting   |                   |
| Clipboard   | Fa            |                        | Styles                             |             |          |              | ^                 |
| E6          | • I           | × 🗸 j                  | ĥ AL                               |             |          |              | ~                 |
|             | A             | В                      | С                                  |             | D        |              |                   |
| 1 VIN Code* | *             | Plate Number*          | Ownership Type*                    | EURO Catego | ory*     | Country      | of registratic    |
| 2 LHJT4567  | 73JVBF6772    | GHW 33 A               | 1                                  |             |          | 5 AL         |                   |
| 3 LKJH/584  | 44KJFD3450    | BINK 007               | 1                                  |             |          | 5 MD         |                   |
| 5 GTRC895   | 4BNOC3871     | RNB 676                | 1                                  |             |          | 4 AL<br>4 AI |                   |
| 6 TIYF5678  | 67878GHJ32    | FDV 456                | 1                                  |             |          | 5 AL         |                   |
| 7           |               |                        |                                    |             |          |              |                   |
|             | Sheet         | 1 (+)                  |                                    | •           |          |              | Þ                 |
| Ready       |               |                        |                                    |             | _        |              | + 70%             |

Once file uploading process is done, uploaded file record appears in Trucks Import list:

|            | Albania    |                  |                           |             |                |           |                |               | 1                |
|------------|------------|------------------|---------------------------|-------------|----------------|-----------|----------------|---------------|------------------|
| ☆          | Haulier 😂  | - Import         |                           |             |                | F         | ind: File Name | ~             | Go               |
| Workplace  | Licences   |                  |                           |             |                |           |                |               |                  |
|            | 们 Annual   | File Name        | Status                    | Imported Nr | With Errors Nr | File Size | Created By     | Created IP    | Created On 👻 😂   |
|            | Short-term | Trucks_File.xlsx | Waiting for<br>processing |             |                | 4 kB      | Xheli Besmir   | 192.168.1.111 | 10/05/2024 02:44 |
| Reports    | 🛲 Trucks   |                  |                           |             |                |           |                |               |                  |
| ž          | Ø Inactive |                  |                           |             |                |           |                |               |                  |
| Incidents  | ± Import   |                  |                           |             |                |           |                |               |                  |
|            | A Trailers |                  |                           |             |                |           |                |               |                  |
| 42         | Ø Inactive |                  |                           |             |                |           |                |               |                  |
| My Profile | 🛓 Import   |                  |                           |             |                |           |                |               |                  |
| ?          | ,R≑ Users  |                  |                           |             |                |           |                |               |                  |
| Help       |            |                  |                           |             |                |           |                |               |                  |

The following processing procedure of uploaded files is executed during the night time. Once processing is done, trucks' records can be found in haulier's active trucks' list.

# 3.3 Trailers Management

### 3.3.1 How to Add New Trailer. Trailer's Profile Form

In menu bar of Trailers list click **Add Trailer** button:

Figure 68 Start of new trailer adding process

|            | Albania                                     |                |                     |                   |                  |                   |                  | 1 |
|------------|---------------------------------------------|----------------|---------------------|-------------------|------------------|-------------------|------------------|---|
| Workplace  | Haulier 2                                   | Plate Number   |                     |                   |                  |                   | Search           | - |
|            | <ul><li>Annual</li><li>Short-term</li></ul> | Edit Ct Upload | i Documents 🛛 🗱 Tra | iler Inactivation |                  |                   |                  |   |
| Reports    | 🚚 Trucks                                    | Plate Number   | Created By          | Created On        | Modified On      | Modified By       | Has<br>Documents | c |
| Ť          | <ul> <li>Inactive</li> </ul>                | ARJ123         | hadmin@btrans.com   | 21/12/2023 16:24  | 27/02/2024 10:55 | hadmin@btrans.com | 0                |   |
|            | ± Import                                    | CIL 007        | hadmin@btrans.com   | 17/04/2024 09:56  | 17/04/2024 09:56 | hadmin@btrans.com | 0                |   |
|            | A Trailers                                  | DDD333         | hadmin@btrans.com   | 31/01/2024 17:11  | 31/01/2024 17:11 | hadmin@btrans.com | 0                |   |
| 82         | Ø Inactive                                  | DTR234         | hadmin@btrans.com   | 21/12/2023 16:25  | 21/12/2023 16:25 | hadmin@btrans.com | 0                |   |
| My Profile | ± Import                                    | GTI129         | hadmin@btrans.com   | 31/01/2024 17:11  | 31/01/2024 17:11 | hadmin@btrans.com | 0                |   |
| 2          | ,R≓ Users                                   | RRR555         | hadmin@btrans.com   | 17/04/2024 17:12  | 17/04/2024 17:12 | hadmin@btrans.com | •                |   |
| Help       |                                             | RRR23          | hadmin@btrans.com   | 29/04/2024 16:09  | 29/04/2024 16:09 | hadmin@btrans.com | •                |   |

In form that will be opened provide trailer's info:

#### Figure 69 New Trailers form (first step)

| Table with Haulier t | trailers |   |            |      |                   | B |      | × |
|----------------------|----------|---|------------|------|-------------------|---|------|---|
| INFO                 |          |   |            |      |                   |   |      |   |
| Plate Number *       | TRY 777  |   | Vin Code * |      | RIYIY459684956945 |   |      |   |
| Ownership Type *     | Owner    | ~ |            |      |                   |   |      |   |
| Country *            | Albania  | ٩ |            |      |                   |   |      |   |
|                      |          |   |            |      |                   |   |      |   |
|                      |          |   |            | Save | Upload documents  |   | Clos | e |

Click Upload documents button: uploading documents step with list of required documents will be

displayed:

Figure 70 New Trailers form. Document Uploading (second step)

| Documents for tr   | ailer: TRY 777             |                   |            |                     | 1 🗆 ×       | -        |
|--------------------|----------------------------|-------------------|------------|---------------------|-------------|----------|
| INFO               |                            |                   |            |                     |             |          |
| Plate Number       | TRY 777                    |                   | Vin Code * | DFET1234SRG234546   |             |          |
| Documents *        |                            |                   | 2) C       | lick here to start  | file upload | ling pro |
| Document Type *    |                            | File Attachment * | ,          | ,                   | · · ·       | 57       |
| Certificate for Ro | adworthiness Test for Trai | Attach a File     |            |                     |             |          |
| Safety Certificate | for a Trailer              | Attack            |            |                     |             |          |
|                    |                            |                   |            |                     |             |          |
|                    |                            |                   |            | Save Save and Close | e Close     |          |

See Figure 49 and Figure 50 to get information about ways of document uploading.

After all documents will be uploaded document uploading form will have following view:

Figure 71 New trailers form. Document Uploading step after uploads are done

| NFO<br>Plate Number SDY 678      |                                 | Vin Code *                 | DEETIODAEDCODAEAE                       |                 | _ |
|----------------------------------|---------------------------------|----------------------------|-----------------------------------------|-----------------|---|
| Plate Number SDY 678             |                                 | Vin Code *                 | DEET1024EDC024F4F                       |                 |   |
|                                  |                                 |                            | DFE112343R0234545                       |                 |   |
| Documents *                      |                                 |                            |                                         |                 |   |
| Document Type *                  | File Attachme                   | nt *                       |                                         |                 |   |
| Certificate for Roadworthines    | Test for Traile Certificate for | r Roadworthiness.pdf (2    | 34.2 KB) - The file is received. Attack | <u>n a File</u> |   |
| Safety Certificate for a Trailer | Safety certific                 | ate for a trailer.pdf (234 | .2 KB) - The file is received. Attach a | File            |   |

Click Save and Close button: truck adding process will be done, trailer's data will be saved and new trailer record will be viewed in the list of haulier's active trailers:

|            | Albania                                      |                             |                            |                   |                  |                   |                  | 1 |
|------------|----------------------------------------------|-----------------------------|----------------------------|-------------------|------------------|-------------------|------------------|---|
|            | Haulier 🗧                                    | Plate Number                |                            |                   |                  |                   | Search           | - |
| Ē          | 🕅 Annual<br>🗵 Short-term                     | 🗏 Add Trailer 🗈 Edit 🗈      | 3 Upload Documents 🛛 🗱 Tra | iler Inactivation |                  |                   |                  |   |
| Reports    | 🛲 Trucks                                     | Plate Number +              | Created By                 | Created On        | Modified On      | Modified By       | Has<br>Documents | 0 |
| ŏ          | <ul> <li>Inactive</li> <li>Import</li> </ul> | TRL569                      | hadmin@btrans.com          | 09/02/2024 08:56  | 09/02/2024 08:56 | hadmin@btrans.com | 0                | _ |
| Incidents  | A Trailers                                   | TRY 498                     | hadmin@btrans.com          | 15/05/2024 10:22  | 15/05/2024 10:22 | hadmin@btrans.com | 0                |   |
| <b>1</b>   | Ø Inactive                                   | Try 214                     | hadmin@otrans.com          | 10/05/2024 05.20  | 10/03/2024 04.00 | hadmin@otrans.com | •                |   |
| My Profile | 🛓 Import                                     | TRY 777                     | hadmin@btrans.com          | 14/06/2024 13:46  | 14/06/2024 13:46 | hadmin@btrans.com | •                |   |
| _          | ,R≓ Users                                    | TRY 987                     | hadmin@btrans.com          | 17/04/2024 09:56  | 17/04/2024 09:56 | hadmin@btrans.com | 0                |   |
| ?          |                                              | TY76667565                  | hadmin@btrans.com          | 07/05/2024 15:24  | 07/05/2024 15:24 | hadmin@btrans.com | •                |   |
| Help       |                                              | 1 of 17 selected (found 17) |                            |                   |                  |                   |                  |   |

You can click any of trailers' records to view its data in a separate form with its own profile:

Figure 72 Trailer's profile form. Info interface

| Trailer: Try 514                               |                           |                  |          | 8 🗆 ×             |
|------------------------------------------------|---------------------------|------------------|----------|-------------------|
| General C                                      | INFO                      |                  |          |                   |
| 🖹 Info                                         | Plate Number              | Try 514          | Vin Code | DFET1234SRG234548 |
| <ul> <li>Documents</li> <li>History</li> </ul> | Ownership Type<br>Country | Owner<br>Albania | Is Valid | I Yes No          |
|                                                |                           |                  |          | Close             |

Trucks profile form contains trailer's general info (see Figure 72), list of uploaded documents (Figure 73) and trailer's actions history (Figure 74):

Figure 73 Trailer's profile form. Documents list

| Trailer: Try 514 |   |                                                        |                       |                 |      |               | g           |   | ×  |
|------------------|---|--------------------------------------------------------|-----------------------|-----------------|------|---------------|-------------|---|----|
| General<br>Info  | ø |                                                        | Find:                 | Document Type   | ~    |               |             | G | io |
| Documents        |   | Document Type                                          | File Name 🔺           |                 | c    | reated On     | Modified On |   | C  |
| I≡ History       |   | Certificate for<br>Roadworthiness<br>Test for Trailers | Certificate for Road  | worthiness.pdf  |      | 15/2024 03:20 |             |   |    |
|                  |   | Safety Certificate<br>for a Trailer                    | Safety certificate fo | r a trailer.pdf | 10/0 | )5/2024 03:20 |             |   |    |
|                  |   |                                                        |                       |                 |      |               |             |   |    |
|                  |   | 1 of 2 selected (for                                   | und 2)                |                 |      |               |             |   |    |

Figure 74 Trailer's profile form. History list

| Trailer: ARJ123 |   |          |    |          |              |         |                 | 8  |        | × |
|-----------------|---|----------|----|----------|--------------|---------|-----------------|----|--------|---|
| General         | 0 |          |    | Find: Re | ason 🗸       |         |                 |    | G      | • |
| Documents       |   | Reason 🔺 |    | Trailer  | Start Date   |         | End Date        |    | Active | C |
| I History       |   | buy      | AF |          | 7/02/2024 10 |         |                 | Ye | 15     |   |
|                 |   | eded     | AF | lj123 1  | 8/12/2023 16 | 5:28 18 | 8/12/2023 16:28 | N  | D      |   |
|                 |   | jfv      | AF | kj123 1  | 8/12/2023 15 | 50 18   | 8/12/2023 16:28 | Ye | 25     |   |
|                 |   | need     | AF | KJ123 1  | 3/12/2023 15 | 50 18   | 8/12/2023 15:50 | N  | D      |   |

### 3.3.2 How to Edit Trailer's Data

In trailer's list select trailer record for editing (one click on trailer's record for selection) and click select button:

#### Figure 75 Start of trailer's record editing process

|                       |                                              | [                           | —— 1) Clic         | ck Edit button to start the process                 |          |
|-----------------------|----------------------------------------------|-----------------------------|--------------------|-----------------------------------------------------|----------|
|                       | Albania                                      |                             |                    |                                                     | 1        |
| <b>A</b><br>Workplace | Haulier C                                    | Plate Number                |                    |                                                     | Search   |
|                       | <ul><li>Annual</li><li>Short-term</li></ul>  | Edit Edit                   | 3 Upload Documents | 8 Trailer Inactivation                              |          |
| Reports               | 🚚 Trucks                                     | Plate Number +              | Created By         | 1) Select trailer's record which                    | uments C |
|                       | <ul> <li>Inactive</li> <li>Import</li> </ul> | TRL569                      | hadmin@btrans.com  |                                                     | ა        |
| Incidents             | A Trailers                                   | TRY 498                     | hadmin@btrans.com  | 15/05/2024 10:22 15/05/2024 10:22 hadmin@btrans.com | 0        |
|                       | Ø Inactive                                   | Try 514                     | hadmin@btrans.com  | 10/05/2024 03:20 10/05/2024 04:08 hadmin@btrans.com | •        |
| My Profile            | ± Import                                     | TRY 777                     | hadmin@btrans.com  | 14/06/2024 13:46 14/06/2024 13:46 hadmin@btrans.com | •        |
|                       | R= Users                                     | TRY 987                     | hadmin@btrans.com  | 17/04/2024 09:56 17/04/2024 09:56 hadmin@btrans.com | 0        |
| ?                     |                                              | TY76667565                  | hadmin@btrans.com  | 07/05/2024 15:24 07/05/2024 15:24 hadmin@btrans.com | •        |
| Help                  |                                              | 1 of 17 selected (found 17) |                    |                                                     |          |

Truck's form with trailer's data will be displayed in editing mode:

Figure 76 Trailer's form opened in editing mode (first step)

| Table with Haulier tr | ailers    |          |   |                      | 8 |      | × |
|-----------------------|-----------|----------|---|----------------------|---|------|---|
| INFO                  |           |          |   |                      |   |      |   |
| Plate Number *        | TRY 514   | Vin Code | * | DFET12345RG234548    |   |      |   |
| Ownership Type *      | Owner     | ~        |   |                      |   |      |   |
| Country *             | Albania ( | 2        |   |                      |   |      |   |
|                       |           |          |   |                      |   |      |   |
|                       |           |          | S | ave Upload documents |   | Clos | e |

Provide necessary changes and click Upload documents button: the step with uploaded documents will be displayed:

*Figure 77 Trailer's form opened in editing mode (documents uploading step)* 

| Documents for tra | ailer: Try 514       |                                      |                               |                                   | 8 |      | × |
|-------------------|----------------------|--------------------------------------|-------------------------------|-----------------------------------|---|------|---|
| INFO              |                      |                                      |                               |                                   |   |      |   |
| Plate Number      | Try 514              |                                      | Vin Code *                    | DFET1234SRG234548                 |   |      |   |
| Documents *       |                      |                                      |                               |                                   |   |      |   |
| Document Type •   |                      | File Attachment *                    |                               |                                   |   |      |   |
| Certificate for R | oadworthiness Test f | or Traile 🔀 <u>Certificate for l</u> | Roadworthiness.pd             | f (234.2 kB) <u>Attach a File</u> |   |      |   |
| Safety Certificat | e for a Trailer      | Safety certifica                     | <u>te for a trailer.pdf</u> ( | 234.2 kB) Attach a File           |   |      |   |
| ·                 |                      |                                      |                               |                                   |   |      |   |
|                   |                      |                                      |                               |                                   |   |      |   |
|                   |                      |                                      |                               | Save Save and Close               |   | Clos | e |

Use this step to download existing file documents or to upload new ones (see Figure 49 and Figure 50). Click Save and Close button: inserted changes will be saved, trailer's form will be closed.

### 3.3.3 How to Upload Documents to Trailer's Record

In truck's list select trailer record for which you would like to upload documents and click <u>tet Upload Documents</u> button:

Figure 78 Start of documents uploading process

|                | Albania                                      |                             |                    |                        |                  |                   |                  | 1 |
|----------------|----------------------------------------------|-----------------------------|--------------------|------------------------|------------------|-------------------|------------------|---|
| G<br>Workplace | Haulier 🛛 🕄                                  | Plate Number                |                    |                        | ]                |                   | Search           | , |
|                | 🕅 Annual<br>🗵 Short-term                     | 🗏 Add Trailer 🗈 Edit        | 탄 Upload Documents | 8 Trailer Inactivation |                  |                   |                  |   |
| Reports        | 💭 Trucks                                     | Plate Number 🔺              | Created By         | Created On             | Modified On      | Modified By       | Has<br>Documents | c |
| ŏ              | <ul> <li>Inactive</li> <li>Import</li> </ul> | TRL569                      | hadmin@btrans.com  | 09/02/2024 08:56       | 09/02/2024 08:56 | hadmin@btrans.com | 0                |   |
| Incidents      | A Trailers                                   | TRY 498                     | hadmin@btrans.com  | 15/05/2024 10:22       | 15/05/2024 10:22 | hadmin@btrans.com | 0                |   |
|                | Ø Inactive                                   | Try 514                     | hadmin@btrans.com  | 10/05/2024 03:20       | 10/05/2024 04:08 | hadmin@btrans.com | •                |   |
| My Profile     | + Import                                     | TRY 777                     | hadmin@btrans.com  | 14/06/2024 13:46       | 14/06/2024 13:46 | hadmin@btrans.com | •                |   |
|                | .Ω≓ Users                                    | TRY 987                     | hadmin@btrans.com  | 17/04/2024 09:56       | 17/04/2024 09:56 | hadmin@btrans.com | 0                |   |
| ?              |                                              | TY76667565                  | hadmin@btrans.com  | 07/05/2024 15:24       | 07/05/2024 15:24 | hadmin@btrans.com | •                |   |
| Help           |                                              | 1 of 17 selected (found 17) |                    |                        |                  |                   |                  |   |

In form that will be open use links of uploaded documents to download them (in case of necessity) or use Attach a File buttons to upload new documents instead of old ones:

#### Figure 79 Trailer's uploading documents form

| ocuments for tra  | ailer: Try 514           |                                  |                             |                             |                                                 |
|-------------------|--------------------------|----------------------------------|-----------------------------|-----------------------------|-------------------------------------------------|
| INFO              |                          |                                  |                             |                             |                                                 |
| Plate Number      | Try 514                  |                                  | Vin Code *                  | DEET Click on th            | ne name of uploaded                             |
| Documents *       |                          |                                  |                             | document                    | to download it                                  |
| Document Type *   |                          | File Attachment *                |                             |                             |                                                 |
| Certificate for R | oadworthiness Test for T | raile 🔝 <u>Certificate for R</u> | Roadworthiness.pdf (234     | .2 kB) <u>Attach a File</u> |                                                 |
| Safety Certificat | e for a Trailer          | Safety certificat                | te for a trailer.pdf (234.2 | kB) <u>Attach a File</u>    | Use this link to upload new                     |
|                   |                          |                                  |                             |                             | <ul> <li>document instead of the one</li> </ul> |
|                   |                          |                                  |                             | Save and Clos               | has been uploaded previously                    |

See Figure 49 and Figure 50 to get information about ways of document uploading.

### 3.3.4 How to Inactivate Trailer's Record

In truck's list select trailer record which you would like to inactivate and click Trailer Inactivation button:

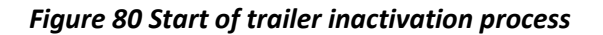

|            |            |                             |                    | /                      | 1) Click Trail<br>to start the p | er Inactivation<br>process | button           |
|------------|------------|-----------------------------|--------------------|------------------------|----------------------------------|----------------------------|------------------|
|            | Albania    |                             |                    |                        | ,                                |                            | 1                |
|            | Haulier 2  | Plate Number                |                    | /                      |                                  |                            | Search           |
| Workplace  | Licences   |                             |                    |                        |                                  |                            | Jearch           |
|            | 🖺 Annual   | 🗏 Add Trailer 📄 Edit        | 🗈 Upload Documents | 8 Trailer Inactivation |                                  |                            |                  |
|            | Short-term |                             |                    |                        |                                  |                            |                  |
| Reports    | 🚚 Trucks   | Plate Number +              | Created By         | c <sub>i</sub> 1) S    | elect trailer's                  | s record which             | las<br>Documents |
| .×.        | Ø Inactive |                             |                    | / you                  | would like to                    | o inactivate               |                  |
| -0-        | ± Import   | TRL569                      | hadmin@btrans.com  | 09/02,2024 00.         | 00 00/02/2024 00.00              | neurinngou enscorn         | •                |
| Incidents  | A Trailers | TRY 498                     | hadmin@btrans.com  | 15/05/2024 10:         | 22 15/05/2024 10:22              | hadmin@btrans.com          | 0                |
|            | Ø Inactive | Try 514                     | hadmin@btrans.com  | 10/05/2024 03:         | 20 10/05/2024 04:08              | hadmin@btrans.com          | •                |
| My Profile | ± Import   | TRY 777                     | hadmin@btrans.com  | 14/06/2024 13:         | 46 14/06/2024 13:46              | hadmin@btrans.com          | •                |
|            | Q= Lisers  | TRY 987                     | hadmin@btrans.com  | 17/04/2024 09:         | 56 17/04/2024 09:56              | hadmin@btrans.com          | 0                |
| ?          |            | TY76667565                  | hadmin@btrans.com  | 07/05/2024 15:         | 24 07/05/2024 15:24              | hadmin@btrans.com          | •                |
| Help       |            | 1 of 17 selected (found 17) |                    |                        |                                  |                            |                  |

In form that will be opened provide reason of inactivation:

#### Figure 81 Trailer inactivation form

| Trailer: Try 514     |                         |                     |          | 8 |       | ×  |
|----------------------|-------------------------|---------------------|----------|---|-------|----|
| Ar                   | e you sure, you want to | inactivate selected | trailer? |   |       |    |
| Plate Number *       | Try 514                 |                     |          |   |       |    |
| Ownership Type *     | Owner                   |                     |          |   |       |    |
| In Activation Reason | 1*                      |                     |          |   |       |    |
| test reason          |                         |                     |          |   |       | 11 |
|                      |                         |                     | Confirm  |   | Close | 2  |

Click <u>Confirm</u> button: inactivation form will be closed, trailer record will be moved in the list of

#### inactive trailers:

|            | Albania      |                      |   |                  |    |                |                  |                   | 1<br>1 |
|------------|--------------|----------------------|---|------------------|----|----------------|------------------|-------------------|--------|
| ☆          | Haulier 🔉    | Plate Number         |   |                  |    |                |                  |                   | Search |
| Workplace  | Licences     |                      |   |                  |    |                |                  |                   | Search |
| _          | 🗂 Annual     | ✓ Trailer Activation |   |                  |    |                |                  |                   |        |
|            | Short-term   |                      |   |                  |    |                |                  |                   |        |
| Reports    | 🛲 Trucks     | Plate Number -       |   | Created By       |    | Created On     | Modified On      | Modified By       | 0      |
| ж.         | Ø Inactive   | ARJ111               | h | admin@btrans.com | 03 | /01/2024 19:27 | 17/04/2024 17:15 | hadmin@btrans.com |        |
| æ          | ± Import     | Try 514              |   |                  |    | /05/2024 03:20 | 14/06/2024 13:55 |                   |        |
| Incidents  | A Trailers   |                      |   |                  |    |                |                  |                   |        |
| <b>1</b>   | 🥥 Inactive 🔫 | <i>,</i>             |   |                  |    |                |                  |                   |        |
| My Profile | ± Import     |                      |   |                  |    |                |                  |                   |        |

### 3.3.5 How to Activate Inactive Trailer's Record

In inactive truck's list select trailer record which you would like to activate back and click Trailer Activation button:

Figure 82 Start of trailer's activation process

|            | Albania    |                                        |                   |                 |                    |                   |         | 2 |
|------------|------------|----------------------------------------|-------------------|-----------------|--------------------|-------------------|---------|---|
| ☆          | Haulier 🔉  | Plate Number                           |                   |                 |                    |                   | Conrola | ٦ |
| Workplace  | Licences   |                                        |                   |                 |                    |                   | Search  | - |
|            | Annual     | <ul> <li>Trailer Activation</li> </ul> |                   |                 |                    |                   |         |   |
|            | Short-term | շլիդ                                   |                   |                 |                    |                   |         | _ |
| Reports    | 🚚 Trucks   | Plate Number 🖌 💟                       | Created By        | Created On      | Modified On        | Modified By       |         | C |
|            | Inactive   | ARJ111                                 | hadmin@btrans.com | 03/01/2024 19:2 | 7 17/04/2024 17:15 | hadmin@btrans.com |         |   |
| ₽          | + Import   | Try 514                                |                   | 10/05/2024 03:2 | 0 14/06/2024 13:55 |                   |         |   |
| Incidents  | A Trailers |                                        |                   |                 |                    |                   |         |   |
| 4          | Ø Inactive |                                        |                   |                 |                    |                   |         |   |
| My Profile | ± Import   |                                        |                   |                 |                    |                   |         |   |

In form that will be opened provide reason of trailer's activation:

#### Figure 83 Trailer's activation form

| ailer: Try 514      |                         |                     |          | B |       | >  |
|---------------------|-------------------------|---------------------|----------|---|-------|----|
| A                   | re you sure, you want t | o activate selected | trailer? |   |       |    |
| Plate Number *      | Try 514                 |                     |          |   |       |    |
| Ownership Type *    | Owner                   |                     |          |   |       |    |
| Activation Reason * |                         |                     |          |   |       |    |
| activation reason 2 |                         |                     |          |   |       | /. |
|                     |                         |                     |          | _ |       |    |
|                     |                         |                     | Confirm  |   | Close | 5  |

Click <u>Confirm</u> button: activation form will be closed, truck record will be moved back in the list of hauler's active trailers:

|            | Albania    |                   |                         |                    |                     |                      | 13               |
|------------|------------|-------------------|-------------------------|--------------------|---------------------|----------------------|------------------|
| ☆          | Haulier 📿  | Plate Number      |                         |                    |                     |                      | Search           |
| Workplace  | Licences   |                   |                         |                    |                     |                      | Search           |
| _          | Monual     | 🖃 Add Trailer 📄 🗈 | Edit 📴 Upload Documents | 🕴 Trailer Inactiva | ation               |                      |                  |
|            | Short-term |                   |                         | ,                  | _                   |                      |                  |
| Reports    | 🛲 Trucks   | Plate Number +    | Created By              | Created On         | Modified On         | Modified By          | Has<br>Documents |
| .×.        | Ø Inactive | 701-20            | hadaria Obbaran araa    | 001001000+00-56    | 00 100 1000 + 00.55 | hadasia Ohtaasa asaa | -                |
| <b>U</b> t | ± Import   | TRESSY            | naomin@otrans.com       | 09/02/2024 08:56   | 09/02/2024 08:56    | nadmin@btrans.com    | 0                |
| Incidents  | A Trailers | 11(1 490          | naumini@otrans.com      | 13/03/2024 10.22   | 13/03/2024 10.22    | nauminigotrans.com   | 0                |
| <b>1</b>   | Ø Inactive | Try 514           | hadmin@btrans.com       | 10/05/2024 03:20   | 14/06/2024 13:58    | hadmin@btrans.com    | •                |
| My Profile | ± Import   | TRY 777           | hadmin@btrans.com       | 14/06/2024 13:46   | 14/06/2024 13:46    | hadmin@btrans.com    | 0                |

# 3.3.6 How to Import Trailers' Records

In "Trailers' Import" interface click on **Import** button:

Figure 84 Start of trailers' records importing process

|            | Albania    |                  |        |             |                          |       |              |               | 13               |
|------------|------------|------------------|--------|-------------|--------------------------|-------|--------------|---------------|------------------|
| Workplace  | Haulier 🕻  | Limport          |        |             |                          | Find: | File Name    | ~             | Go               |
|            | 🕅 Annual   | File Name        | Status | Imported Nr | With Errors Nr File Size |       | Created By   | Created IP    | Created On 👻 😂   |
|            | Short-term | Trailers1.xlsx I |        |             | 0 9.6 kB                 |       | Kheli Besmir | 192.168.1.111 | 23/02/2024 16:19 |
| Reports    | 🚛 Trucks   |                  |        |             |                          |       |              |               |                  |
| <u>×</u>   | Ø Inactive |                  |        |             |                          |       |              |               |                  |
| ÷.         | 🛓 Import   |                  |        |             |                          |       |              |               |                  |
| incidents  | A Trailers |                  |        |             |                          |       |              |               |                  |
| 42         | Ø Inactive |                  |        |             |                          |       |              |               |                  |
| My Profile | 🛓 Import   |                  |        |             |                          |       |              |               |                  |
| _          | ,R≓ Users  |                  |        |             |                          |       |              |               |                  |

In "Import Trailers" form that will be opened on your screen do following:

- Use <u>I remplate for trailers file</u> button to download template trailers file
- Use Attach a File button to upload trailers' file filled in accordance with downloaded template

Figure 85 "Import Trailers" form

| Import Hauliers   |               |                                | 8 🗆 ×                                                                                               |
|-------------------|---------------|--------------------------------|----------------------------------------------------------------------------------------------------|
| INFO              |               |                                |                                                                                                    |
| File Attachment * | Attach a File | <b>O</b> <u>Template for t</u> | trailers file                                                                                       |
|                   |               |                                | Save Save and Close Close                                                                           |
|                   |               |                                | 1) Click here to download trailers' template file<br>that you can use for trailers' records filling |
|                   |               | 2) Click he                    | ere to upload filled in trailers file                                                               |

See Figure 49 and Figure 50 to get information about ways of document uploading.

#### Figure 86 Trailers' template file

| ⊟ 5• ਰ                    |                           | TrailersTemplate - Excel                                         | <u> </u>      | □ ×                                   |
|---------------------------|---------------------------|------------------------------------------------------------------|---------------|---------------------------------------|
| File Home In              | nsert   Page La   Formula | a Data Review View Acroba                                        | ♀ Tell me Si  | gn in $\beta_{+}$ Share               |
| Paste                     | Alignment Number          | E Conditional Formatting •<br>Format as Table •<br>Cell Styles • | Cells Editing |                                       |
| Clipboard 🕞               |                           | Styles                                                           |               | ^                                     |
| D4 -                      | : × ✓ f.                  | λ LT                                                             |               | *                                     |
| ⊿ B                       | С                         | D                                                                | E             | F G                                   |
| 1 Plate Number*           | Ownership Type*           | Country of registration*                                         |               |                                       |
| 3 CIL 007                 | 1/                        | AL MD                                                            |               |                                       |
| 4 TRY 987                 | 1                         | LT                                                               |               |                                       |
| 5                         |                           |                                                                  |               |                                       |
| 7                         |                           |                                                                  |               | · · · · · · · · · · · · · · · · · · · |
| <ul> <li>→ She</li> </ul> | et1 +                     | •                                                                | i             |                                       |
| Ready                     |                           |                                                                  |               | + 70%                                 |

Figure 87 Trailers' records file filled in on base of the downloaded template

| ⊟ 5 ° ੇ ·           |                        | Trailers_File - Excel               |               | Ā            | -          | □ ×                     |
|---------------------|------------------------|-------------------------------------|---------------|--------------|------------|-------------------------|
| File Home Insert    | t Page La Formula      | Data   Review   Viev                | w Acroba      | ♀ Tell me    | E Sign in  | $\mathcal{P}_{+}$ Share |
| Paste               | ≡ %<br>lignment Number | Conditional Form<br>Format as Table | matting •     | Cells Edi    | P<br>iting |                         |
| Clipboard 5         |                        | Styles                              |               |              |            | ^                       |
| D7 -                | $\times \checkmark f$  | ¢.                                  |               |              |            | ٣                       |
| A                   | В                      | С                                   |               | D            |            |                         |
| 1 VIN Code*         | Plate Number*          | Ownership Type*                     | Country of re | egistration* |            |                         |
| 2 GHJF45673JHGF6785 | TRL 33 A               | 1                                   | AL            |              |            |                         |
| 3 LKJH75844KJFD3456 | CIL 007                | 1                                   | MD            |              |            |                         |
| 4 ASDF1234ERTY34527 | TRY 987                | 1                                   | LT            |              |            |                         |
| 5 IRTF1234ERT134309 | TRY 498                | 1                                   | AL            |              |            |                         |
| 7                   | 1111 450               | 1                                   | 30            |              |            |                         |
| 0                   | <br>                   |                                     |               |              |            | ŧ  ▼                    |
| Sheet1              | (+)                    |                                     | •             |              |            | Þ                       |
| Ready               |                        |                                     |               |              |            | -+ 70%                  |

Once file uploading process is done, uploaded file record appears in Trailers Import list:

|            | Albania    |                    |                           |             |                |           |                 |               | 1                |
|------------|------------|--------------------|---------------------------|-------------|----------------|-----------|-----------------|---------------|------------------|
|            | Haulier 🗧  |                    |                           |             |                |           | Find: File Name | ~             | Go               |
| Workplace  | 😰 Licences | _                  |                           |             |                |           |                 |               |                  |
|            | Annual     | File Name          | Status                    | Imported Nr | With Errors Nr | File Size | Created By      | Created IP    | Created On 👻 👌   |
|            | Short-term | Trailers_File.xlsx | Waiting for<br>processing |             |                | .4 kB     | Xheli Besmir    | 192.168.1.111 | 10/05/2024 04:33 |
| Reports    | 🛲 Trucks   | Trailers1.xlsx     | Imported                  | 3           | 0 9            | .6 kB     | Xheli Besmir    | 192.168.1.111 | 23/02/2024 16:19 |
| <u>4</u>   | Ø Inactive |                    |                           |             |                |           |                 |               |                  |
| Incidents  | ± Import   |                    |                           |             |                |           |                 |               |                  |
|            | A Trailers |                    |                           |             |                |           |                 |               |                  |
| 42         | Ø Inactive |                    |                           |             |                |           |                 |               |                  |
| My Profile | ± Import   |                    |                           |             |                |           |                 |               |                  |
|            | ,R≑ Users  |                    |                           |             |                |           |                 |               |                  |

The following processing procedure of uploaded files is executed during the night time. Once processing is done, trailers' records can be found in haulier's active trailers' list.

# **Users Management**

### 3.3.7 How to Create New User

In "Users" interface click on <a>href="https://www.user">https://www.user</a> button

Figure 88 Start of new user creation process

|            | Albania    |   |                              |                |          |                  |                  | 1 |
|------------|------------|---|------------------------------|----------------|----------|------------------|------------------|---|
|            | Haulier    | 0 | Email                        | Role           |          |                  |                  |   |
| Workplace  | 😰 Licences |   |                              |                |          |                  | Searc            |   |
| -          | 们 Annual   |   | 🛃 New User 📄 Membership Info | More Actions 💌 |          |                  |                  |   |
|            | Short-term |   | ر الس                        |                |          |                  |                  |   |
| Reports    | 🚛 Trucks   |   | Login -                      | Role           | Status 🕶 | Registered On    | Last Loged In    | 0 |
| v          | Ø Inactive |   | Btrans Driver1               | H_Driver       | Approved | 01/12/2023 17:29 | 18/04/2024 10:31 |   |
| æ          | ± Import   |   | 😫 driver2@btrans.com         | H_Driver       | Approved | 12/02/2024 14:24 | 05/06/2024 16:49 |   |
| Incidents  | A Trailers |   | 😫 driver3@btrans.com         | H_Driver       | Approved | 04/04/2024 17:54 | 10/06/2024 17:37 |   |
| <b>1</b>   | Ø Inactive |   | 🙎 driver4@btrans.com         | H_Driver       | Approved | 05/04/2024 09:54 | 05/04/2024 09:57 |   |
| My Profile | ± Import   |   | 😫 driver5@btrans.com         | H_Driver       | Approved | 10/05/2024 04:50 | 05/06/2024 01:09 |   |
| _          | ,R≓ Users  |   | 🙎 h_driver1@alb.com          | H_Driver       | Approved | 10/05/2024 04:45 | 03/06/2024 15:46 |   |
| ?          |            |   |                              |                |          |                  |                  |   |

In form that will be displayed provide user's info in required fields:

Figure 89 New user registration form

| Register new              | user               | 9 🗆 ×          |
|---------------------------|--------------------|----------------|
| INFO                      |                    |                |
| Email (use as<br>login) * | driver6@btrans.com |                |
| Password *                | ******             |                |
| Role *                    | H_Driver           | ~              |
|                           |                    |                |
|                           |                    | Register Close |

Select user's role (H\_Driver or H\_Manager)

Click on Register button: warning message about successful user creation will be displayed:

#### Figure 90 Warning message on successful user creation

| Warning!!!         | ∎ □ >      | × |
|--------------------|------------|---|
| ☑ User<br>created. | ' has been |   |
|                    | Close      | _ |

Click Core : warning message window will be closed, new user record will appear in the list of existing users:

|            | Albania    |                                       |           |          |                  |                  | 1   |
|------------|------------|---------------------------------------|-----------|----------|------------------|------------------|-----|
|            | Haulier 🕻  | Email                                 | Role      |          |                  |                  |     |
| Workplace  | Licences   |                                       |           |          |                  | Searc            | - n |
|            | 🖺 Annual   | & New User Membership Info More Actio | ns 🔻      |          |                  |                  |     |
|            | Short-term |                                       | _         |          |                  |                  | _   |
| Reports    | 🚚 Trucks   | Login 🔺                               | Role      | Status • | Registered On    | Last Loged In    | 0   |
|            | Ø Inactive | Btrans Driver1                        | H_Driver  | Approved | 01/12/2023 17:29 | 18/04/2024 10:31 | _   |
| ₽.         | ± Import   | 😫 driver2@btrans.com                  | H_Driver  | Approved | 12/02/2024 14:24 | 05/06/2024 16:49 |     |
| Incidents  | A Trailers | g driver3@btrans.com                  | H_Driver  | Approved | 04/04/2024 17:54 | 10/06/2024 17:37 |     |
| 400        | Ø Inactive | g driver4@btrans.com                  | H_Driver  | Approved | 05/04/2024 09:54 | 05/04/2024 09:57 |     |
| My Profile | 🛓 Import   | g orivers@otrans.com                  | H_Uriver  | Approved | 10/05/2024 04:50 | 05/06/2024 01:09 |     |
| _          | ,R≑ Users  | 🗧 driver6@btrans.com                  | H_Driver  | Approved | 14/06/2024 14:03 | 01/01/1900 00:00 |     |
| ?          |            | 6 h_driver1@alb.com                   | H_Driver  | Approved | 10/05/2024 04:45 | 03/06/2024 15:46 |     |
| Help       |            | g hadmin@btrans.com                   | H_Manager | Approved | 01/12/2023 10:35 | 14/06/2024 13:50 | _   |

# 3.3.8 How to View / Edit Existing User's Info (Unlock/Disable User)

To view existing user's info double click on its record in existing users' list

Or

Select user's record in the list (one click on record for selection) and click on endership Info :

#### Figure 91 Opening User's membership info form

|             | Albania            |                                     |                |            |                  |                  | 1 |
|-------------|--------------------|-------------------------------------|----------------|------------|------------------|------------------|---|
|             | Haulier 2          | Email                               | Role           |            |                  | Searc            | - |
| Workplace   | Licences           |                                     |                |            |                  | Jean             | - |
| <b>1</b> 53 | 🖺 Annual           | Ar New User Membership Info 2) Clic | k Membersh     | ip Info bi | utton            |                  |   |
|             | Short-term         | - Chm                               |                |            |                  |                  | ~ |
| Reports     | 🚚 Trucks           | Login -                             | Role           | Status 🕶   | Registered On    | Last Loged In    | 0 |
| ж.          | Ø Inactive         | g Btrans Driver1                    | H_Driver       | Approved   | 01/12/2023 17:29 | 18/04/2024 10:31 |   |
| -0:         | ± Import           | 😫 driver2@btrans.com                | H_Driver       | Approved   | 12/02/2024 14:24 | 05/06/2024 16:49 | _ |
| Incidents   | A Trailers         | g driver3@btrans.com                | er's record in | n the list | 4/04/2024 17:54  | 10/06/2024 17:37 |   |
| 42          | Ø Inactive         | g driver4@btrans.com                |                |            | 6/04/2024 09:54  | 05/04/2024 09:57 |   |
| My Profile  | ± Import           | 🔮 driver5@btrans.com                | H_Driver       | Approved   | 10/05/2024 04:50 | 05/06/2024 01:09 |   |
| _           | , <b>Ջ</b> ≑ Users | g driver6@btrans.com                | H_Driver       | Approved   | 14/06/2024 14:03 | 01/01/1900 00:00 |   |
| ?           |                    | h_driver1@alb.com                   | H_Driver       | Approved   | 10/05/2024 04:45 | 03/06/2024 15:46 |   |
| Help        |                    | g hadmin@btrans.com                 | H_Manager      | Approved   | 01/12/2023 10:35 | 14/06/2024 13:50 | _ |

Figure 92 User's membership info form opened in editing mode

| - Modify             |                    |                             | 8 |       | × |
|----------------------|--------------------|-----------------------------|---|-------|---|
| PERSONAL INFO        |                    |                             |   |       |   |
| Email *              | driver6@btrans.com |                             |   |       |   |
| Comment              |                    |                             |   |       |   |
|                      |                    |                             |   |       |   |
|                      |                    |                             |   |       | 1 |
|                      |                    |                             |   |       |   |
| SECURITY             |                    |                             |   |       | _ |
| Role *               | 🕵 H_Driver         | Q Driver Rights*            |   |       | ~ |
| Teams                | Balkan Trans       | Use this checkbox to unlock |   |       |   |
| Registered On *      | 14/06/2024 14:03   | locked user account         |   |       |   |
| Lock state *         |                    | U Disabled   Approved       |   |       |   |
| National Authority * | Albanian ANTA test |                             |   |       |   |
|                      |                    |                             |   |       |   |
|                      |                    | Save Save and Close         |   | Close | e |
|                      | /<br>Use<br>disak  | these switchboxes to        |   |       |   |

**Note:** for users in H\_Driver role, Haulier Manager is enabled to select their access rights (whether driver can complete logbook or just see it):

#### Figure 93 Driver rights selection

| - Modify             |                    |   |                               |                                  | 8 |      | x |
|----------------------|--------------------|---|-------------------------------|----------------------------------|---|------|---|
| PERSONAL INFO        |                    |   |                               |                                  |   |      |   |
| Email *              | driver6@btrans.com |   |                               |                                  |   |      |   |
| Comment              |                    |   |                               |                                  |   |      |   |
| SECURITY             |                    | C | lick here to<br>ccess for a a | o select level of<br>Iriver user |   |      | F |
| Role *               | 🚳 H_Driver         | ٩ | Driver Rights *               | Can complete logbook             |   |      | ř |
| Tearns               | Balkan Trans       |   |                               | Only view                        |   |      | G |
| Registered On *      | 14/06/2024 14:03   |   | Last Login Date *             | Can complete logbook             |   |      |   |
| Lock state *         |                    |   | Account Status *              | O Disabled   Approved            |   |      |   |
| National Authority * | Albanian ANTA test |   |                               |                                  |   |      |   |
|                      |                    |   |                               | Save Save and Close              |   | Clos | e |

As Haulier Manager you are enabled to unlock locked user (user can be locked due to wrong password entering specified number of attempts): for that purpose, use "Lock state" checkbox.

Also you can disable user account using "Account Status" switchers (user can be suspended from its activity in the system if its status is disabled). Disabled user records are shown in red color in users' list:

Figure 94 Viewing disabled user record in the grid

|            | Albania    |                                               |               |          |                  |                  | 1  |
|------------|------------|-----------------------------------------------|---------------|----------|------------------|------------------|----|
| ☆          | Haulier 🗧  | Email Role                                    |               |          |                  | _ <b>5</b> - 0   |    |
| Workplace  | Licences   |                                               |               |          |                  | Sea              | in |
|            | 🗂 Annual   | 🛃 New User 📄 Membership Info 🛛 More Actions 🔻 |               |          |                  |                  |    |
|            | Short-term |                                               |               |          |                  |                  | _  |
| Reports    | 🚚 Trucks   | Login 🔺                                       | Role          | Status • | Registered On    | Last Loged In    | 0  |
| .×.        | Ø Inactive | Strans Driver1                                | H_Driver /    | Approved | 01/12/2023 17:29 | 18/04/2024 10:31 | _  |
| ₽          | ± Import   | 😫 driver2@btrans.com                          | H_Driver A    | Approved | 12/02/2024 14:24 | 05/06/2024 16:49 |    |
| Incidents  | A Trailers | ዿ driver3@btrans.com                          | H_Driver A    | Approved | 04/04/2024 17:54 | 10/06/2024 17:37 |    |
| 42         | Ø Inactive | 🔮 driver4@btrans.com                          | H_Driver /    | Approved | 05/04/2024 09:54 | 05/04/2024 09:57 |    |
| My Profile | 🛨 Import   | 🔮 driver5@btrans.com                          | H_Driver A    | Approved | 10/05/2024 04:50 | 05/06/2024 01:09 |    |
| _          | ,Ω≑ Users  | ▲ h_driver1@alb.com                           | H_Driver /    | Approved | 10/05/2024 04:45 | 03/06/2024 15:46 |    |
| ?          |            | s nauningorans.com                            | njivianager y | pproved  | 01/12/2023 10:35 | 14/00/2024 15:50 |    |
| Help       |            | g driver6@btrans.com                          | H_Driver [    | Disabled | 14/06/2024 14:03 | 01/01/1900 00:00 |    |
|            |            |                                               |               |          |                  |                  | -  |

To enable user, switch his status back to "Approved" value.

### 3.3.9 How to Change User's Password

Select user record in users' list. In list menu bar click  $\stackrel{\text{More Actions }}{\longrightarrow} \rightarrow \stackrel{\text{\tiny ED Change Password}}{\longrightarrow}$ 

Figure 95 "Change password" process start

|                | Albania                                     |                                         |                                                | 1       |
|----------------|---------------------------------------------|-----------------------------------------|------------------------------------------------|---------|
| G<br>Workplace | Haulier 🔉                                   | Email Role                              |                                                | Search  |
|                | <ul><li>Annual</li><li>Short-term</li></ul> | & New User Membership Info More Actions |                                                |         |
| Reports        | 🚛 Trucks                                    | Login -                                 | Role Status • Registered On Last Loge          | ed In 🖸 |
|                | Ø Inactive                                  | Btrans Driver1                          | H_Driver Approved 01/12/2023 17:29 18/04/2024  | 10:31   |
| ₽              | ± Import                                    | 😫 driver2@btrans.com                    | H_Driver Approved 12/02/2024 14:24 05/06/2024  | 16:49   |
| Incidents      | A Trailers                                  | g driver3@btrans.com                    | H_Driver Approved 04/04/2024 17:54 10/06/2024  | 17:37   |
| 800            | Ø Inactive                                  | g driver4@btrans.com                    | H_Driver Approved 05/04/2024 09:54 05/04/2024  | 09:57   |
| My Profile     | 🛓 Import                                    | s driver5@btrans.com                    | H_Driver Approved 10/05/2024 04:50 05/06/2024  | 01:09   |
| _              | ,,R≓ Users                                  | g driver6@btrans.com                    | H_Driver Approved 14/06/2024 14:03 01/01/1900  | 00:00   |
| ?              |                                             | h_driver1@alb.com                       | H_Driver Approved 10/05/2024 04:45 03/06/2024  | 15:46   |
| Help           |                                             | 9 hadmin@btrans.com                     | H_Manager Approved 01/12/2023 10:35 14/06/2024 | 13:50   |

In "change password" form that will be viewed on your screen type user's new password:

Figure 96 Change password form

| - |                    |                                                               |            |
|---|--------------------|---------------------------------------------------------------|------------|
| 8 | driver2@btrans.com | Change user password: driver@@btrans.com                      | Approved 1 |
| 8 | driver3@btrans.com | change user password, onverlogotrans.com                      | Approved ( |
| 9 | driver4@btrans.com | The password must be at least 8 characters in length and must | Approved ( |
| 9 | driver5@btrans.com | contain at least one special character e.g. @@ or #.          | Approved 1 |
| 9 |                    | Password                                                      |            |
| 8 | h_driver1@alb.com  | Submit Close                                                  | Approved 1 |
| 8 | hadmin@btrans.com  | numanager                                                     | Approved ( |

Click submit button: message about successful password changing will be displayed on the screen:

Figure 97 Message about successful password changing

| Warning!!!                  | g |      | × |
|-----------------------------|---|------|---|
|                             |   |      |   |
| Seassword has been changed. |   |      |   |
|                             |   |      |   |
|                             |   |      |   |
|                             |   | Clos | e |

Click Cose button to finish the process and to close message form.

# 4 Reports

Reports can be characterized as a special way of system data processing, that are presented in form of statistical tables. Viewing data in table mode makes possible their comparison for different time periods and various indicators analysis. Reports can be accessed from the main vertical menu:

#### Figure 98 Reports menu access

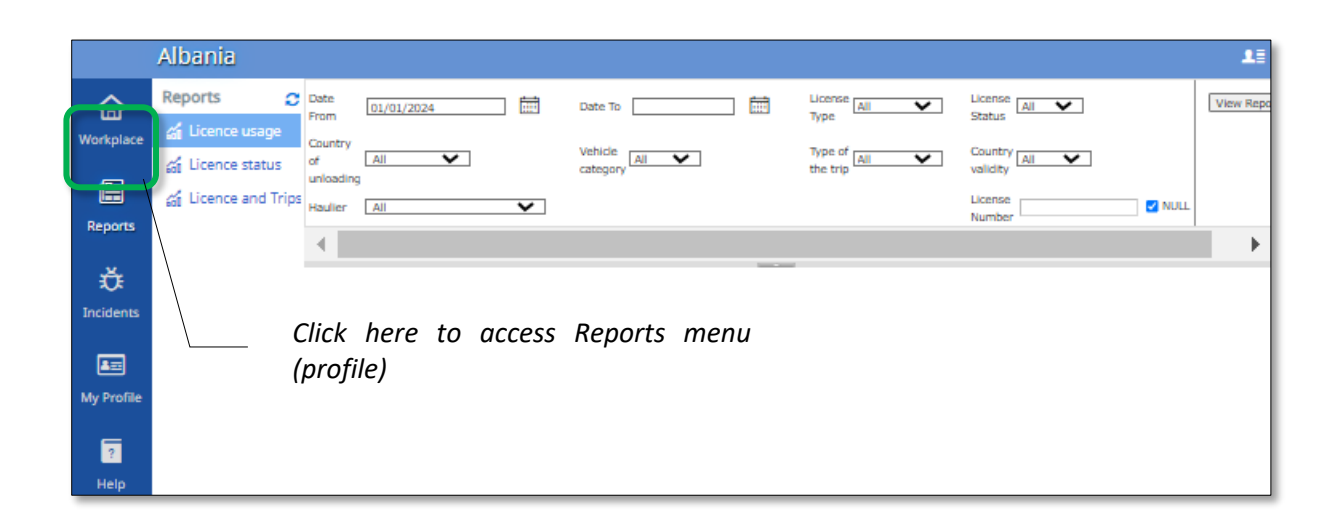

Reports menu is presented in a form of a profile tree located in the left part of the screen. To view a report, click on its name in the profile, provide report criteria (using the upper right part of the interface) and click were button.

Access to reports data is limited depending on user's role. Reports can be exported or saved on your computer in a convenient format, can be printed. Also you're able to do search in report's content by means of a special field provided for this purpose.

|                                                                                                    | nenu b<br>buttons      | ar wit<br>block                       | h                                                 | Filter zone: is used for providing criteria<br>that will be used for report building |                                                         |                                                             |                                                                                                    |                                                                                                    |                                                                                                    |                                                                                                    |                                                                                                    |             |
|----------------------------------------------------------------------------------------------------|------------------------|---------------------------------------|---------------------------------------------------|--------------------------------------------------------------------------------------|---------------------------------------------------------|-------------------------------------------------------------|----------------------------------------------------------------------------------------------------|----------------------------------------------------------------------------------------------------|----------------------------------------------------------------------------------------------------|----------------------------------------------------------------------------------------------------|----------------------------------------------------------------------------------------------------|-------------|
| Date To 22/04/2024                                                                                                    |                        |                                       |                                                   |                                                                                      |                                                         |                                                             |                                                                                                    |                                                                                                    |                                                                                                    |                                                                                                    |                                                                                                    |             |
| Date (1011 101/01/2024                                                                                                    |                        |                                       | Date to                                           | 22/04/2024                                                                           |                                                         |                                                             | Туре                                                                                                    |                                                                                                    | Status                                                                                             |                                                                                                    |                                                                                                    |             |
| Country of Albania                                                                                                    | ~                      |                                       | Vehicle                                           | All                                                                                  | ~                                                       |                                                             | Type of All                                                                                                    | ``                                                                                                    | Country All validity                                                                               | ~                                                                                                    |                                                                                                    |             |
| Haulier All                                                                                                    |                        | ~                                     |                                                   |                                                                                      |                                                         |                                                             |                                                                                                    |                                                                                                    | License                                                                                            |                                                                                                    | NULL                                                                                                    |             |
|                                                                                                    |                        |                                       |                                                   |                                                                                      |                                                         |                                                             |                                                                                                    |                                                                                                    | Number                                                                                             |                                                                                                    |                                                                                                    |             |
|                                                                                                    | of 1                   | ÞI                                    | 00                                                | 0 100%                                                                               | ~                                                       | ⊟ ~                                                         | 8 C                                                                                                    | Find                                                                                                    | Next                                                                                               |                                                                                                    |                                                                                                    |             |
|                                                                                                    |                        |                                       | Licenk                                            | eusade                                                                               |                                                         |                                                             |                                                                                                    |                                                                                                    |                                                                                                    |                                                                                                    |                                                                                                    |             |
|                                                                                                    |                        |                                       | Alba                                              | nia. AL                                                                              |                                                         |                                                             |                                                                                                    |                                                                                                    |                                                                                                    |                                                                                                    |                                                                                                    |             |
| License type: All<br>License stutus: All<br>Country of unloading: Albe<br>Vehicle category: All<br>Type of the trig: All<br>Country validity: All<br>Hautier | nia<br>Haulier ID      | Licence<br>No                         | Туре                                              | License<br>status                                                                    | Country<br>validity, H,                                 | Trip Nr                                                     | com<br>Date of<br>departure                                                                                                    | Date of<br>arrival                                                                                                | Place of loading                                                                                   | Country of                                                                                              | Place of                                                                                                  |             |
|                                                                                                    |                        |                                       |                                                   |                                                                                      | 1, GF, KU, A                                            |                                                             |                                                                                                    |                                                                                                    |                                                                                                    |                                                                                                    | unloading                                                                                                 |             |
| 1                                                                                                    | 2                      | 3                                     | 4                                                 | 5                                                                                    | 6                                                       | 7                                                           | 8                                                                                                    | 9                                                                                                    | 10                                                                                                 | 11                                                                                                    | unloading<br>12                                                                                           |             |
| 1<br>Balkan Trans                                                                                                    | 2<br>AL122023000       | 3<br>00007                            | 4<br>Annual                                       | 5<br>In Use                                                                          | I, GI, KO, A<br>6<br>I,RUS                              | <b>7</b><br>#2                                              | 8<br>01/02/2024                                                                                                    | 9<br>05/02/2024                                                                                                   | 10<br>Stockholm                                                                                    | 11<br>Sweden                                                                                            | unloading<br>12<br>Tirana                                                                                 |             |
| 1<br>Balkan Trans                                                                                                    | 2<br>AL122023000<br>14 | 3<br>00007                            | 4<br>Annual                                       | 5<br>In Use                                                                          | 1, GF, RO, A<br>6<br>1,RUS                              | <b>7</b><br>#2<br>#6                                        | 8<br>01/02/2024<br>12/02/2024                                                                                                   | 9<br>05/02/2024<br>12/02/2024                                                                                     | 10<br>Stockholm<br>Chisinau                                                                        | 11<br>Sweden<br>Moldova                                                                                 | 12<br>Tirana<br>TIRANA                                                                                    | A           |
| 1<br>Balkan Trans                                                                                                    | 2<br>AL122023000<br>14 | 3                                     | 4<br>Annual                                       | 5<br>In Use                                                                          | I, GF, RO, A<br>6<br>I,RUS                              | 7<br>#2<br>#6<br>#16                                        | 8<br>01/02/2024<br>12/02/2024<br>01/04/2024                                                                                     | 9<br>05/02/2024<br>12/02/2024<br>05/04/2024                                                                       | 10<br>Stockholm<br>Chisinau<br>Sofia                                                               | 11<br>Sweden<br>Moldova<br>Bulgaria                                                                     | 12<br>Tirana<br>TIRANA<br>Tirana                                                                          | A<br>A<br>A |
| 1<br>Balkan Trans                                                                                                    | 2<br>AL122023000<br>14 | 3                                     | 4<br>Annual                                       | 5<br>In Use                                                                          | 1, G1, KU, A<br>6<br>I,RUS                              | 7<br>#2<br>#6<br>#16<br>#19                                 | 8<br>01/02/2024<br>12/02/2024<br>01/04/2024<br>21/04/2024                                                                       | 9<br>05/02/2024<br>12/02/2024<br>05/04/2024<br>23/04/2024                                                         | 10<br>Stockholm<br>Chisinau<br>Sofia<br>Paris                                                      | 11<br>Sweden<br>Moldova<br>Bulgaria<br>France                                                           | 12<br>Tirana<br>TIRANA<br>Tirana<br>Tirana                                                                |             |
| <b>1</b><br>Balkan Trans                                                                                                    | 2<br>AL122023000<br>14 | 3<br>00007<br>00010                   | 4<br>Annual<br>Annual                             | 5<br>In Use<br>Available                                                             | I, GI, KO, A<br>6<br>I,RUS<br>H,I,RUS                   | 7<br>#2<br>#6<br>#16<br>#19<br>#4                           | 8<br>01/02/2024<br>12/02/2024<br>01/04/2024<br>21/04/2024<br>01/04/2024                                                         | 9<br>05/02/2024<br>12/02/2024<br>05/04/2024<br>23/04/2024<br>01/04/2024                                           | 10<br>Stockholm<br>Chisinau<br>Sofia<br>Paris<br>Ancara                                            | 11<br>Sweden<br>Moldova<br>Bulgaria<br>France<br>Turkey                                                 | 12<br>Tirana<br>TIRANA<br>Tirana<br>Tirana<br>Tirana                                                      |             |
| 1<br>Balkan Trans                                                                                                    | 2<br>AL122023000<br>14 | 3<br>00007<br>00010                   | 4<br>Annual<br>Annual                             | 5<br>In Use<br>Available                                                             | I, GI, KO, A<br>6<br>I,RUS<br>H,I,RUS                   | 7<br>#2<br>#6<br>#16<br>#19<br>#4<br>#7                     | 8<br>01/02/2024<br>12/02/2024<br>01/04/2024<br>21/04/2024<br>01/04/2024<br>01/04/2024                                           | 9<br>05/02/2024<br>12/02/2024<br>05/04/2024<br>23/04/2024<br>01/04/2024<br>01/04/2024                             | 10<br>Stockholm<br>Chisinau<br>Sofia<br>Paris<br>Ancara<br>Dortmund                                | 11<br>Sweden<br>Moldova<br>Bulgaria<br>France<br>Turkey<br>Germany                                      | unloading<br>12<br>Tirana<br>Tirana<br>Tirana<br>Tirana<br>Durres                                         |             |
| 1<br>Balkan Trans                                                                                                    | 2<br>AL122023000<br>14 | 3<br>00007<br>00010                   | 4<br>Annual<br>Annual                             | 5<br>In Use<br>Available                                                             | I, RUS<br>I, RUS<br>H, I, RUS                           | 7<br>#2<br>#6<br>#16<br>#19<br>#4<br>#7<br>#10              | 8<br>01/02/2024<br>12/02/2024<br>01/04/2024<br>21/04/2024<br>01/04/2024<br>01/04/2024<br>01/04/2024                             | 9<br>05/02/2024<br>12/02/2024<br>05/04/2024<br>01/04/2024<br>01/04/2024<br>01/04/2024                             | 10<br>Stockholm<br>Chisinau<br>Sofia<br>Paris<br>Ancara<br>Dortmund<br>Venio                       | 11<br>Sweden<br>Moldova<br>Bulgaria<br>France<br>Turkey<br>Germany<br>Netherlands                       | unloading<br>12<br>Tirana<br>TIRANA<br>Tirana<br>Tirana<br>Durres<br>Tirana                               |             |
| 1<br>Balkan Trans                                                                                                    | 2<br>AL122023000<br>14 | 3<br>00007<br>00010<br>20003          | 4<br>Annual<br>Annual<br>Short-term               | 5<br>In Use<br>Available<br>Expired                                                  | H, GY, KO, A<br>6<br>1,RUS<br>H,I,RUS                   | 7<br>#2<br>#16<br>#19<br>#4<br>#7<br>#10<br>#10             | 8<br>01/02/2024<br>12/02/2024<br>01/04/2024<br>21/04/2024<br>01/04/2024<br>01/04/2024<br>01/04/2024<br>01/04/2024               | 9<br>05/02/2024<br>12/02/2024<br>05/04/2024<br>23/04/2024<br>01/04/2024<br>01/04/2024<br>01/04/2024<br>01/04/2024 | 10<br>Stockholm<br>Chisinau<br>Sofia<br>Paris<br>Ancara<br>Dortmund<br>Venlo<br>Chisinau           | 11<br>Sweden<br>Moldova<br>Bulgaria<br>France<br>Turkey<br>Germany<br>Netherlands<br>Moldova            | unloading<br>12<br>Tirana<br>TIRANA<br>Tirana<br>Tirana<br>Durres<br>Tirana<br>Tirana<br>Tirana           |             |
| 1<br>Balkan Trans                                                                                                    | 2<br>AL122023000<br>14 | 3<br>00007<br>00010<br>20003<br>20004 | 4<br>Annual<br>Annual<br>Short-term<br>Short-term | 5<br>In Use<br>Available<br>Expired<br>In Use                                        | H, GY, KO, A<br>6<br>1,RUS<br>H,I,RUS<br>1,RUS<br>1,RUS | 7<br>#2<br>#6<br>#16<br>#19<br>#4<br>#7<br>#10<br>#10<br>#2 | 8<br>01/02/2024<br>12/02/2024<br>01/04/2024<br>21/04/2024<br>01/04/2024<br>01/04/2024<br>01/04/2024<br>01/04/2024<br>04/04/2024 | 9<br>05/02/2024<br>12/02/2024<br>05/04/2024<br>23/04/2024<br>01/04/2024<br>01/04/2024<br>01/04/2024<br>01/04/2024 | 10<br>Stockholm<br>Chisinau<br>Sofia<br>Paris<br>Ancara<br>Dortmund<br>Venlo<br>Chisinau<br>Erevan | 11<br>Sweden<br>Moldova<br>Bulgaria<br>France<br>Turkey<br>Germany<br>Netherlands<br>Moldova<br>Armenia | unloading<br>12<br>Tirana<br>TIRANA<br>Tirana<br>Tirana<br>Durres<br>Tirana<br>Tirana<br>Tirana<br>Tirana |             |
| 1<br>Balkan Trans                                                                                                    | 2<br>AL122023000<br>14 | 3<br>00007<br>00010<br>20003<br>20004 | 4<br>Annual<br>Annual<br>Short-term<br>Short-term | 5<br>In Use<br>Available<br>Expired<br>In Use                                        | I,RUS<br>I,RUS<br>I,RUS<br>I,RUS<br>I,RUS               | 7<br>#2<br>#6<br>#16<br>#19<br>#4<br>#7<br>#10<br>#10<br>#2 | 8<br>01/02/2024<br>12/02/2024<br>21/04/2024<br>21/04/2024<br>01/04/2024<br>01/04/2024<br>01/04/2024<br>01/04/2024               | 9<br>05/02/2024<br>12/02/2024<br>05/04/2024<br>23/04/2024<br>01/04/2024<br>01/04/2024<br>01/04/2024<br>01/04/2024 | 10 Stockholm Chisinau Sofia Paris Ancara Dortmund Venlo Chisinau Erevan                            | 11<br>Sweden<br>Moldova<br>Bulgaria<br>France<br>Turkey<br>Germany<br>Netherlands<br>Moldova<br>Armenia | unloading<br>12<br>Tirana<br>TIRANA<br>Tirana<br>Tirana<br>Durres<br>Tirana<br>Tirana<br>Tirana<br>Tirana |             |

#### Figure 99 Licence usage report. Report interface elements

# 4.1 Elements of Report Interface

Report interface consists from three main zones (see Figure 99)

• **Filter zone**. Here you can use provided fields to set up criteria on which base report will be built. To view a report, you have to provide search criteria first:

#### Figure 100 Report's filter zone

Filter zone fields provide an opportunity to set up criteria for report building

When filter criteria are provided click on this button to view report according to provided criteria

| Date From 01/01/2024 Date To 22/04/2024             | License All          | Status                                         | View Report |
|-----------------------------------------------------|----------------------|------------------------------------------------|-------------|
| Country of Albania Vehicle All Vehicle Category All | Type of All the trip | Country All V<br>validity<br>License<br>Number | VULL        |
| Use this button to hide/ expand filter zone         |                      |                                                | '           |

 Menu bar with navigation buttons. Allows navigation between report pages, scaling (zoom in / zoom out) repot view, saving report in one of purposed formats (MS Word, MS Excel, Power Point, PDF, TIFF file, etc.)

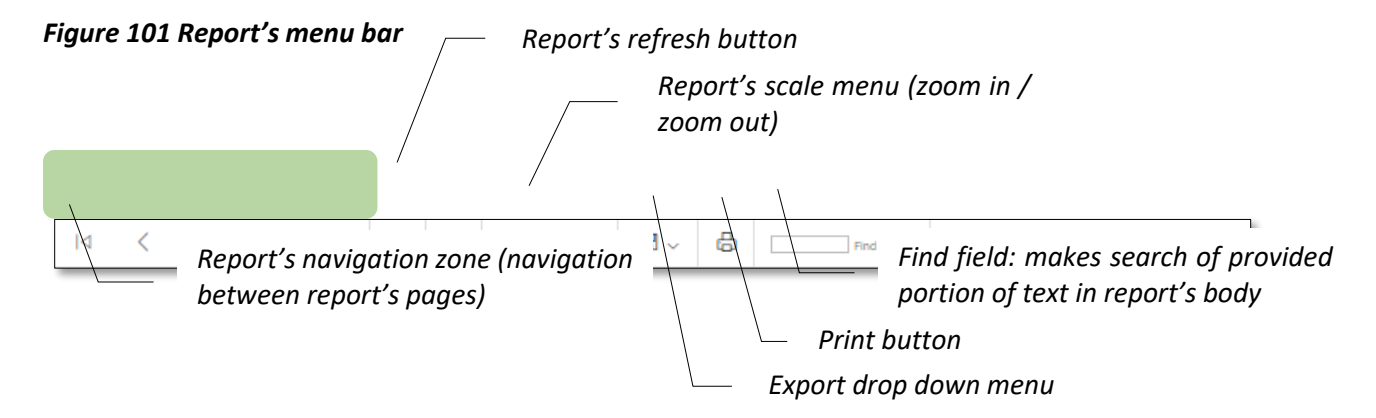

• **Report's body**. Is viewed in a form of a table:

#### Figure 102 Report's body

| License usage<br>Albania, AL Period: 22/04/2024 16:35 License type: All License status: All Country of indending: Albania Vehicle category: All Type of the trip: All Country of indending: Allo |             |               |            |                   |                                         |         |                      |                    |                  |                       |                       |
|----------------------------------------------------------------------------------------------------|-------------|---------------|------------|-------------------|-----------------------------------------|---------|----------------------|--------------------|------------------|-----------------------|-----------------------|
| Haulier                                                                                                    | Haulier ID  | Licence<br>No | Туре       | License<br>status | Country<br>validity, H,<br>I, Gr, RU, A | Trip Nr | Date of<br>departure | Date of<br>arrival | Place of loading | Country of<br>loading | Place of<br>unloading |
| 1                                                                                                    | 2           | 3             | 4          | 5                 | 6                                       | 7       | 8                    | 9                  | 10               | 11                    | 12                    |
| Balkan Trans                                                                                                    | AL122023000 | 00007         | Annual     | In Use            | I,RUS                                   | #2      | 01/02/2024           | 05/02/2024         | Stockholm        | Sweden                | Tirana                |
|                                                                                                    | 14          |               |            |                   |                                         | #6      | 12/02/2024           | 12/02/2024         | Chisinau         | Moldova               | TIRANA                |
|                                                                                                    |             |               |            |                   |                                         | #16     | 01/04/2024           | 05/04/2024         | Sofia            | Bulgaria              | Tirana                |
|                                                                                                    |             |               |            |                   |                                         | #19     | 21/04/2024           | 23/04/2024         | Paris            | France                | Tirana                |
|                                                                                                    |             | 00010         | Annual     | Available         | H,I,RUS                                 | #4      | 01/04/2024           | 01/04/2024         | Ancara           | Turkey                | Tirana                |
|                                                                                                    |             |               |            |                   |                                         | #7      | 01/04/2024           | 01/04/2024         | Dortmund         | Germany               | Durres                |
|                                                                                                    |             |               |            |                   |                                         | #10     | 01/04/2024           | 01/04/2024         | Venlo            | Netherlands           | Tirana                |
|                                                                                                    |             | 20003         | Short-term | Expired           | I,RUS                                   | #10     | 01/04/2024           | 01/04/2024         | Chisinau         | Moldova               | Tirana                |
|                                                                                                    | 1           |               |            |                   |                                         |         |                      |                    |                  |                       |                       |

# 4.2 How to View Report According to Provided Criteria

In report's interface use filter zone to provide criteria that will be used for report building

Click View Report button

2) Click "View report" button generate report according to provided filter criteria

| Date From 01/01/2024 | Date To 22/04/2024 License J | All View Report          |
|----------------------|------------------------------|--------------------------|
| Country of Albania   | Vehicle All Type of All      | All Country All Validity |
| Haulier All          | 1) Select filter criter      | ria License VILL         |

Report generated according to provided filter criteria will be displayed on your screen

To refuse from provided criteria and get back to viewing report by default characteristics click

le button in report's menu bar:

#### Figure 103 Getting back to viewing report by default characteristics

| Date<br>From                                                                                 | 01/01/2024                                                                                                   | Ħ                | Date To 24/0            | 04/2024           | <b></b>                                 | License All<br>Type   | ~           | License All<br>Status | ~ |
|----------------------------------------------------------------------------------------------|----------------------------------------------------------------------------------------------------|------------------|-------------------------|-------------------|-----------------------------------------|-----------------------|-------------|-----------------------|---|
| Country<br>of<br>unloading                                                                   | Albania 🗸                                                                                                    |                  | Vehicle<br>category All | ~                 |                                         | Type of All           | ~           | Country All           | ~ |
| Haulier                                                                                      | All                                                                                                    | ~                |                         |                   |                                         |                       |             | License<br>Number     |   |
|                                                                                              |                                                                                                    |                  |                         |                   |                                         |                       |             |                       |   |
| $ \triangleleft$                                                                             | $\langle 1 $ of 1 $\rangle$                                                                                  | $\triangleright$ | U ©                     | 100%              |                                         | 8                     | Find   Next |                       |   |
|                                                                                              |                                                                                                    |                  | Licens<br>Albani        | Go back to t      | the parent                              | report                |             |                       |   |
| Period: 2<br>Licence ty<br>Licence st<br>Country of<br>Vehicle co<br>Type of th<br>Country v | 4/04/2024 15:15<br>pe: All<br>tusi: All<br>(unloading: Albania<br>tegony: All<br>e trip: All<br>alidity: All |                  |                         | Date of<br>Genera | report 24/04/2024<br>ted by victoria1@a | t 15:15<br>Ibania.com |             |                       |   |

# 4.3 How to Navigate between Report's Pages

When your report contains more than one page, block of navigation buttons becomes active. Block of navigation buttons is places on report's menu bar and contains following buttons:

Figure 104 Report's navigation buttons

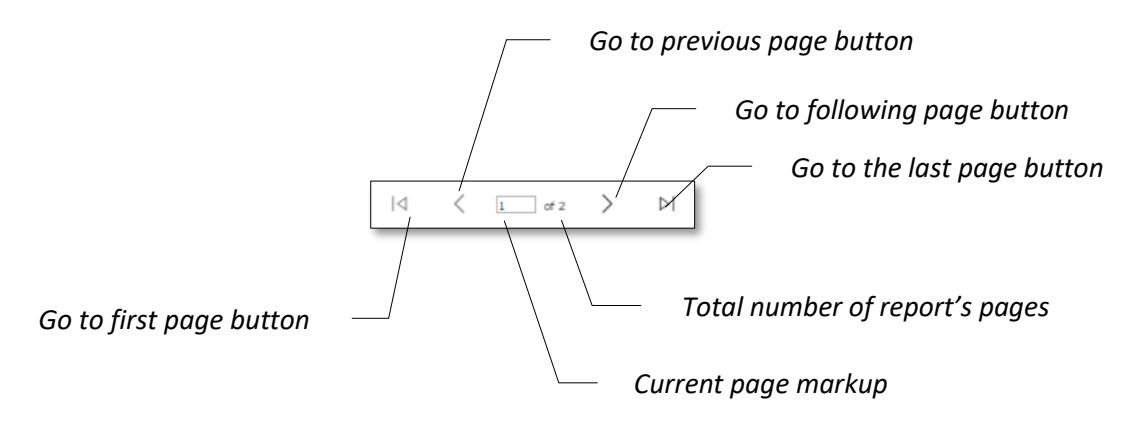
## 4.4 How to Export (Save) a Report

In case if there is such necessity generated report can be saved in one of stipulated formats. For this reason is used  $\square \sim$  button. By clicking on this button there will be displayed the list of possible formats that can be used for reports saving. One report is saved as file, it can be opened and viewed from your hard disk:

#### Figure 105 Report's Export

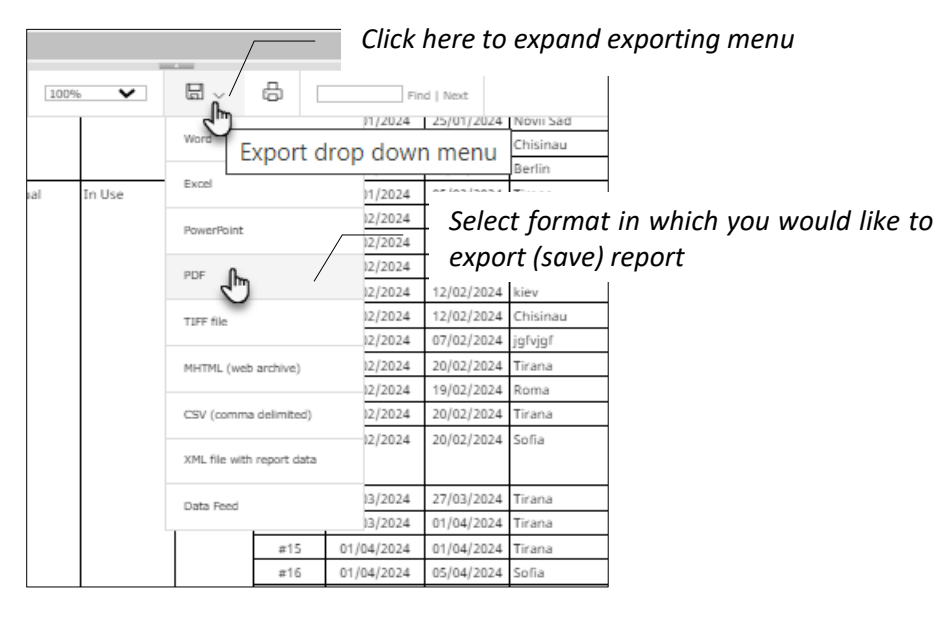

Figure 106 Viewing exported report in PDF

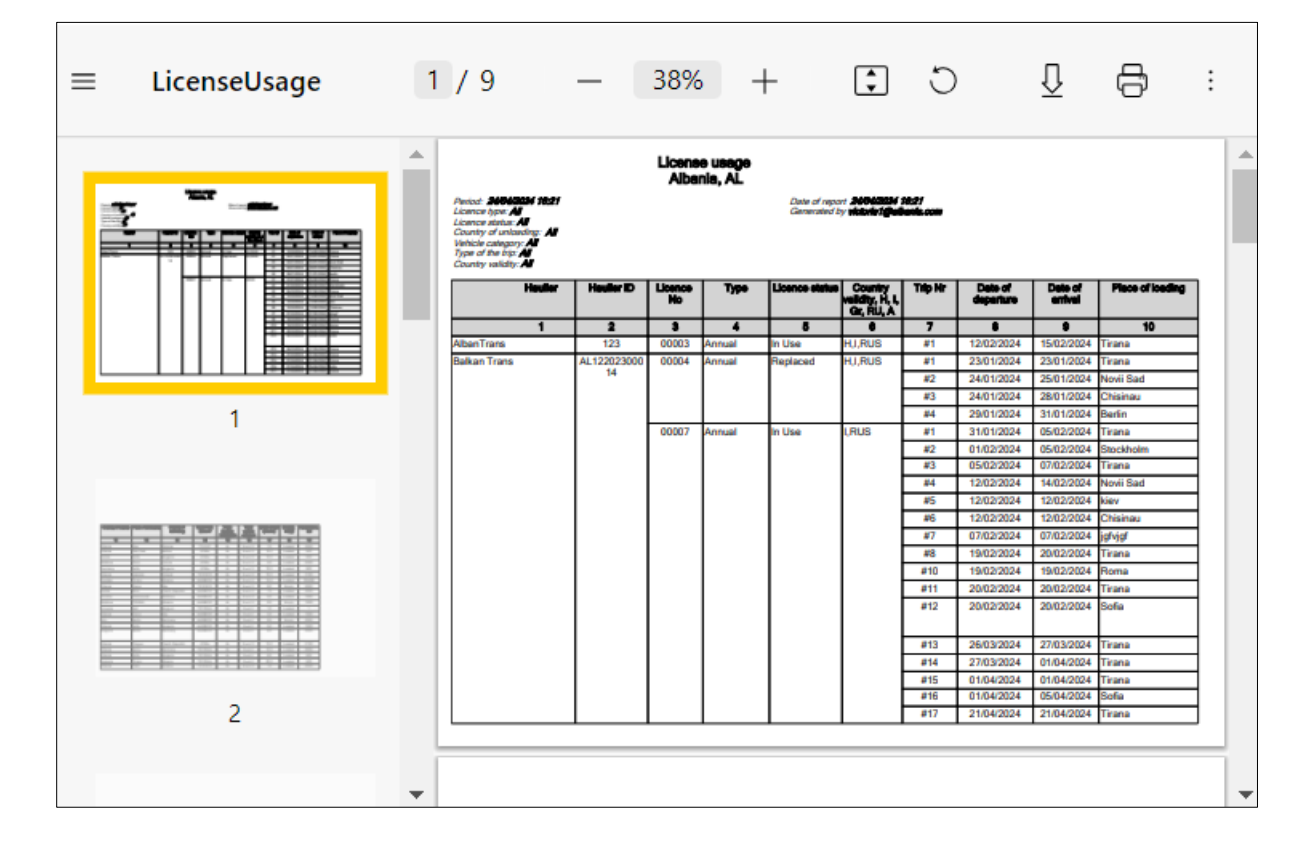

## 4.5 How to Maximize / Minimize Report's View

For your comfort report's viewing mode can be maximized / minimized according to necessity.

For this purpose, is used Zoom drop down menu in report's menu bar:

#### Figure 107 Zoom drop-down menu

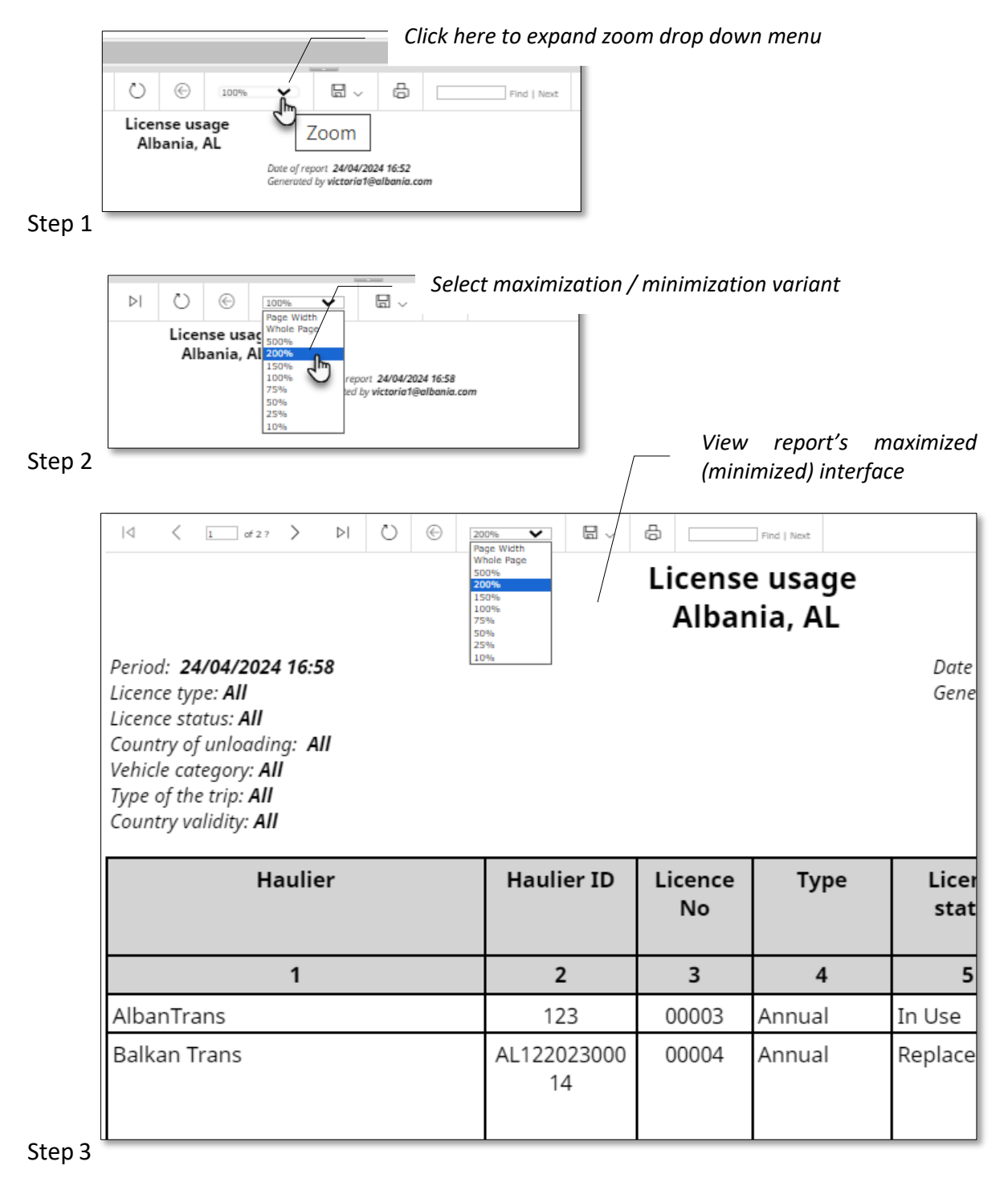

### 4.6 How to Hide / Show Report's Filter Zone

By default, filter zone is always viewed in report's interface. When you already viewed report according to given parameters and don't need viewing filter zone you can hide it for the purpose of increase report's viewing aria (report's body). The way you can hide / expand filter zone is presented on figure below:

Figure 108 "Hide / Show parameters" button. Hiding / viewing report's filter zone

|                                                                                                    |             | ,             | /         | Filte                       | r aria is                                         | expai                     | nded (sh                 | owed)                                    |                     |                       |
|----------------------------------------------------------------------------------------------------|-------------|---------------|-----------|-----------------------------|---------------------------------------------------|---------------------------|--------------------------|------------------------------------------|---------------------|-----------------------|
| ate 01/01/2024                                                                                                    |             | Date Ty 2     | 4/04/2024 |                             |                                                   | License All               | ~                        | License                                  | All                 |                       |
|                                                                                                    |             |               |           |                             |                                                   | Type                      |                          | Status                                   |                     |                       |
| All                                                                                                    |             | Category      | 11        | ~                           |                                                   | Type of<br>the trip       | ~                        | <ul> <li>Country<br/>validity</li> </ul> | All                 |                       |
| ading                                                                                                    |             |               |           |                             |                                                   |                           |                          | License                                  |                     |                       |
| lier All                                                                                                    | ~           |               |           |                             |                                                   |                           |                          | Number                                   |                     |                       |
|                                                                                                    |             |               |           |                             |                                                   |                           |                          |                                          |                     | •                     |
| d ( 1 d22                                                                                                    |             | 0             | (-) 1009  |                             | Linton Internet                                   | л                         |                          | of I Nava                                |                     |                       |
|                                                                                                    | / //        |               |           |                             | 🎽 Hide                                            | e Paran                   | neters 💾                 | ie   wew                                 |                     |                       |
|                                                                                                    |             | License       | e usage   |                             | <u> </u>                                          |                           |                          |                                          |                     | <b>A</b>              |
|                                                                                                    |             | Albar         | nia, AL   |                             |                                                   |                           | Click ha                 | ora ta                                   | hida ran            | ort's filter          |
| iod: 24/04/2024 17:47<br>ence type: All                                                                                                    |             |               |           | Date of repo<br>Generated I | ort 24/0 <u>4/2024</u><br>by <b>victoria1@al</b>  | <u>17:4</u> 7<br>bania.co | ,<br>,                   | . 10                                     | ,                   | un s jinter           |
| ence status: All                                                                                                    |             |               |           | GENERALED E                 | .,                                                |                           | (parame                  | ters zoi                                 | ne)                 |                       |
| untry of unioading: All<br>hicle category: All                                                                                                    |             |               |           |                             |                                                   |                           |                          |                                          |                     |                       |
| e of the trip: All                                                                                                    |             | _             |           |                             |                                                   |                           |                          |                                          |                     |                       |
| System<br>Id < ⊥_ of 2?                                                                                                    | > >         | 0             | © 1009    | • •                         |                                                   | a<br>日                    | Er                       | od I Nevt                                |                     | TE                    |
|                                                                                                    |             | License       | e usage   |                             | Shov                                              | v Per C                   | lick here                | to sho                                   | w / expan           | d report's fil        |
|                                                                                                    |             | Albar         | nia, AL   |                             |                                                   | a                         | ria (naro                | imeters                                  | zone)               |                       |
| eriod: 24/04/2024 17:47<br>cence type: All<br>cence status: All<br>muntry of unloading: All<br>thicle category: All<br>pe of the trip: All<br>muntry validity: All |             |               |           | Date of repo<br>Generated E | ort <b>24/04/2024</b><br>by <b>victoria1@al</b> l | 17:47<br>bania.com        | ()                       |                                          |                     |                       |
| Haulier                                                                                                    | Haulier ID  | Licence<br>No | Туре      | Licence<br>status           | Country<br>validity, H,<br>I. Gr, RU, A           | Trip Nr                   | Date of<br>departure     | Date of<br>arrival                       | Place of loading    | Country of<br>loading |
| 1                                                                                                    | 2           | 3             | 4         | 5                           | 6                                                 | 7                         | 8                        | 9                                        | 10                  | 11                    |
| banTrans                                                                                                    | 123         | 00003         | Annual    | In Use                      | H,I,RUS                                           | #1                        | 12/02/2024               | 15/02/2024                               | Tirana              | Albania               |
| lkan Trans                                                                                                    | AL122023000 | 00004         | Annual    | Replaced                    | H,I,RUS                                           | #1                        | 23/01/2024               | 23/01/2024                               | Tirana              | Albania               |
|                                                                                                    | 14          |               |           |                             |                                                   | #2                        | 24/01/2024               | 25/01/2024                               | Novii Sad           | Serbia                |
|                                                                                                    |             |               |           |                             |                                                   | #3                        | 24/01/2024               | 28/01/2024                               | Chisinau            | Moldova               |
|                                                                                                    |             |               |           |                             |                                                   | #4                        | 29/01/2024               | 31/01/2024                               | Berlin              | Germany               |
|                                                                                                    |             |               |           |                             |                                                   |                           |                          |                                          |                     |                       |
|                                                                                                    |             | 00007         | Annual    | In Use                      | I,RUS                                             | #1                        | 31/01/2024               | 05/02/2024                               | Tirana              | Albania               |
|                                                                                                    |             | 00007         | Annual    | In Use                      | I,RUS                                             | #1<br>#2                  | 31/01/2024<br>01/02/2024 | 05/02/2024<br>05/02/2024                 | Tirana<br>Stockholm | Albania<br>Sweden     |

# 5 Incidents

Incidents menu serves for logical or functional errors reporting which users can encounter during their work in the system. Incidents can also have a character of a new functionality, question or training request. When an incident is posted by a user, developing team sees the incident record and gets measures for its quick elimination. When incident's status is changing, user that posted incident, gets informed about this fact through the email notification. In Incidents menu each user can view only those incident records that had been posted by him in person. Access to the entire list of incident records has only users with administration permissions and developing team.

Incidents can be posted in two modes:

- From the list of posted (submitted) incidents that makes part of the "Incidents" profile
- From the form's interface where an error has been discovered.

Below will be examined these ways of incident posting.

#### Figure 109 Incidents menu. "Submitted" interface

|                         |                            |                                                        | Click here to                                                                                                    | o post new in                                                 | cident record                  |                               |          |    |
|-------------------------|----------------------------|--------------------------------------------------------|----------------------------------------------------------------------------------------------------|---------------------------------------------------------------|--------------------------------|-------------------------------|----------|----|
|                         | ECMT Transport             | t Licences Systen                                      | D                                                                                                    |                                                               |                                |                               |          | 1  |
| <b>G</b><br>Workplace   | Incidents 2<br>Submitted   | Incident Nr<br>Subject                                 |                                                                                                    | Created On                                                    | Period 🗸//                     | ■ _/_/ ■                      | Searc    | 'n |
| Reports                 | On Hold Cancelled Resolved | Post an Incident     Incident No Subject               | <ul> <li>Mark as Resolved</li> <li>Poste</li> </ul>                                                                                                    | Put on Hold  d On → Posted By                                 | Cancel Priority +              | Assign To Appl                | lication | C  |
| Incidents               | Click                      | 100011 CA Admir<br>100010 Tost Offer<br>here to access | itest 10/01/2<br>The second second secon | 024 10:32 Cadmin2<br>024 10:31 0000123<br>file 13 George Mich | Medium<br>Medium<br>ael Medium | Albania<br>Albania<br>Albania |          |    |
| My Profile<br>?<br>Help |                            |                                                        |                                                                                                    |                                                               |                                |                               |          |    |

## 5.1 How to Post an Incident from "Incidents" Profile

In menu bar of submitted incidents click **Post an Incident** button:

| Incidents C Incident Nr Created On                            | Period 🗸 | _     |
|---------------------------------------------------------------|----------|-------|
| Submitted                                                     |          | 1     |
| Workplace Subject                                             |          |       |
| In Progress                                                   |          |       |
| On Hold On Hold Post an Incident Mark as Resolved Put on Hold | 🖄 Cancel |       |
| Reports S Cancelled                                           | <u> </u> |       |
| Resolved Incident No Subject Posted On - Post                 | ted By   | Prior |
| - 10/01/2024 10:32 Cadmi                                      | n2       | Med   |

In incident form that will be opened use General tab to provide info about incident's subject, description, select incident type, its priority:

Figure 110 "Add an Incident" form. General tab

| Add an Incid | dent   |                           |                              |                                    | 8 0 | ×            |
|--------------|--------|---------------------------|------------------------------|------------------------------------|-----|--------------|
| General      | Screen | shot Attachments          |                              |                                    |     |              |
| INCIDENT     |        |                           |                              |                                    |     |              |
| Subject *    |        | Subject test              |                              |                                    |     |              |
| Description  | *      | Incident test description |                              |                                    |     |              |
|              |        |                           |                              |                                    |     |              |
|              |        |                           |                              |                                    |     |              |
|              |        |                           |                              | Click here to select incident type |     | $\mathbb{Z}$ |
|              |        |                           |                              |                                    |     | 1            |
| Incident Typ | e*     | Software error causing s  | ystem malfunction ("bug")    |                                    |     | Ĵ            |
| Incident Sta | tus    | Submitted                 | <ul> <li>Priority</li> </ul> | Medium VNumber [AUTO]              |     |              |
| Created By   |        | 💈 victoria1@albania.com   | Created On                   | 26/04/2024 15:14                   |     |              |
|              |        | Click here to sele        | ect incident's pric          | prity                              |     |              |
|              |        |                           | o p                          | Save and Close                     | C   | lose         |

Figure 111 Incident type selection

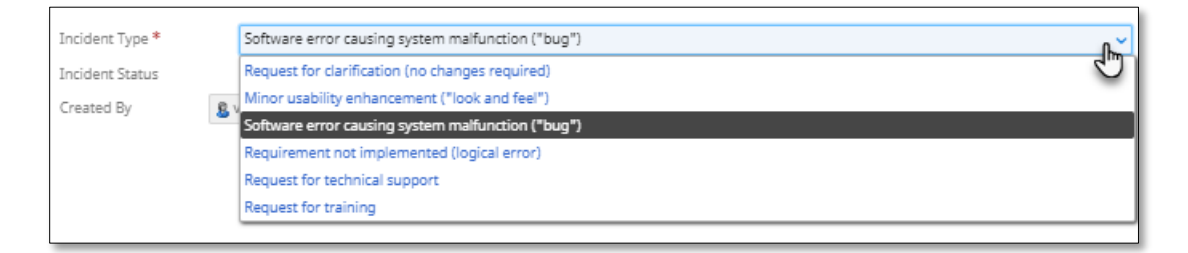

Go to "Screenshot" tab to attach screenshot file that shows emerged problem:

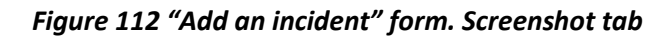

| Add an Incident                                                                                                    | 8 🗆 ×                                                                                                    |
|----------------------------------------------------------------------------------------------------|----------------------------------------------------------------------------------------------------|
| General Screenshot Attachments                                                                                                    | — Attached screenshot file appears in this zone                                                                                       |
| Acaspered     Acaspered     Acaspered | 2 I ×<br>//                                                                                                    |
| 2024-04-26_15-24-34.png (22.9 KB) - The file is received. Attach a File                                                                                                    | Click here to attach screenshot of the problem<br>describing in your incident (screenshot file<br>must be taken and saved in advance) |

In case yo want to attach move then one screenshot file to your incident, use Attachments tab:

Figure 113 "Add an Incident" form. Attachments tab

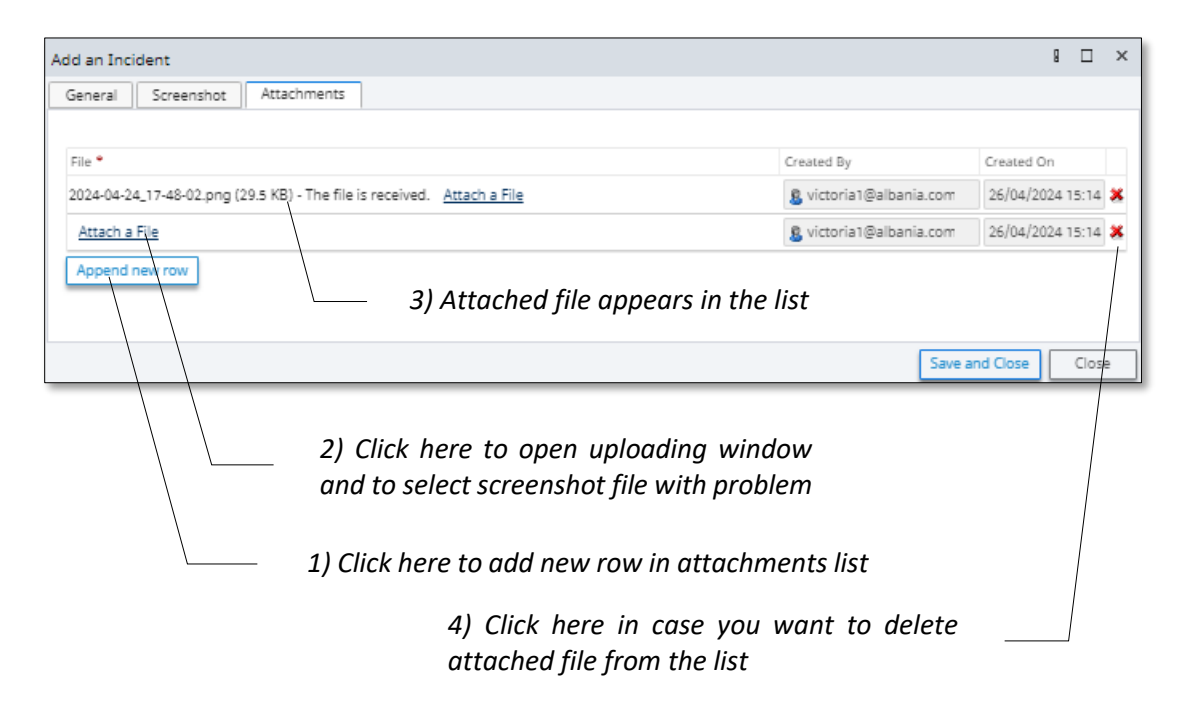

When all data about incident have been provided click <sup>Save and Cose</sup> button: incident record will appear in the submitted incidents list:

|                       | ECMT Transpo               | ort Licences System                                                                                                    | 28 |
|-----------------------|----------------------------|----------------------------------------------------------------------------------------------------|----|
| <b>C</b><br>Workplace | Incidents 2<br>Submitted   | Incident Nr Created On Period V _/_/  Subject Search                                                                                                    | ch |
| Reports               | On Hold Cancelled Resolved | Pers en farifiert     Alaries Reseived     Det en Heid     Det en Heid     Deten                                                                                                    | 0  |
| Č<br>Incidents        |                            | I00018         Subject test         26/04/2024 15:29         victoria1@albania.com         Medium         Albania           ag         100011         CA_Admin test         10/01/2024 10:32         Cadmin2         Medium         Albania           ag         100010         Tost Officer         10/01/2024 10:32         Cadmin2         Medium         Albania | _  |
| My Profile            |                            | 100010 Test Officer Tojor/2024 10:31 000123 Midelum Albania     100006 test 1 18/12/2023 15:23 George Michael Medium Albania                                                                                                    | -  |
| ?<br>Help             |                            |                                                                                                    |    |

## 5.2 How to Post Incident from Form's Interface

In interface of any of system's forms click on I button

#### *Figure 114 Posting incident from form's interface (incident posting button)*

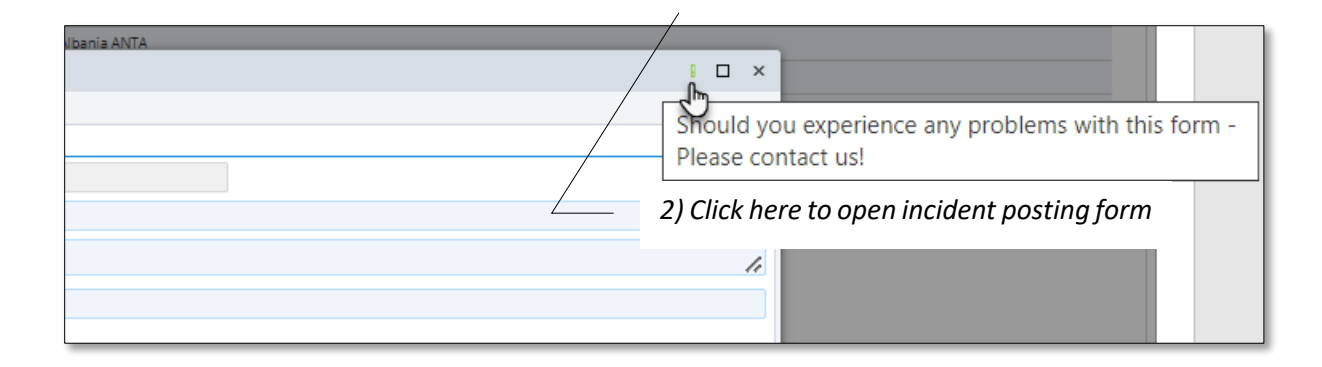

As a result on your screen will be opened "Post Incident" form where you'll be able to provide incident's data and to attach screenshot file (taken and saved on your hard disk in advance):

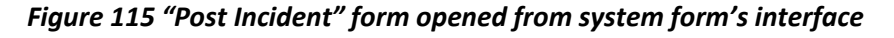

| Abania CIA          |                      | "Post incident" form                                                                                                    |
|---------------------|----------------------|----------------------------------------------------------------------------------------------------|
| General             | Post Incident        | ×                                                                                                    |
| Code                | Subject *            | Subjext test 2                                                                                                    |
| Name *              | Description          | Test description 2 Attached screenshot file appears in this zon                                                                                                    |
| Address<br>Is Valid | Type *<br>Screenshot | Software error causing system malfunction ("bug")  Priority Normal  Nexesses  Nexesses Nexesses  Nexesses  Nexesses  Nexesses |
|                     |                      | 2024-04-26_15-24-34.png. The file is received <u>Attach a File</u><br>Please make a screenshot file with the incident and reach it.                                                                                                    |

describing in your incident (screenshot f must be taken and saved in advance)

# 5.3 How to Change Incident's Status

Being at any of incident lists click on any of available change status buttons: \* Mark as Resolved or

Put on Hold (incident record must be selected in advance):

Figure 116 Start of incident status changing process

|             | 2) Click one of the available buttons to change<br>the status |                                                    |                                  |                         |  |  |  |  |  |  |  |
|-------------|---------------------------------------------------------------|----------------------------------------------------|----------------------------------|-------------------------|--|--|--|--|--|--|--|
|             | Incidents 2                                                   | Incident Nr                                        | Crea ed On Period 🗸/             | /_/ 🛍 _/_ 🛍             |  |  |  |  |  |  |  |
| Workplace   | Submitted                                                     | Subject                                            |                                  | Search                  |  |  |  |  |  |  |  |
| <b>_</b>    | 🔯 In Progress                                                 |                                                    |                                  |                         |  |  |  |  |  |  |  |
|             | On Hold                                                       | Post an Incident      Mark as Resolved             | Put on Hold 🔯 Cancel             |                         |  |  |  |  |  |  |  |
| Reports     | Cancelled                                                     |                                                    |                                  |                         |  |  |  |  |  |  |  |
|             | Resolved                                                      | Incident No Subject Posted On -                    | Posted By Priority -             | Assign To Application C |  |  |  |  |  |  |  |
| æ           |                                                               | I000 8 Subject test 26/04/2024 15                  | :29 victoria1@albania.com Medium | Albania 🙀               |  |  |  |  |  |  |  |
| Incidents   |                                                               | I0001 CA_Admin test 10/01/2024 10                  | :32 Cadmin2 Medium               | Albania                 |  |  |  |  |  |  |  |
| <b>A</b> =2 |                                                               | I00010 Test Officer 10/01/2024 10<br>10/01/2024 10 | 31 0000123 Medium                | Albania                 |  |  |  |  |  |  |  |
| My Profile  |                                                               | 100006 test 1 1) Select                            | t incident record which          | h status vou 📃 🔋 🔊      |  |  |  |  |  |  |  |
| ?<br>Help   |                                                               | would lik                                          | e to change                      | ,                       |  |  |  |  |  |  |  |

In "Status changing" form that will be opened provide status changing comment, use "Send notification" radio-buttons to define whether email notification about status changing would be sent to user who posted the incident:

#### Figure 117 Status changing form

| Status changed to: On Hold    |             |                 |                  | 8 |       | ×  |
|-------------------------------|-------------|-----------------|------------------|---|-------|----|
| Subject *                     |             |                 |                  |   |       |    |
| Subject test                  |             |                 |                  |   |       |    |
| Incident test description     |             |                 |                  |   |       |    |
| Change Status to: On Hi       | old         |                 |                  |   |       |    |
| status changing test comment  |             |                 |                  |   |       | // |
| Send Notification             | ⊖ No        |                 |                  |   |       | -  |
| To: 🔒 vic                     | toria1@a    | lbania.com      |                  |   |       |    |
| Support team is automatically | notified vi | a email on this | change of status |   |       |    |
|                               |             |                 |                  |   |       |    |
|                               |             |                 | Submit           |   | Close | e  |

Click on submit button: status changing form will be closed, and incident record will be moved in one of the incident list depending on its new status:

|                       | ECMT Transpor                                  | t Licences S           | iystem                  |                   |                                                              |                                    |             |                    | 1                               |
|-----------------------|------------------------------------------------|------------------------|-------------------------|-------------------|--------------------------------------------------------------|------------------------------------|-------------|--------------------|---------------------------------|
| <b>G</b><br>Workplace | Incidents C<br>Submitted                       | Incident Nr<br>Subject |                         |                   | Created On Period V                                          | • =                                | _/_/ 🛍      |                    | Search                          |
| Reports               | <ul> <li>On Hold</li> <li>Cancelled</li> </ul> | Mark as Ba             | columnal less           | ecel              |                                                              |                                    |             |                    |                                 |
| Č.                    | Resolved                                       | + I00018               | Subject<br>Subject test | Status<br>On Hold | Type<br>Software error causing systen<br>malfunction ("bug") | Posted By<br>victoria1@albania.com | Posted On - | Priority<br>Medium | Modified 0<br>26/04/20<br>16:40 |
| 400                   |                                                |                        |                         |                   |                                                              |                                    |             |                    |                                 |
| My Profile            |                                                |                        |                         |                   |                                                              |                                    |             |                    |                                 |
| Help                  |                                                |                        |                         |                   |                                                              |                                    |             |                    |                                 |

# 6 My Profile

"My profile" menu is meant for storing your personal data as a system user, password changing, viewing your login history.

### 6.1 "My profile" Elements

"My profile" is composed from following interface elements:

#### Figure 118 "My profile". "Personal info" interface

|            | Albania         |                 |                    |                   |                   | 1    |
|------------|-----------------|-----------------|--------------------|-------------------|-------------------|------|
| 습          | My Profile 🛛 😋  | PERSONAL INFO   |                    |                   |                   |      |
| Workplace  | 💄 Personal Info | Email *         | hadmin@btrans.com  |                   |                   |      |
| _          | Change Password | Comment         |                    |                   |                   |      |
|            | D Login History |                 |                    |                   |                   |      |
| Reports    |                 |                 |                    |                   |                   |      |
| v          | Clic            | k here to       | access "Mv         |                   |                   |      |
| С.С.       | nro             | file" elemer    | nt ,               |                   |                   | - 11 |
| Incidents  |                 |                 |                    |                   |                   |      |
|            |                 | SECURITY        |                    |                   |                   |      |
| My Profile |                 | Role            | 💁 H_Manager        |                   |                   |      |
| _          |                 | Registered On * | 01/12/2023 10:35   | Last Login Date * | 14/06/2024 13:50  |      |
| ?          |                 | Lock state *    |                    | Account Status *  | Disabled Approved |      |
| Help       |                 |                 |                    |                   | 0.111             |      |
|            |                 | Application *   | Albanian ANTA test |                   |                   |      |
|            |                 | Team            | Balkan Trans       |                   |                   |      |
|            |                 |                 |                    |                   |                   |      |
|            |                 |                 | Save               |                   |                   |      |
|            |                 |                 |                    |                   |                   |      |
|            |                 |                 |                    |                   |                   |      |

• **Change password** – interface with set of fields that you can use to change your current password

#### Figure 119 "My profile". "Change Password" interface

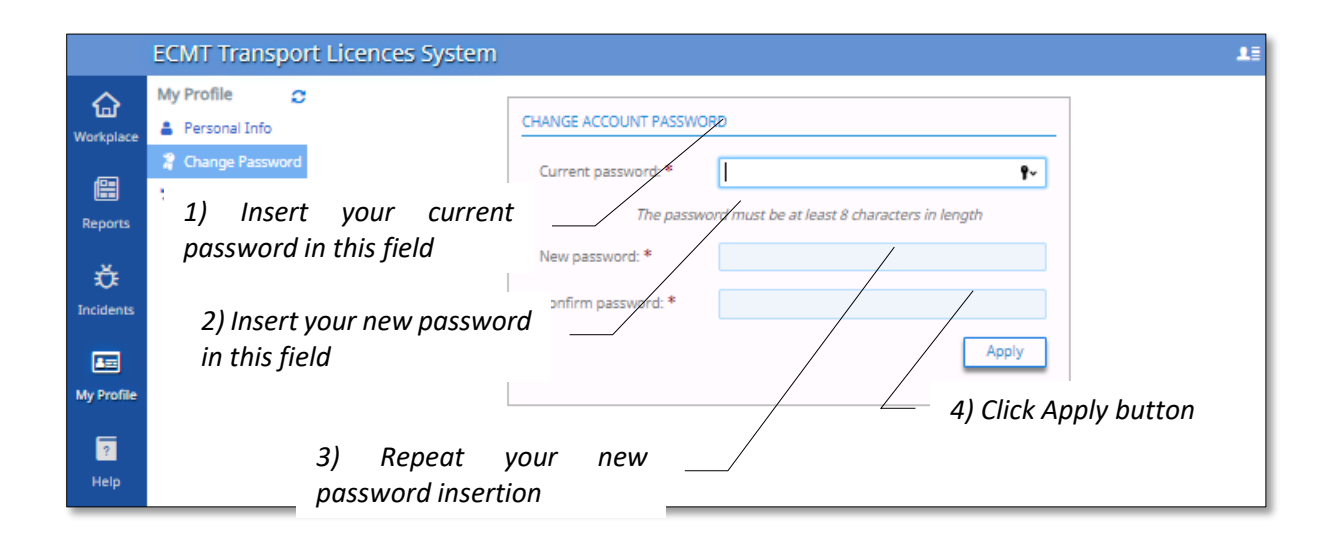

 Login Activity History – the list of your last authentications in the system. Each authentication record contains date, time, login action that took place, IP address of the device that has been used to login the system:

Figure 120 "My profile". "Login history" list

|           | ECMT Transport Licences System                                                    |                                                                                                    |                                                                                                    |          | 13 |
|-----------|-----------------------------------------------------------------------------------|----------------------------------------------------------------------------------------------------|----------------------------------------------------------------------------------------------------|----------|----|
|           | My Profile 🛛 🔁                                                                    | LOGIN ACTIVITY HISTOR                                                                                                    | Υ                                                                                                    |          |    |
| Workplace | <ul> <li>Personal Info</li> <li>Change Password</li> <li>Login History</li> </ul> | LOGIN ACTIVITY HISTOR<br>26/04/2024 15:13<br>26/04/2024 15:13<br>26/04/2024 14:41<br>24/04/2024 18:14<br>24/04/2024 18:14<br>24/04/2024 16:56<br>22/04/2024 14:52<br>22/04/2024 17:52<br>22/04/2024 17:52<br>22/04/2024 17:40<br>22/04/2024 17:40<br>22/04/2024 16:18<br>19/04/2024 16:02<br>19/04/2024 16:02<br>19/04/2024 15:53<br>19/04/2024 15:53<br>19/04/2024 15:53<br>19/04/2024 14:25<br>19/04/2024 14:21<br>18/04/2024 21:15 | Y<br>Logged in<br>Logged in<br>Authenticated automatically<br>Logged in<br>Logged in<br>Logged in<br>Logged in<br>Logged in<br>Logged in<br>Logged in<br>Logged in<br>Logged in<br>Logged in<br>Logged in<br>Logged in<br>Logged in<br>Logged in<br>Logged in<br>Logged in |          |    |
|           |                                                                                   | 18/04/2024 21:01                                                                                                    | Logged in<br>Your IP Ad                                                                                                    | dress: 1 |    |